# OMRON

# Electromagnetic Coupling Type RF-ID System V670 Series

**User's Manual** 

ID Controller, Antenna, and ID Tag

**ID Controller** 

Model V670-CD1D

Antenna

Model V670-H11

**ID** Tag

Model V670-D13F03

Catalog No. SCLB-702

# Introduction

Thank you very much for choosing the electromagnetic coupling type RF-ID system V670 Series. The V670 Series has been developed by OMRON, based on the advanced technology and extensive experience. This user's manual describes the functions, performance and usage of V670 Series.

When you use the V670 Series, follow the instructions below:

- Read this user's manual with care, understand the V670 Series fully and use it appropriately.
- Keep this user's manual handy.

#### Notes on use

When you use the V670 Series in the following environments, we would like you to operate it within the rating and functions, take safety measures such as fail-safe system and consult our person in charge.

- (1) Use in an unsuitable condition or environment which is not described in the user's manual
- (2) Use for nuclear energy control, railroad, aeronautical system, car, combustion equipment, medical equipment, amusement facility, safety device, etc.
- (3) Use for application which may have a great influence on people's lives and property and must be executed safely in particular.

#### Notes on safety

For the safety, be sure to follow the instructions below:

- 1. Do not operate this device in any flammable, explosive or corrosive gas environment.
- 2. Do not disassemble, repair nor remodel this device.
- 3. Tighten the base lock screws and terminal block screws completely.
- 4. Be sure to use wiring crimp terminal of a specified size.
- 5. If any cable has a locking mechanism, be sure to check that it has been locked before using it.
- 6. The DC power supply must meet the following items:
  - (1) Such DC power supply must be used for the V670 Series only and must not be connected to any other devices nor apparatuses.
  - (2) Voltage of such DC power supply must be within the specified rating (24 VDC+10%-10%).
- 7. Be sure to follow any other warnings, cautions and notices mentioned in this manual.

#### Notes on usage

1. Do not install Model V670-CD1D in the following areas:

- Place exposed to the direct sunlight.
- Humid place where moisture condensation may occur.
- Place affected by vibration or impact.
- 2. Preliminary check of installation site.
  - This device uses the frequency band 13.56 MHz to communicate with a tag. This frequency band 13.56 MHz is used also as the ISM band (one of frequencies assigned to medical or industrial heater; an application must be filed for installation). So, such heater may affect the communication with a tag or may damage the tag, if the heater is located near this device. If you must this device near such heater, we would like you to check the influence in advance. To minimize general influence of noise, follow the instructions below:
  - Ground any metallic material located around this device according to Class D (Class III).
  - Wire this device keeping away from high voltage and heavy current.
- 3. Be sure to ground any ground terminal according to Class D (conventional Class III). Otherwise, performance may deteriorate.
- 4. Cleaning of Model V670-D13F03, Model V670-H11 and Model V670-CD1D.
  - Do not use any thinner. Resin material and case paint are dissolved by thinner.

# **Manual Revision History**

A manual revision history code is added to the end of catalog number shown at the left lower part of front cover and back cover

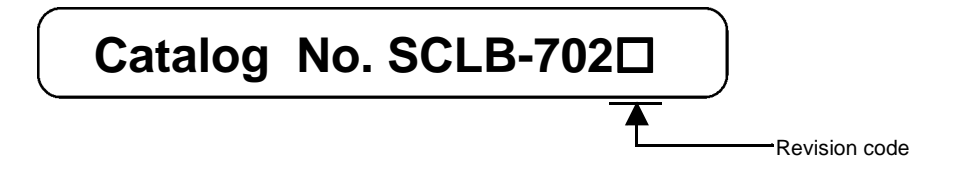

| Revision<br>Code | Date of<br>Revision | Reason of Revision / Revised Page |
|------------------|---------------------|-----------------------------------|
|                  | October 2000        | First Edition                     |

# Contents

# Chapter 1 Features and System Configuration

| 1-1 | Features             | 1-1 | Ĺ |
|-----|----------------------|-----|---|
| 1-2 | System Configuration | 1-2 | 2 |

# Chapter 2 Specifications and Performance

| 2-1 Co | ontroller                             | 2-1             |
|--------|---------------------------------------|-----------------|
| 2-1-1  | Component Names and Functions         |                 |
| 2-1-2  | General Specifications                |                 |
| 2-1-3  | Performance Specifications            |                 |
| 2-1-4  | Communication Specifications          |                 |
| 2-1-5  | I/O Specifications                    |                 |
| 2-1-6  | Example of Wiring                     |                 |
| 2-1-7  | Outside Dimension                     |                 |
| 2_2 Δι | ntenna                                | 2_7             |
| 2-2 AI | Specifications                        | ·····2-7<br>2 7 |
| 2-2-1  | Outoida Dimension                     |                 |
| 2-2-2  |                                       |                 |
| 2-3 Та | g                                     | 2-8             |
| 2-3-1  | Specifications                        |                 |
| 2-3-2  | Outside Dimension                     |                 |
| 2-3-3  | Memory Map                            |                 |
| 2-4 Ca | ble                                   |                 |
| 2-4-1  | Specifications                        |                 |
| 2-4-2  | Outside Dimension                     |                 |
|        |                                       |                 |
| 2-5 Co | ommunication Range Specifications     | 2-11            |
| 2-5-1  | Communication Area (Reference)        |                 |
| 2-5-2  | Operation Time (Reference)            |                 |
| 2-5-3  | Traffic and Passing Speed (Reference) |                 |

# Chapter 3 Setting And Installation

| 3-1 Cor | ntrolle | PT                                                   | 3-1   |
|---------|---------|------------------------------------------------------|-------|
| 3-1-1   | Swite   | ch Setting                                           | . 3-1 |
| 3-1-    | -1-1    | How to Open Cover                                    | . 3-1 |
| 3-1-    | -1-2    | How to Set                                           | . 3-2 |
| 3-1-    | -1-3    | Setting List                                         | . 3-2 |
| 3-1-    | -1-4    | Setting Node Number Setup Switch                     | . 3-3 |
| 3-1-    | -1-5    | Setting a Dip Switch                                 | . 3-4 |
| 3-1-2   | Instal  | llation Site                                         | . 3-6 |
| 3-1-3   | How     | to Install                                           | . 3-7 |
| 3-1-4   | How     | to Connect Antenna                                   | . 3-8 |
| 3-1-5   | How     | to Connect Extension Cable And How To Extend Antenna | . 3-9 |
| 3-1-6   | How     | to Wire                                              | . 3-9 |

#### Contents

| 3-1-6-1<br>3-1-6-2 | Wiring Power Supply And Grounding Cable<br>Wiring Reset Signal |  |
|--------------------|----------------------------------------------------------------|--|
| 3-1-6-3            | Wiring Output Signal                                           |  |
| 3-1-7 Com          | necting RS-232C Interface                                      |  |
|                    | C C C C C C C C C C C C C C C C C C C                          |  |
| 3-2 Antenna        |                                                                |  |
| 3-2-1 Insta        | Illation Site                                                  |  |
| 3-2-2 How          | 7 To Install                                                   |  |
|                    |                                                                |  |
| 3-3 Tag            |                                                                |  |
| 3-3-1 Insta        | Illation Site                                                  |  |
| 3-3-2 How          | to Install                                                     |  |

# Chapter 4 Functions

| 4-1 | Communication Designation Function                                  | 4-1  |
|-----|---------------------------------------------------------------------|------|
| 4-1 | 1-1 Designation Of Command Trigger System Communication (ST)        | 4-1  |
| 4-1 | 1-2 Designation of Automatic System Communication (SA/RA/PA)        | 4-2  |
| 4-1 | 1-3 Designation of External Trigger System Communication (SI/RI/PI) | 4-3  |
| 4-2 | Tag Designation Function                                            | 4-5  |
| 4-3 | Operation Mode                                                      | 4-6  |
| 4-4 | Operation Parameter Setting                                         | 4-8  |
| 4-4 | 4-1 Communication Restriction Time                                  | 4-8  |
| 4-4 | 4-2 Character Interval Monitoring Time                              | 4-8  |
| 4-4 | 4-3 Response Ready Time                                             | 4-9  |
| 4-5 | Memory Check Function                                               | 4-10 |
| 4-6 | Write Protect Function                                              | 4-11 |

# Chapter 5 Control From Host Device

| 5-1 | Controller Operation Status    | 5-1 |
|-----|--------------------------------|-----|
| 5-2 | Command Response Format        | 5-2 |
| 5-3 | Command Response Flow          | 5-6 |
| 5-4 | Command List                   | 5-7 |
| 5-5 | Communication Designation List | 5-8 |
| 5-6 | Communication Command          | 5-9 |

| 5-6-1   | Read (RD)                           |
|---------|-------------------------------------|
| 5-6-2   | Write (WT)                          |
| 5-6-3   | Computation Write (CW)              |
| 5-6-4   | Data Fill (DF)                      |
| 5-6-5   | Memory Check (MD)                   |
| 5-6-6   | Tag Function Designation (TF)       |
| 5-6-7   | ID Read (ID)                        |
|         |                                     |
| 5-7 Co  | mmunication Subcommand              |
| 5-7-1   | Command Processing Abort (AA)       |
| 5-7-2   | Polling Query (PC)                  |
|         |                                     |
| 5-8 Co  | ntroller Control Command            |
| 5-8-1   | Operation Mode Change (MO)          |
| 5-8-2   | Data Retransmission (RR)            |
| 5-8-3   | Reset (XZ)                          |
| 5-8-4   | Controller Control (CC)             |
| 5-8-5   | Operation Condition Setting (SE)    |
| 5-8-6   | Parameter Setting (SP)              |
|         |                                     |
| 5-9 Ho  | ost Command                         |
| 5-9-1   | Test (TS)                           |
| 5-9-2   | Version Information (VS)            |
|         |                                     |
| 5-10 Te | rmination Code List 5-24            |
| 5 10 10 |                                     |
| 5 11 Ev | ample Of Communication Program 5.25 |
| J-11 EX |                                     |

# Chapter 6 How To Use Self-Execution Mode

| 6-1 | Available Conditions | j-1 |
|-----|----------------------|-----|
| 6-2 | Setting Procedure6   | i-2 |
| 6-3 | Example Of Setting6  | j-3 |

# Chapter 7 How to Use Programming Console

| 7-1        | Component Name                    | 7-1 |
|------------|-----------------------------------|-----|
| 7-2        | Outside Dimension                 | 7-2 |
| 7-3        | Connection of Programming Console | 7-3 |
| 7-3<br>7-3 | -1 Inserting Key Sheet            |     |

#### Contents

| 7-4 I | How to   | Use                                             |      |
|-------|----------|-------------------------------------------------|------|
| 7-5 I | Function | 18                                              | 7-6  |
| 7-5-1 | Prog     | ramming Console Function List                   | 7-6  |
| 7-5-2 | How      | to Operate                                      | 7-7  |
| ,     | 7-5-2-1  | Password Input Screen                           | 7-7  |
| ,     | 7-5-2-2  | Changing Operation Mode                         | 7-7  |
| ,     | 7-5-2-3  | Accepting Key in Initial Screen of Monitor Mode | 7-8  |
| ,     | 7-5-2-4  | Accepting Key in Initial Screen of Run Mode     | 7-9  |
| 7-5-3 | Disp     | laying Details of Setting                       |      |
| 7-5-4 | Add      | ress Setting                                    |      |
| ,     | 7-5-4-1  | For Reading                                     |      |
| ,     | 7-5-4-2  | For Writing                                     |      |
| 7-5-5 | Data     | Setting                                         |      |
| 7-5-6 | Read     | ling/Writing Data                               |      |
| ,     | 7-5-6-1  | Reading                                         |      |
| ,     | 7-5-6-2  | Reading Again                                   |      |
| ,     | 7-5-6-3  | Writing                                         |      |
| ,     | 7-5-6-4  | Writing Again                                   |      |
| 7-5-7 | Test     |                                                 |      |
| ,     | 7-5-7-1  | Setting Communication Mode                      |      |
| ,     | 7-5-7-2  | Test Reading                                    |      |
| ,     | 7-5-7-3  | Test Writing                                    |      |
| 7-5-8 | Read     | ling Latest Error Information                   |      |
| 7-5-9 | Stati    | stic Error Information                          |      |
| ,     | 7-5-10   | Execution Monitor                               | 7-19 |

# Chapter 8 From Startup To Run

| 8-1 | Trial Operation            | .8-1 |
|-----|----------------------------|------|
| 8-2 | Diagnosis Function         | .8-2 |
| 8-3 | Errors and Countermeasures | .8-3 |
| 8-4 | Maintenance and Inspection | .8-4 |
| 8-5 | Troubleshooting            | .8-5 |

# Chapter 9 Characteristic Data Depending on Operating Condition (Reference)

| 9-1 | Influence of Back Metal of Antenna (Reference)   |
|-----|--------------------------------------------------|
| 9-2 | Mutual Interference between Antennas (Reference) |
| 9-3 | Mutual Interference between Tags (Reference)     |

| 9-4 | Influence of Back Metal of Tag (Reference) |
|-----|--------------------------------------------|
| 9-5 | Influence of Tag Angle (Reference)9-5      |
| 9-6 | Chemical Resistance of Tag (Reference)9-6  |

# Appendix

| ) Appendix-1 | JIS8 Unit Code List (ASCII Code List) | Appendix 1 |
|--------------|---------------------------------------|------------|
| Appendix-2   | Order Format List                     | Appendix 2 |
|              | Protective Structure                  | Appendix 3 |

| Structure of This Manual                                                      |  |  |
|-------------------------------------------------------------------------------|--|--|
| Chapter 1 Features and System Configuration                                   |  |  |
| Chapter 2 Specifications and Performance                                      |  |  |
| Chapter 3 Setting and Installation                                            |  |  |
| Chapter 4 Functions                                                           |  |  |
| Chapter 5 Control from Host Device                                            |  |  |
| Chapter 6 How to Use Self-Execution Mode                                      |  |  |
| Chapter 7 How to Use Programming Console                                      |  |  |
| Chapter 8 From Startup to Run                                                 |  |  |
| Chapter 9 Characteristic Data (Reference) Depending on<br>Operating Condition |  |  |
|                                                                               |  |  |

Appendix \_\_\_\_

# **Chapter 1 Features and System Configuration**

# **1-1 Features**

The V670 Series is the electromagnetic coupling type RF-ID system which has achieved fast, long-life and high-performance communication. This ID system is the most suitable for process control of high-speed line and traffic control of moving object in a plant and an application that information must be updated frequently in a process.

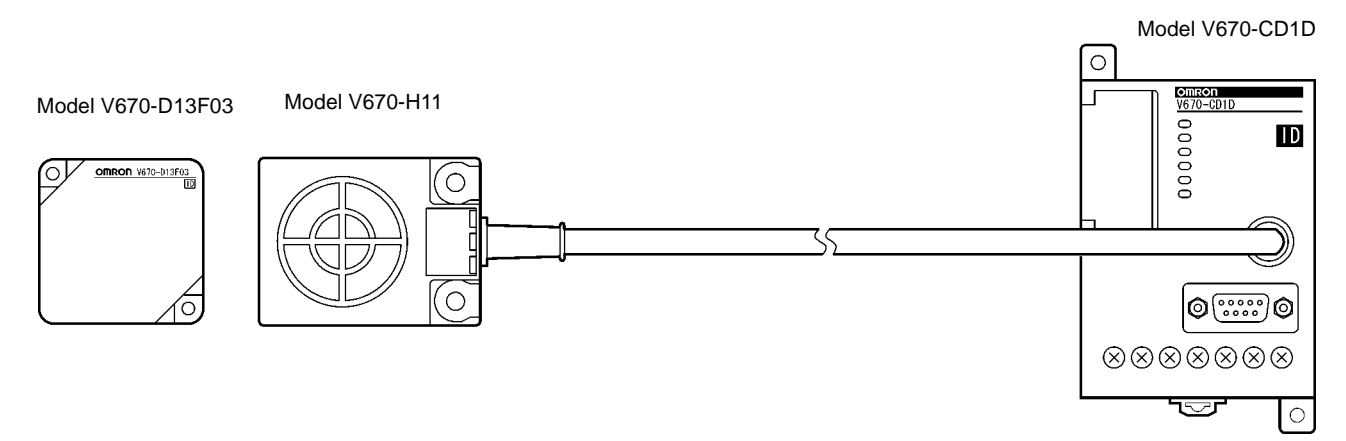

#### • Model V670-CD1D (ID controller, referred to as "Controller")

Model V670-CD1D connects to a personal computer (referred to as "PC") and/or programmable controller (PLC) and controls the RF-ID system.

Model V670-CD1D has a general-purpose I/O terminal and a function to judge and process independently (Self-Execution mode) and, therefore, a very fast system can be configured for simple process only without any host device.

#### Model V670-H11 (Antenna)

Model V670-H11 is a waterproof antenna (standard antenna) with dimensions of  $4 \times 5.3$  cm. Model V670-H11 can achieve the communication area of 20 mm in combination with model V670-D13F03.

Model V670-H11 has a very fast communication performance and can transfer 12 bytes of data in approximately 5 ms.

#### Type V670-D13F03 (ID tag, referred to as "Tag")

Type V670-D13F03 is a waterproof tag which has 128 bytes of memory capacity with dimensions of 40 x 40 mm. Model V670-D13F03 uses high-performance nonvolatile memory called Ferroelectric RAM (FeRAM) as internal memory. So, memory life is semi-permanent. (The memory can be accessed one billion times.)

#### Easy to use

By connecting the programming console model C200H-PRO27 (unbundled, referred to as "ProCon") to the Controller via the special cable model V700-P10 (unbundled), the system operation status and error log information can be read. This is useful for system startup and maintenance at a working site.

#### Ferroelectric RAM (FeRAM)

Ferroelectric RAM is one of nonvolatile RAMs and data can be written into and read from it faster than conventional memory (such as EEPROM and flash ROM). Data can be written into the ferroelectric RAM semi-permanently.

While any conventional RAM cannot hold data if nothing is written into it for a specified period (approximately 10 years), the ferroelectric RAM can hold data if anything is written into or read from it. So, the characteristic of ferroelectric RAM is very excellent in data-holding performance.

# 1-2 System Configuration

#### • Example of Model V670-CD1D system configuration

Model V670-CD1D contains a serial interface based on RS-232C and can connect easily to a general-purpose PC and programmable controller (PLC). Model V670-CD1D has a command execution mode and self-execution mode as an operation mode and controls the communication to a tag according to the instructions from a host device (in the command execution mode) or the registered conditions (in the self-execution mode).

#### <Hose Devices>

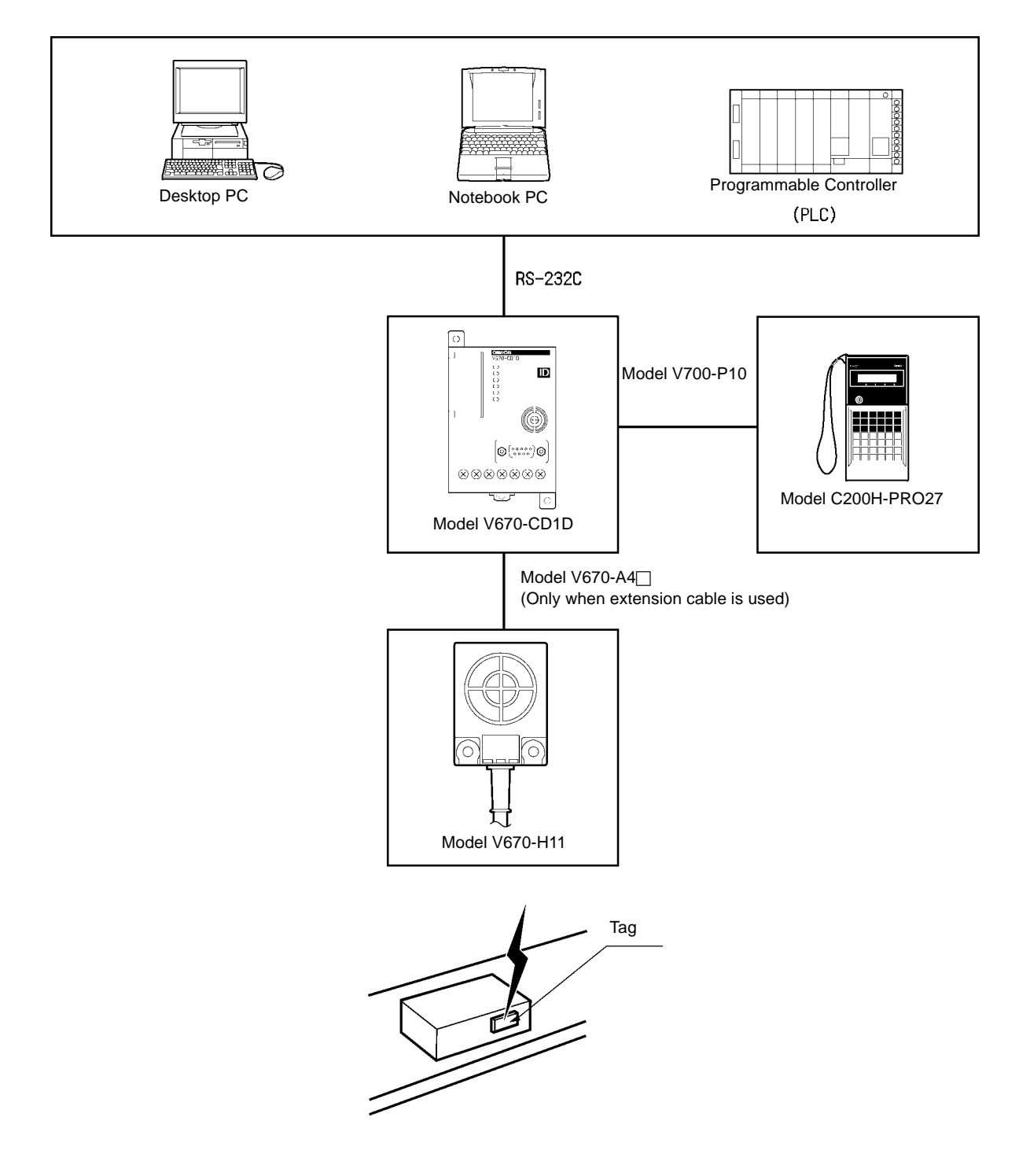

# **Chapter 2 Specifications and Performance**

# 2-1 Controller

### 2-1-1 Component Names and Functions

Model V670-CD1D

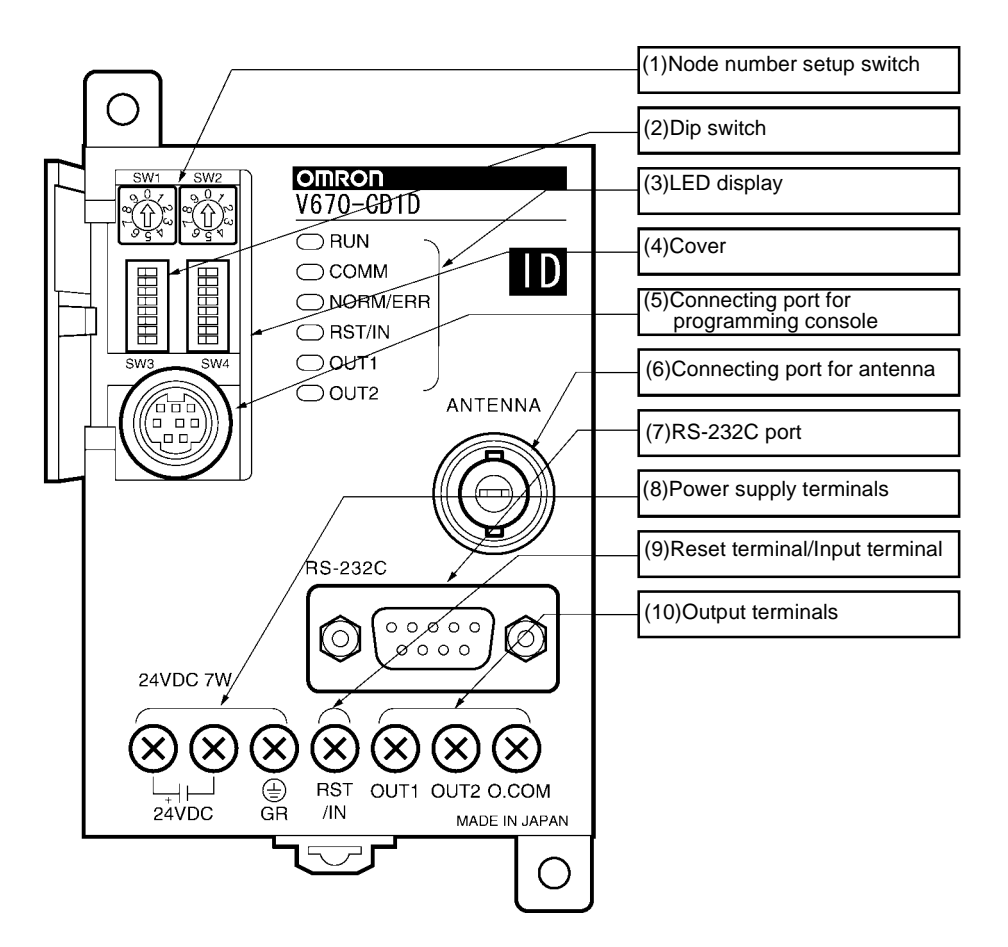

| No.  | Name                                         |       | Function                                            | Description                                                                                                    |  |
|------|----------------------------------------------|-------|-----------------------------------------------------|----------------------------------------------------------------------------------------------------|--|
| (1)  | Note number setup switch                     |       | Sets a controller node number.                      | Used to identify the controllers when a maximum of 31 controllers are connected to one host computer.                                                                                                    |  |
| (2)  | Dip switch                                   |       | Sets every mode.                                    | Sets an input function, operation mode, protocol, com-<br>munication conditions, etc.                                                                                                    |  |
| (3)  | LED display                                  |       | An operation status is shown on this LED displayed. |                                                                                                    |  |
|      | RUN                                          | Green | Shows the RUN sta-<br>tus.                          | Turns on when an operation is normal.                                                                                                    |  |
|      | COMM                                         | Green | Shows an operation status.                          | Turns on during the communication to a tag.                                                                                                    |  |
|      | NORM/ERR                                     | Green | Shows the end of communication.                     | Turns on once and turns off when the communication has ended correctly.                                                                                                    |  |
|      |                                              | Red   | Shows an error.                                     | Turns on once and turns off when the communication has<br>ended due to an error. Turns on when a system error<br>occurs.                                                                                           |  |
|      | RST/IN                                       | Green | Shows an input status.                              | Turns on when the RST/IN input signal turns ON.                                                                                                    |  |
|      | OUT1                                         | Green | Shows an output status.                             | Turns on when the OUT1 output signal turns ON.                                                                                                    |  |
|      | OUT2                                         | Green | Shows an output status.                             | Turns on when the OUT2 output signal turns ON.                                                                                                    |  |
| (4)  | Cover                                        |       | Cover common to (1), (2) and (5).                   | Open as necessary.                                                                                                    |  |
| (5)  | Connecting port for pro-<br>gramming console |       | Used to connect a programming con-<br>sole.         | Our programming console type C200H-PRO27 (unbundled) can connect to this port through the connecting cable model V700-P10 (unbundled). When you operate the programming console, use a key sheet for the V700-P10. |  |
| (6)  | Connecting port for antenna                  |       | Used to connect an antenna.                         | One antenna can connect to this port. To extend the cable, use model V670-A4 (unbundled). (Available antenna: Model V670-H11)                                                                                      |  |
| (7)  | RS-232C port                                 |       | Used to connect a host device.                      | Based on the RS-232C, a general-purpose programma-<br>ble controller (PLC) and PC can connect to this port.                                                                                                    |  |
| (8)  | Power supply terminal                        |       | Terminal for power supp                             | oly.                                                                                                    |  |
|      | 24 VDC+                                      |       | Supplies the power.                                 | Connects the "+" side of 24 VDC power supply.                                                                                                    |  |
|      | 24 VDC-                                      |       |                                                     | Connects 0 V.                                                                                                    |  |
|      | GR                                           |       |                                                     | Ground Class D (Class III).                                                                                                    |  |
| (9)  | Input terminal                               |       | Terminal for input.                                 |                                                                                                    |  |
|      | RST/IN                                       |       | Supplies a reset sig-<br>nal or trigger signal.     | When external reset input and external trigger input are used, they connects to this terminal together with 24 VDC- in pairs. Function can be selected with a dip switch.                                          |  |
| (10) | Output terminal                              |       | Terminal for output.                                | · · · · · · · · · · · · · · · · · · ·                                                                                                    |  |
|      | OUT1                                         |       | Output signal 1                                     | When external output is used, it connects to this terminal                                                                                                    |  |
|      | OUT2                                         |       | Output signal 2                                     | together with O.COM in pairs.                                                                                                    |  |
|      | O.COM                                        |       | Output common                                       |                                                                                                    |  |

# 2-1-2 General Specifications

| ltem                                     | Specifications                                                                                                    |
|------------------------------------------|----------------------------------------------------------------------------------------------------|
| Model                                    | V670-CD1D                                                                                                    |
| Power supply voltage (Power consumption) | 24 VDC±10%<br>(7 W or less)                                                                                                    |
| Ambient operating temperature            | 0 to +55°C (no icing)                                                                                                    |
| Ambient operating humidity               | 35 to 85%RH (no condensation)                                                                                                    |
| Ambient storage temperature              | -20 to +75°C (no icing)                                                                                                    |
| Ambient storage humidity                 | 35 to 85%RH (no condensation)                                                                                                    |
| Insulation resistance                    | <ul> <li>20 MΩ or more (at 1,000 VDC mega) (1) to (6).</li> <li>(1) Between a group of the power supply terminals and the grounding terminal.</li> <li>(2) Between a group of the power supply terminals and a group of the output terminals.</li> <li>(3) Between a group of the power supply terminals and the case.</li> <li>(4) Between a group of the output terminals and the grounding terminal.</li> <li>(5) Between a group of the output terminals and the case.</li> <li>(6) Between the grounding terminal and the case.</li> </ul> |
| Withstand voltage                        | Leakage current 5 mA or less at 1,000 VAC (for 1 minute).<br>Impressed to (1) to (6) above.                                                                                                    |
| Protective structure                     | Contains a panel.                                                                                                    |
| Vibration resistance                     | 10 to 150 Hz, double amplitude 0.2 mm, acceleration 15 m/s <sup>2</sup> .<br>Performing sweep 10 times for 8 minutes in an upward, downward, leftward, rightward, forward and backward directions.                                                                                                    |
| Impact                                   | Giving impact of 150 m/s <sup>2</sup> 3 times each in upward, downward, leftward, rightward, forward and backward directions, i.e., 18 times in total.                                                                                                    |
| Ground                                   | According to Class D (conventional Class III)                                                                                                    |
| Material                                 | PC/ASA resin                                                                                                    |
| Weight                                   | Approximately 270 g                                                                                                    |
| Installation                             | DIN or M4 screws                                                                                                    |

# 2-1-3 Performance Specifications

| ltem                    | Specifications                                                                                                    |
|-------------------------|----------------------------------------------------------------------------------------------------|
| Communication function  | Single/Repeat/Input mode access function.<br>Write protect function/Memory check function<br>Self-Execution Function |
| Maintenance<br>function | Error reading function                                                                                               |
| Diagnosis func-<br>tion | CPU error, host communication error, satellite communication error.                                                  |
| I/O function            | Input contact: 1 (RST/IN)<br>Output contact: 2 (OUT1 and OUT2)                                                       |

| ltem                                       | Specifications                                                                                          |
|--------------------------------------------|----------------------------------------------------------------------------------------------------|
| Base specification                         | RS-232C                                                                                                 |
| Communication method                       | EIA/TIA-232-E                                                                                           |
| Transmission rate                          | 9600 bps, 19200 bps, 38400 bps, 115200 bps *                                                            |
| Synchronization method                     | Start-stop synchronization (Stop bit 1 or 2) *                                                          |
| Transmission code                          | ASCII7 unit or JIS8 unit *                                                                              |
| Maximum number of<br>connected controllers | 31                                                                                                    |
| Error control                              | Vertical parity (even, odd, nil)*. Horizontal parity is used as FCS.                                    |
| Line length                                | A maximum of 15 m.                                                                                      |
| Suitable connector                         | D-SUB 9-pin, male<br>Model XM2A-0901 (plug) and model XM2S-0911 (hood), which come with our controller. |
| Recommendable cable                        | CO-MA-VV-SB 5Px28AWG (Hitachi Cable)                                                                    |

## 2-1-4 Communication Specifications

\* This can be set by a dip switch of the controller. For how to set, refer to Chapter 3.

# 2-1-5 I/O Specifications

#### • Input Specifications (RST/IN)

| Input voltage       | 24 VDC ±10% (including ripple) |
|---------------------|--------------------------------|
| Input impedance     | 2.2 kΩ                         |
| Input current       | 10 mA TYP (24 VDC)             |
| ON voltage          | 19 to 24 V                     |
| OFF voltage         | 5 V or less                    |
| Input response time | 40 μs or less                  |

#### • Output Specifications (OUT1/OUT2)

The output is the open collector specification.

| Item                          | Specification    |
|-------------------------------|------------------|
| Maximum open/close<br>ability | 24 V ±10% 100 mA |
| Leakage current               | 1 μA or less     |
| Residual voltage              | 1.0 V or less    |

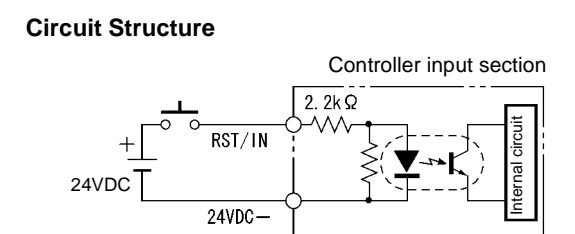

#### **Circuit Structure**

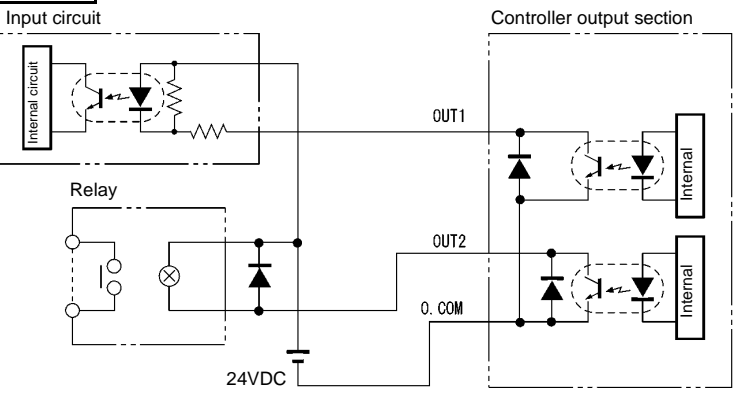

## 2-1-6 Example of Wiring

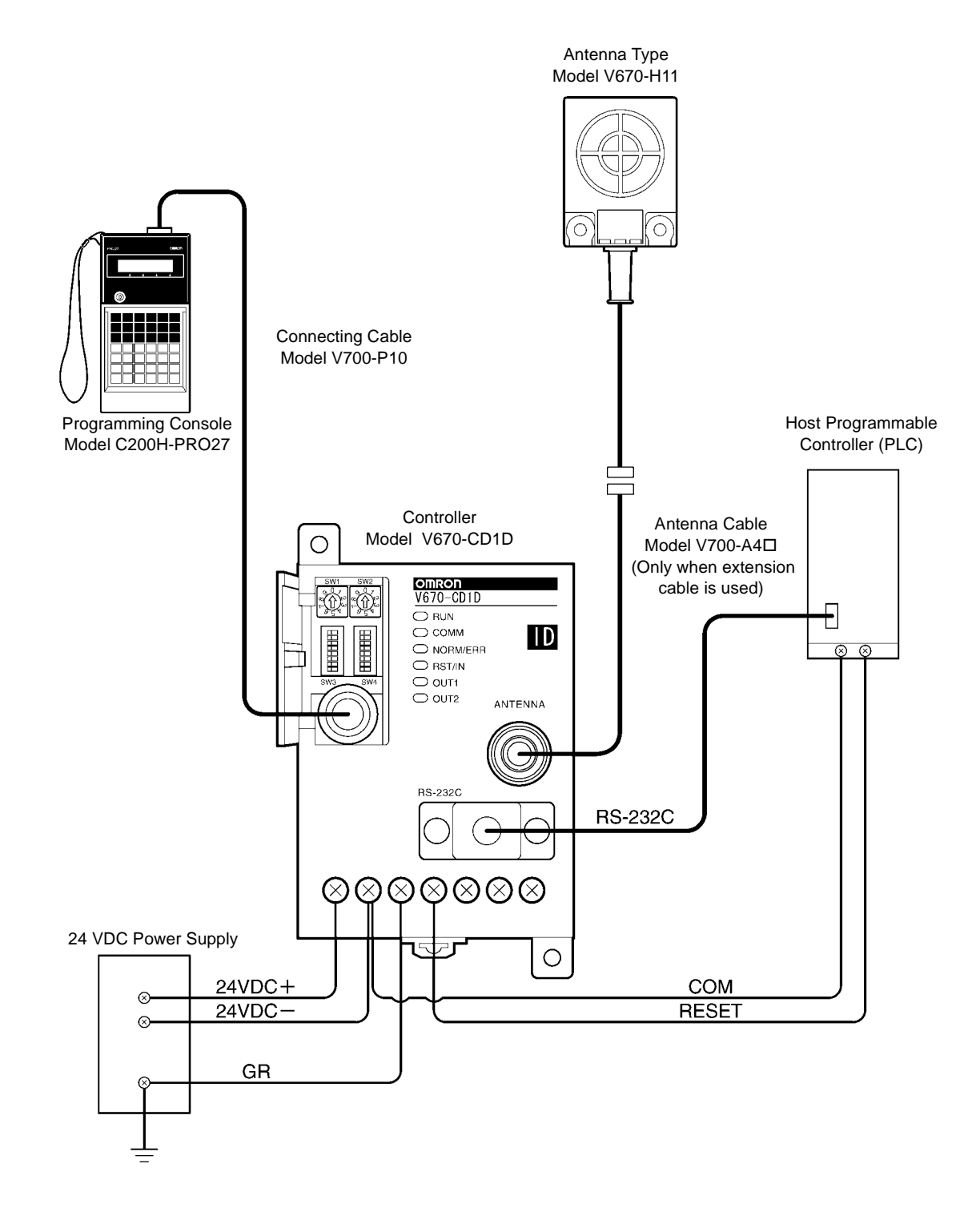

# 2-1-7 Outside Dimension

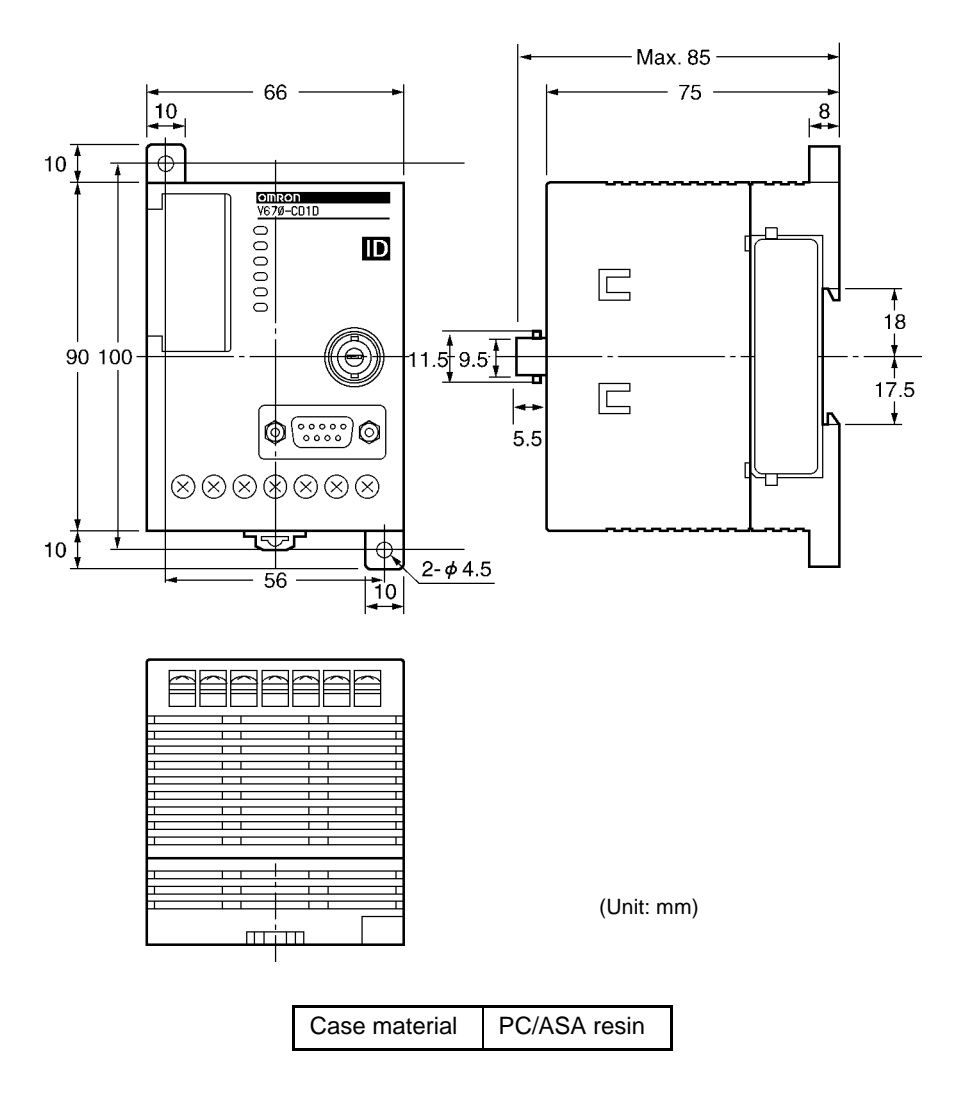

# 2-2 Antenna

# 2-2-1 Specifications

| ltem                          | Specifications                                                                                                    |
|-------------------------------|----------------------------------------------------------------------------------------------------|
| Model                         | V670-H11                                                                                                    |
| Oscillating frequency         | 13.56 MHz                                                                                                    |
| Ambient operating temperature | -10 to +70°C                                                                                                    |
| Ambient operating humidity    | 35 to 85%RH                                                                                                    |
| Ambient storage temperature   | -25 to +85°C                                                                                                    |
| Ambient storage humidity      | 35 to 85%RH                                                                                                    |
| Insulation resistance         | 20 M $\Omega$ or more (at 1,000 VDC mega).<br>Impressed between a group of terminals and a case.                                                                                                   |
| Withstand voltage             | 1,000 VAC (for 1 minute).<br>Impressed between a group of terminals and a case. Leakage current 1 mA or less.                                                                                      |
| Protective structure          | IP67 (IEC60529 Standard)                                                                                                    |
| Vibration resistance          | 10 to 150 Hz, double amplitude 0.7 mm, acceleration 50 m/s <sup>2</sup> .<br>Performing sweep 10 times for 8 minutes in an upward, downward, leftward, rightward, forward and backward directions. |
| Impact                        | Giving impact of 150 m/s <sup>2</sup> 3 times each in upward, downward, leftward, rightward, forward and backward directions, i.e., 18 times in total.                                             |
| Material                      | ABS/epoxy filler<br>(Cable section material is PVC.)                                                                                                    |
| Cable length                  | 2 m                                                                                                    |
| Weight                        | Approximately 160 g                                                                                                    |

# 2-2-2 Outside Dimension

• Model V670-H11

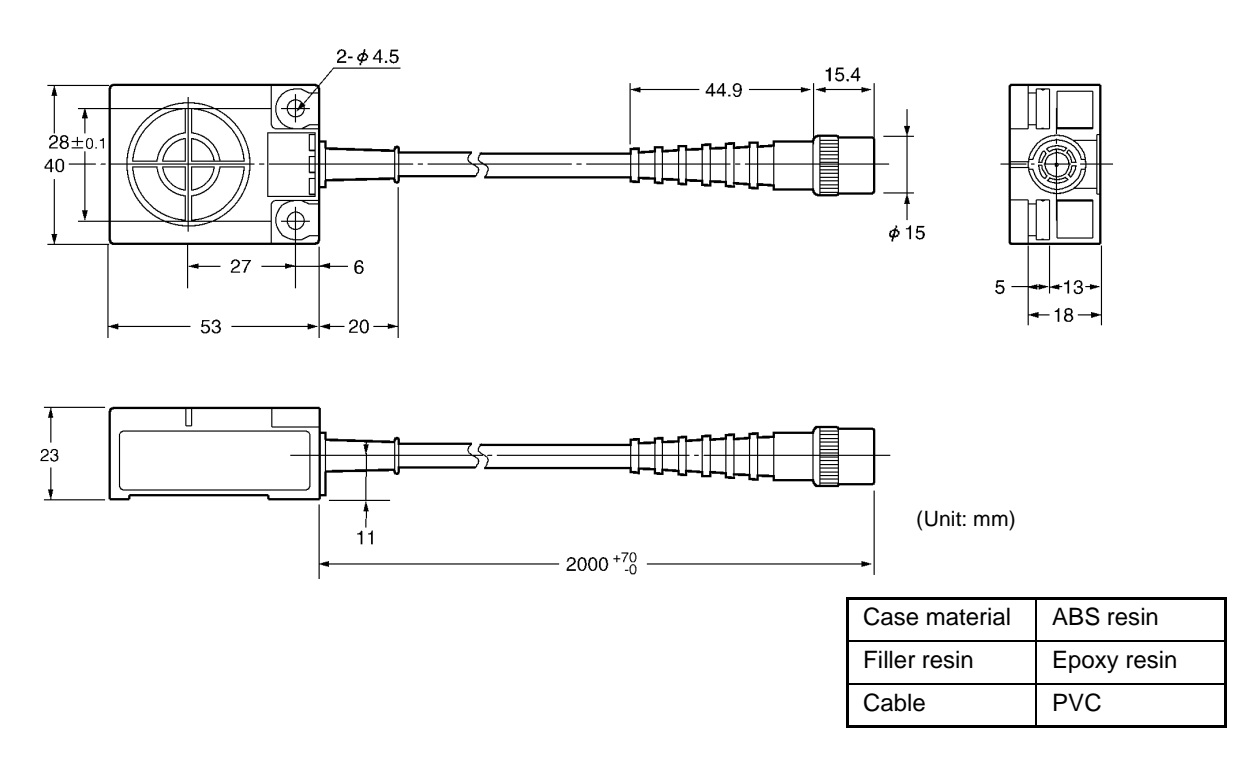

# 2-3 Tag

# 2-3-1 Specifications

| ltem                          | Specifications                                                                                                    |
|-------------------------------|----------------------------------------------------------------------------------------------------|
| Model                         | V670-D13F03                                                                                                    |
| Memory capacity               | 128 bytes                                                                                                    |
| Type of memory                | FeRAM (Ferroelectric RAM)                                                                                                    |
| Memory life                   | Number of accesses*: One billion                                                                                                    |
| Data-holding period           | 10 yeas after accessing.                                                                                                    |
| Ambient operating temperature | -10 to +70°C                                                                                                    |
| Ambient storage temperature   | -10 to +70°C                                                                                                    |
| Ambient operating humidity    | 35 to 85%RH                                                                                                    |
| Protective structure          | IP67 (IEC60529 Standard)                                                                                                    |
| Vibration                     | 10 to 2,000 Hz, double amplitude 1.5 mm, acceleration 150 m/s <sup>2</sup> .                                                                          |
|                               | Performing sweep 10 times for 15 minutes in an upward, downward, leftward, rightward, forward and backward directions.                                |
| Impact                        | Giving impact of 500m/s <sup>2</sup> 3 times each in upward, downward, leftward, rightward, forward and backward directions, i.e., 18 times in total. |
| Material                      | ABS/epoxy resin.                                                                                                    |
| Weight                        | Approximately 6 g                                                                                                    |

\* Number of accesses is the total number of read/write communication times.

# 2-3-2 Outside Dimension

## • Model V670-D13F03

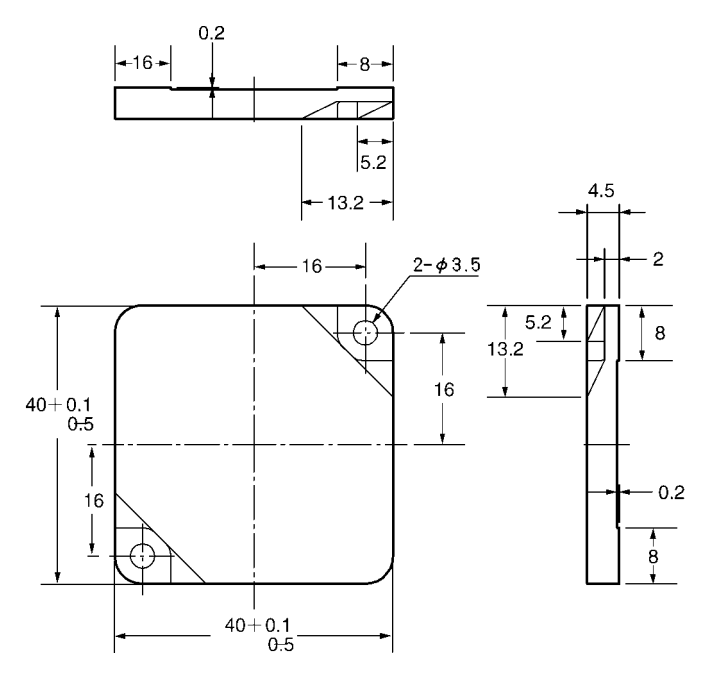

| Case material | ABS resin   |
|---------------|-------------|
| Filler resin  | Epoxy resin |

(Unit: mm)

## 2-3-3 Memory Map

There are a user area and ID code in memory in a tag. Memory capacity of user area is 128 bytes. You can write 1 byte of data into one address. Memory area is divided into 4 bytes of pages and every page has its own address like 0000h to 0003h, 0004h to 0007, etc.

#### Memory Map

| Page  | Liser Address | User Area                       |                                     |  |
|-------|---------------|---------------------------------|-------------------------------------|--|
| i age | User Address  | When a protect function is used | When a protect function is not used |  |
|       | \$0000        |                                 |                                     |  |
| 1     | \$0001        |                                 | Specified address in a protect area |  |
| 1     | \$0002        |                                 |                                     |  |
|       | \$0003        |                                 |                                     |  |
|       | \$0004        | User Area                       |                                     |  |
|       |               |                                 |                                     |  |
| •     |               |                                 | USEI Alea                           |  |
| -     | •             |                                 |                                     |  |
| -     | •             |                                 |                                     |  |
|       | \$007F        |                                 |                                     |  |

\* When a protect function is used, the addresses 0000h to 0003h are used as protect address information and cannot be used as a user area. For details, refer to "4-6 Write Protection Function".

#### + ID Code

This is a 4-byte area where tag identification number (inherent tag number) is written. The ID code is written at shipment from a factory and it cannot be modified. The ID code can be read by an ID read command.

# 2-4 Cable

# 2-4-1 Specifications

| Item                          | Model V700-P10                                                            | Model V670-A4□                                                             |
|-------------------------------|---------------------------------------------------------------------------|----------------------------------------------------------------------------|
| Insulation resis-<br>tance    | 50 M $\Omega$ or more between a terminal and sheathing (at 250 VDC mega). | 20 M $\Omega$ or more between a terminal and sheathing (at 1000 VDC mega). |
| Withstand voltage             | 250 VAC, 1 minute.                                                        | 1000 VAC, 1 minute.                                                        |
| Maximum operating temperature | 70°C                                                                      | 70°C                                                                       |
| Remarks                       | Connector without waterproof specification.                               | Connector without waterproof specification.                                |

## 2-4-2 Outside Dimension

#### • Model V700-P10 (Programming console connecting cable)

| Item   | Model V700-P10      |
|--------|---------------------|
| Length | Approximately 2 m   |
| Weight | Approximately 110 g |

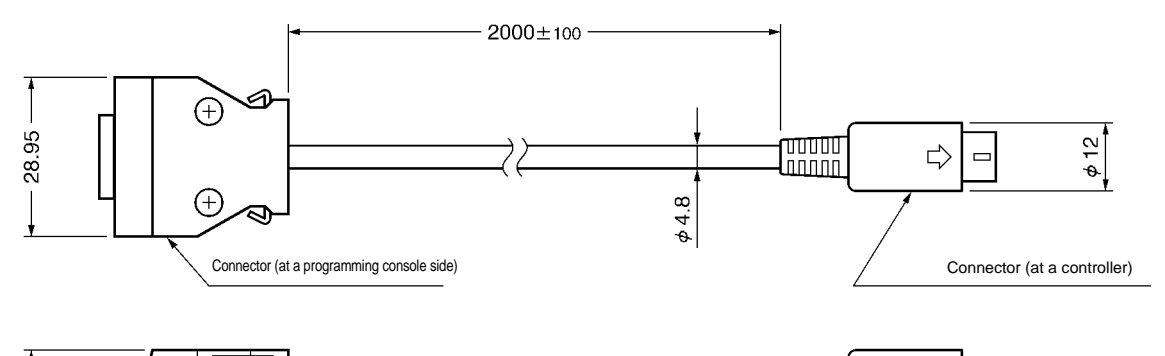

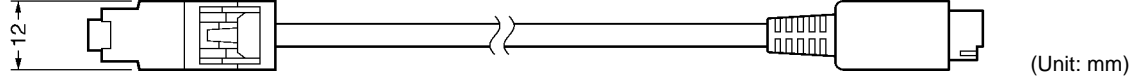

#### • Model V670-A4 (Antenna extension cable)

| • Woder V070-A4LI (Antenna | extension cable)    |                     |                     |                      |
|----------------------------|---------------------|---------------------|---------------------|----------------------|
| Item                       | Model V670-A40      | Model V670-A41      | Model V670-A42      | Model V670-A43       |
| Length                     | Approximately 3 m   | Approximately 10 m  | Approximately 18 m  | Approximately 28 m   |
| Weight                     | Approximately 140 g | Approximately 410 g | Approximately 710 g | Approximately 1100 g |
| L1                         | 3000 mm             | 10000 mm            | 18000 mm            | 28000 mm             |

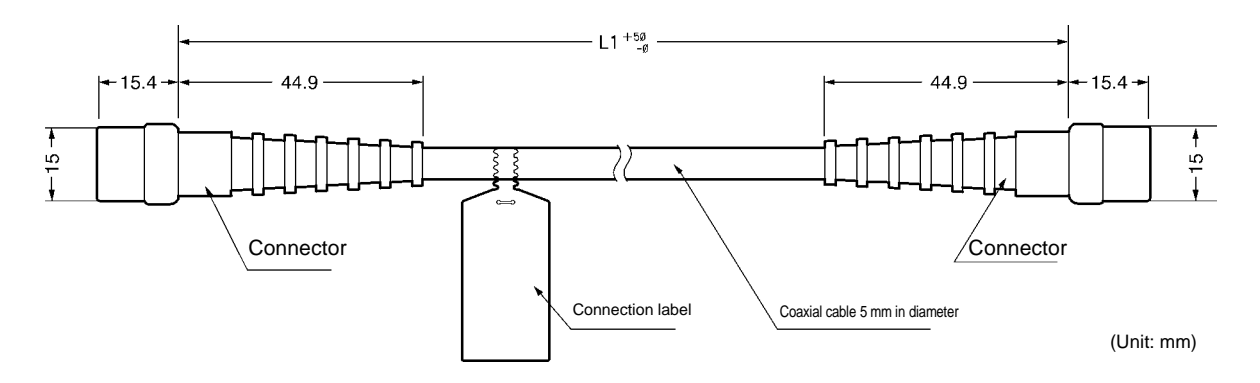

# 2-5 Communication Range Specifications

Communication range varies depending on the installation conditions and environment conditions. Check the conditions mentioned in this manual carefully.

#### • Maximum communication range (Actual value)

| Antenna / Controller                | ID Tag            | Communication Range (Unit: mm)                                                                   |
|-------------------------------------|-------------------|--------------------------------------------------------------------------------------------------|
| Model V670-CD1D<br>+ Model V670-H11 | Model V670-D13F03 | 5 to 23 m<br>(Area width 20 mm or more if the range between a tag<br>and antenna is 5 to 20 mm.) |

#### **Measurement conditions:**

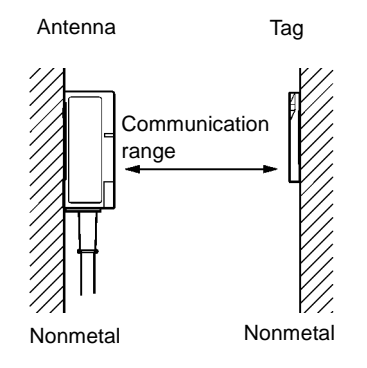

## 2-5-1 Communication Area (Reference)

The communication area for model V670-H11 is shown below. The communication area varies depending on the installation conditions and grounding environment.

The operation area formed on a plane, which is on an antenna center line and vertical to the antenna, is shown below.

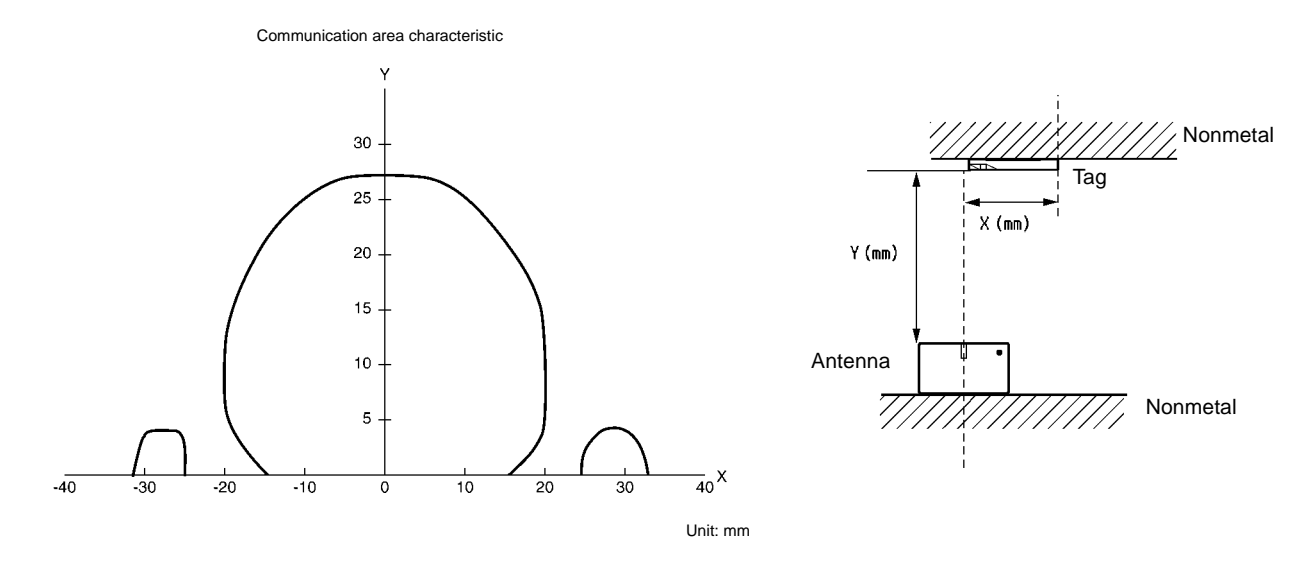

## 2-5-2 Operation Time (Reference)

There are TAT (Turn Around Time) and communication time in the operation time.

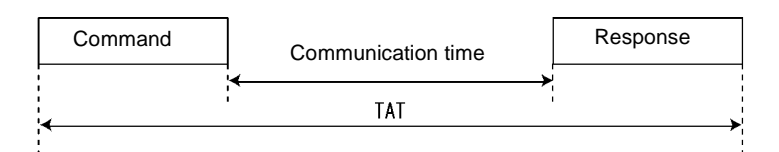

TAT means the total processing time required to operate V670 from the viewpoint of a host device. The communication time means a time required for the communication between an antenna and tag, excluding host communication.

#### Communication time

Time required for the communication between an antenna and ID tag. The time varies depending on data amount to be read and written. The communication time can be calculated from the charts and formulas below.

• Write

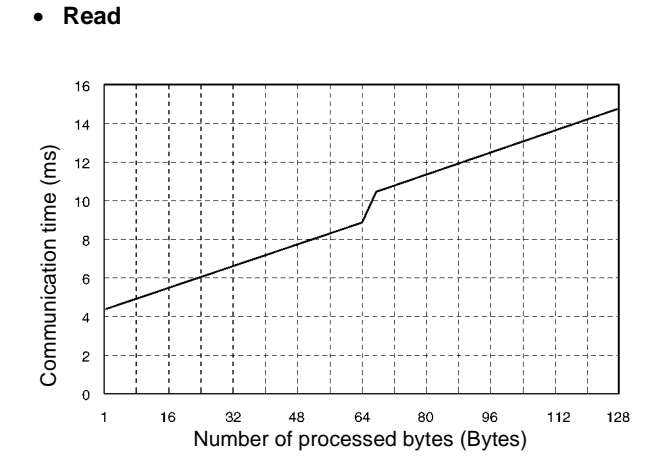

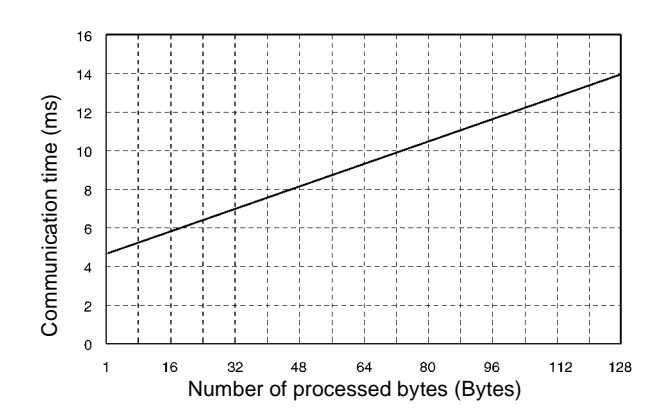

#### • Write (with verification)

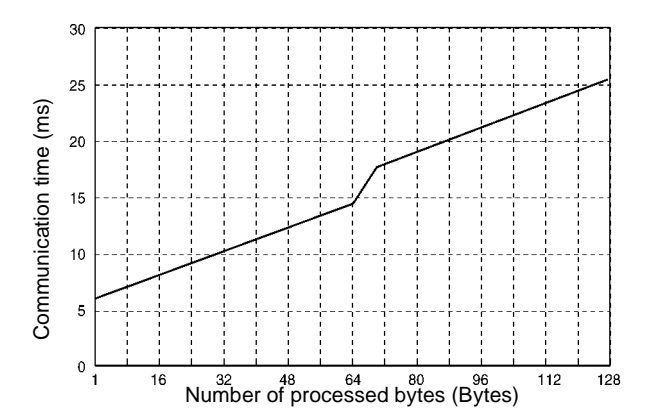

| Command                      | Bytes                            | Communication<br>time (ms)         |
|------------------------------|----------------------------------|------------------------------------|
| Read                         | 1 to 64 bytes<br>65 to 128 bytes | 0.07 x N + 4.22<br>0.07 x N + 5.64 |
| ID Read                      | 4 bytes                          | 1.59                               |
| Write                        | 1 to 128 bytes                   | 0.07 x N + 4.72                    |
| Write<br>(with verification) | 1 to 64 bytes<br>65 to 128 bytes | 0.14 x N + 6.45<br>0.14 x N + 7.79 |

N: Number of bytes to be processed

In the communication with a tag, any data is read and written at every 4 bytes. Therefore, to minimize the communication time, specify the address and the number of bytes suitably so that the address for writing can be a multiple of 4. Example: If 4 bytes of data is written from the address 0001h, change the address to 0000h.

If you cannot change as stated above due to the structure of change system, add the following time to the communication time.

| When a protect function is used                                                      | +2.9 ms |
|--------------------------------------------------------------------------------------|---------|
| When a start address is not a multiple of 4                                          | +2.9 ms |
| When an end address (start address + the number of addresses) is not a multiple of 4 | +2.9 ms |

#### ♦ TAT

Time from the start of command transmission by a host device to the end of receiving of response to the host device. It can be calculated from the communication time and the number of characters of command/response. The formula is as follows:

TAT = command transfer time + communication time + response transmission time

Transmission time =  $\frac{\text{Bits per character (bit)}}{\text{Baud rate (bps)}}$  x number of characters (second)

\* The number of bits per character and baud rate vary depending on the communication conditions (baud rate, data length, parity and stop bit).

Assuming that the number of characters of command is A, the number of characters of response is B, the baud rate is 9000 bps, data length is 7 bits, parity is even and stop bit is 2 bits, the following formula can be obtained:

 $TAT = \frac{-11 \text{ x } (A + B)}{9600} + \text{ communication time (second)}$ 

#### **Correct Usage**

The formula above calculates the time when processing (transmission of command) starts if the ID tag is within an area of communication with an antenna. The time varies depending on a communication mode and ID tag status.

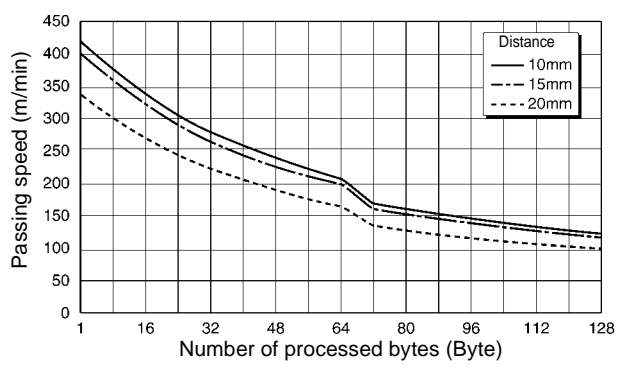

## 2-5-3 Traffic and Passing Speed (Reference)

Read

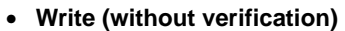

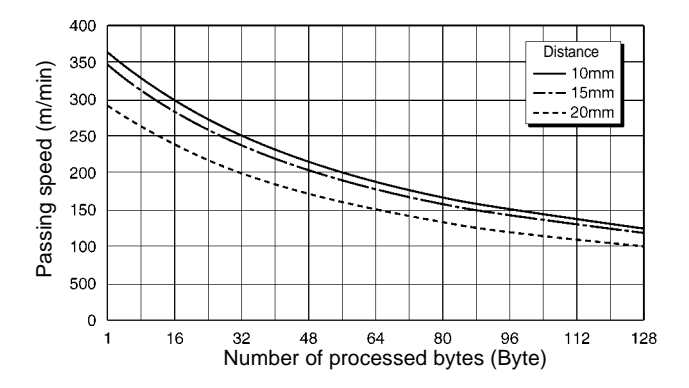

• Write (with verification)

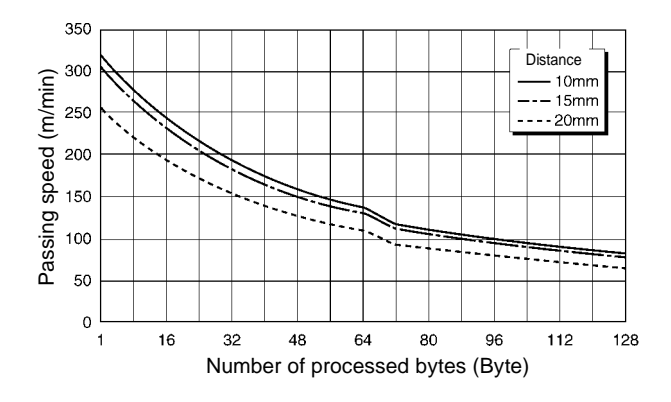

#### • ID Read

| Distance | Passing speed |
|----------|---------------|
| 10 mm    | 750 m/min     |
| 15 mm    | 710 m/min     |
| 20 mm    | 600 m/min     |

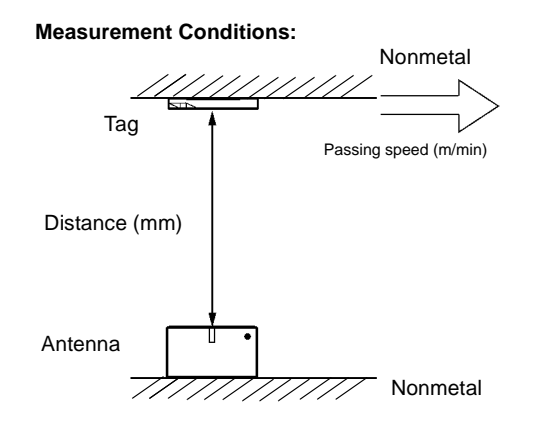

# **Chapter 3 Setting and Installation**

# 3-1 Controller

## 3-1-1 Switch Setting

To set the switches, open a cover at the left upper part of the unit.

#### 3-1-1-1 How to Open Cover

To open the cover, insert a screwdriver, which comes with the controller, into a notch at the left end of the cover.

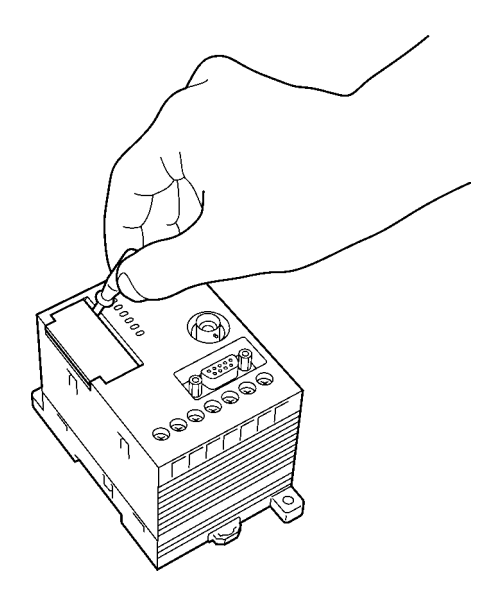

When the cover opens, you can see the two node number setup switches (SW1 and SW2), two dip switches (SW3 and SW4) and connecting port for programming console.

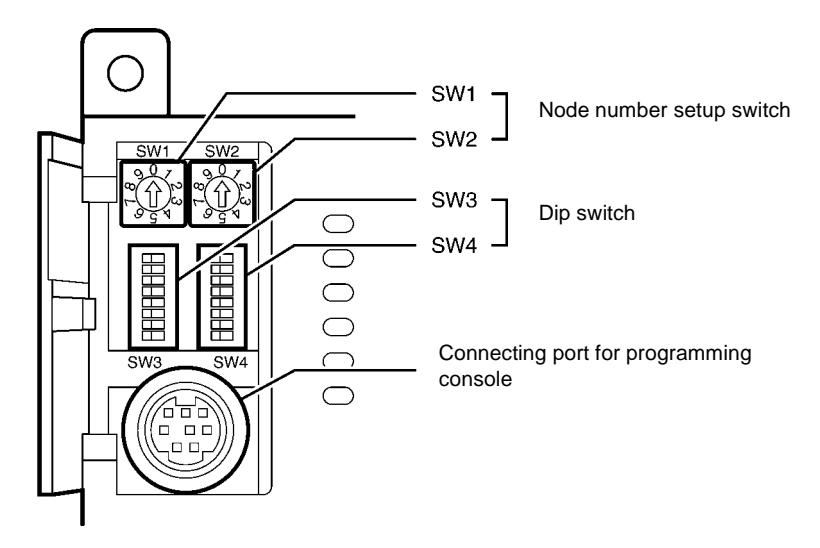

#### 3-1-1-2 How to Set

Set the switch using the screwdriver which comes with the controller as shown below.

#### • Setting a node number

Turn clockwise or counterclockwise.

• Setting a dip switch Set to the right or left.

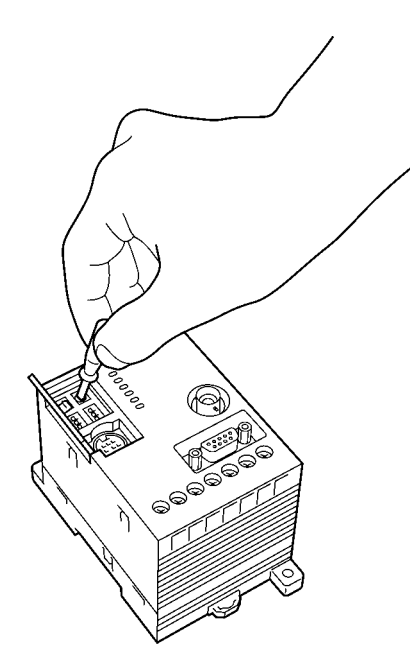

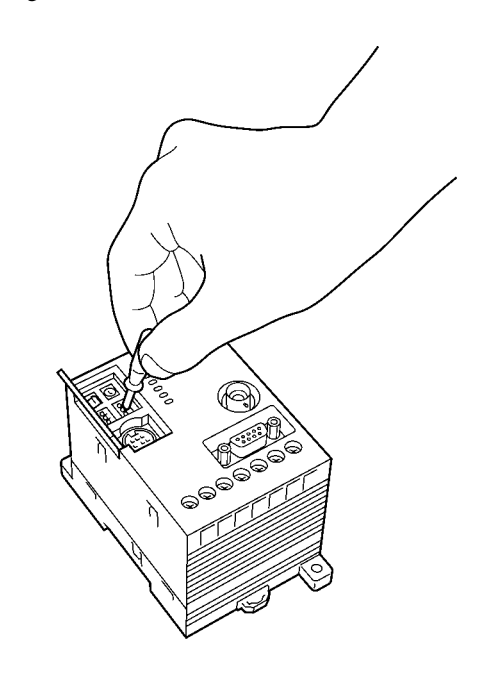

## 3-1-1-3 Setting List

Set the switches according to the list below. (The switches are set to a default value at shipment from a factory.)

|                                                                                                    | Name  | Function                                                | Default Value          |
|----------------------------------------------------------------------------------------------------|-------|---------------------------------------------------------|------------------------|
|                                                                                                    | SW1   | 1: Node number setup switch used in N protocol.         | 00                     |
|                                                                                                    | SW2   |                                                         |                        |
| $ \begin{array}{c} \infty ( \uparrow ) \\ \omega \\ \neg \end{array} \\ \\ \omega \\ \neg \end{array} $ | SW3-1 | Switch to change a function of input terminal (RST/IN). | Reset input            |
|                                                                                                    | SW3-2 | Switch to set an operation mode at startup.             | Command execution mode |
| SW1 SW2                                                                                                 | SW3-3 | Switch to enable or disable verification at writing.    | Disabling verification |
| 1 0                                                                                                    | SW3-4 | Switch to set a protocol (1:1 / 1:N).                   | 1:1 protocol           |
| 2 N                                                                                                    | SW3-5 | Set to OFF.                                             | OFF                    |
|                                                                                                    | SW3-6 |                                                         |                        |
| 5                                                                                                    | SW3-7 |                                                         |                        |
| 7                                                                                                    | SW3-8 |                                                         |                        |
| 8                                                                                                    | SW4-1 | Switch to set a communication speed of RS-232C.         | 9600 bps               |
| SW3 (Left)                                                                                              | SW4-2 |                                                         |                        |
|                                                                                                    | SW4-3 | Switch to set data length of RS-232C.                   | 7 bits                 |
|                                                                                                    | SW4-4 | Switch to set parity of RS-232C.                        | Even parity            |
|                                                                                                    | SW4-5 |                                                         |                        |
| 3                                                                                                    | SW4-6 | Switch to set stop bit of RS-232C.                      | 2 bits                 |
|                                                                                                    | SW4-7 | Set to OFF.                                             | OFF                    |
| 6                                                                                                    | SW4-8 |                                                         |                        |
|                                                                                                    |       |                                                         |                        |

SW4(Right)

#### 3-1-1-4 Setting Node Number Setup Switch

#### Node number

To connect several controllers to one host device using a link adapter etc., the host device needs to identify each of those controllers. The number to identify them is referred to as node number. A unique node number must be assigned to every controller.

The command and response of 1:N protocol have the node number. So, unless the node number is assigned appropriately, any communication cannot be made.

#### Setting node number

Set the node number with the two node number setup switch. SW1 (left) is for an upper order and SW2 (right) for a lower order. Available number range is from 00 to 31 as shown below.

| SW1            | SW2            |             |
|----------------|----------------|-------------|
| Upper<br>order | Lower<br>order | Node Number |
| 0              | 0              | 0           |
| 0              | 1              | 1           |
| 0              | 2              | 2           |
| 0              | 3              | 3           |
| 0              | 4              | 4           |
| 0              | 5              | 5           |
| 0              | 6              | 6           |
| 0              | 7              | 7           |
| 0              | 8              | 8           |
| 0              | 9              | 9           |
| 1              | 0              | 10          |
| 1              | 0              | 11          |
| :              | :              | :           |
| 2              | 9              | 29          |
| 3              | 0              | 30          |
| 3              | 1              | 31          |
| 3              | 2              | Disabled    |
| 3              | 3              | Disabled    |
| :              | :              | :           |
| 9              | 9              | Disabled    |

Example of setting:

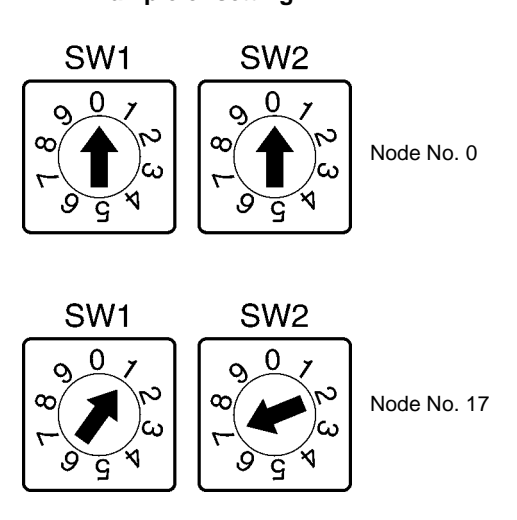

The factory default setting of the node number is 00.

#### **Correct Usage**

Never assign the numbers 32 to 99 to the node number setup switch.

## 3-1-1-5 Setting a Dip Switch

#### • SW3

#### SW3-1: Input function change

| SW3-1 | Description                 |
|-------|-----------------------------|
| ON    | Functions as trigger input. |
| OFF   | Functions as reset input.   |

#### SW3-2: Operation mode

| SW3-2 | Description                                                          |  |  |
|-------|----------------------------------------------------------------------|--|--|
| ON    | Starts in the Self-Execution mode when the power supply turns ON.    |  |  |
| OFF   | Starts in the Command Execution mode when the power supply turns ON. |  |  |

#### SW3-3: Verification at writing

| SW3-3 | Description                               |  |  |
|-------|-------------------------------------------|--|--|
| ON    | Enables verification at a write command.  |  |  |
| OFF   | Disables verification at a write command. |  |  |

#### SW3-4: Protocol designation

| SW3-4 | Description            |  |  |
|-------|------------------------|--|--|
| ON    | Uses the 1:N protocol. |  |  |
| OFF   | Uses the 1:1 protocol. |  |  |

#### **Correct Usage**

Set SW3-5, SW3-6, SW3-7 and SW3-8 to OFF always. Otherwise, any operation cannot be guaranteed.

## • SW4

#### SW4-1/4-2: Communication speed setting

| SW4-2 | SW4-1 | Description |
|-------|-------|-------------|
| ON    | ON    | 115200 bps  |
|       | OFF   | 38400 bps   |
| OFF   | ON    | 19200 bps   |
|       | OFF   | 9600 bps    |

#### SW4-3: Data length setting

| SW4-3 | Description |
|-------|-------------|
| ON    | 8 bits      |
| OFF   | 7 bits      |

#### SW4-4/4-5: Parity bit setting

| SW4-5 | SW4-4 | Description |
|-------|-------|-------------|
| ON    | ON    | Even parity |
|       | OFF   | No parity   |
| OFF   | ON    | Odd parity  |
|       | OFF   | Even parity |

#### SW4-6: Stop bit setting

| SW4-6 | Description |
|-------|-------------|
| ON    | 1 bit       |
| OFF   | 2 bits      |

#### **Correct Usage**

Set SW4-7 and SW4-8 to OFF always. Otherwise, any operation cannot be guaranteed.

### 3-1-2 Installation Site

The controller model V670-CD1D has high reliability as durable control device under any environmental conditions. To increase the system reliability and to fulfill the functions completely, install the controller according to the instructions below.

#### Installation site

Do not install the controller at any place below:

- Place where the ambient temperature is out of the range between 0 and +55°C, where the temperature fluctuates considerably and where moisture condensation occurs.
- Place where the relative humidity is out of the range between 35 and 85% RH.
- Place where there is corrosive gas, flammable gas, dust, salt or iron powder.
- Place affected by vibration or impact.
- Place exposed to the direct sunlight.
- Place splashed with water, oil or chemicals

#### Assembly in panel

The ambient operating temperature of controller is between 0 and +55°C. The following conditions must be met.

- Provide sufficient space for ventilation.
- Do not install the controller near by any heating sources (heater, transformer and large-sized resistance).
- If the ambient temperature rises to 55°C or more, install a ventilating fan or air conditioner to keep the temperature at 55°C or less.
- If you wire a power line (for high current to drive a motor) near the controller, test it fully to reduce the influence of noise and wire it according to the wiring conditions with care.

#### Note

When you install the controller, be sure to follow the instructions above and test it fully.

## 3-1-3 How to Install

The controller can be installed in a panel with screws or on a DIN rail.

#### Installation in a panel

If you install the controller in a panel, be sure to use spring washers, flat washers and M4 screws. (Tightening torque: 1.2 N•m or less) Do not use any organic solvent such as lock paint to fix screws. Otherwise, the case may crack.

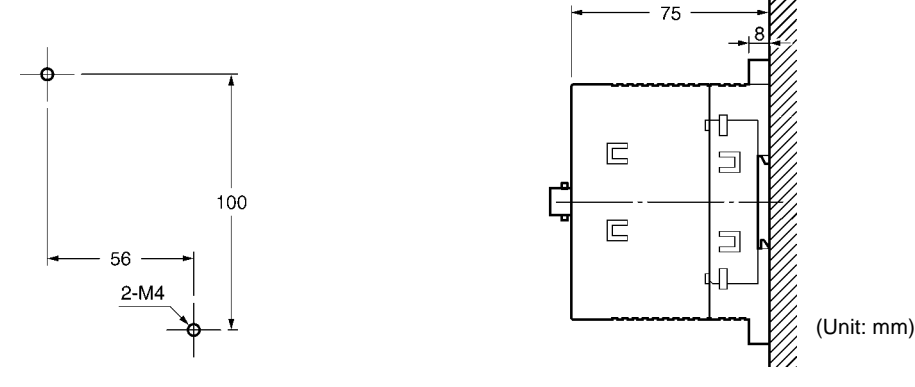

Installation on a DIN rail

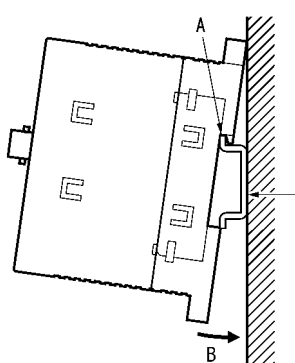

Recommendable DIN rail Model PFP-100N2 (Rail length 1 m) (OMRON)

- When you install the controller on the DIN rail, hook the controller over the A and push the controller in the direction B.
- When you remove the controller from the DIN rail, pull the hook downward and remove the controller pushing slightly upward.

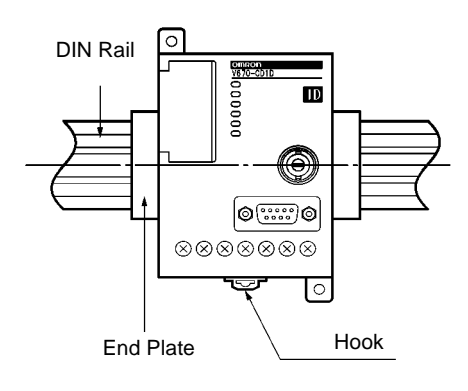

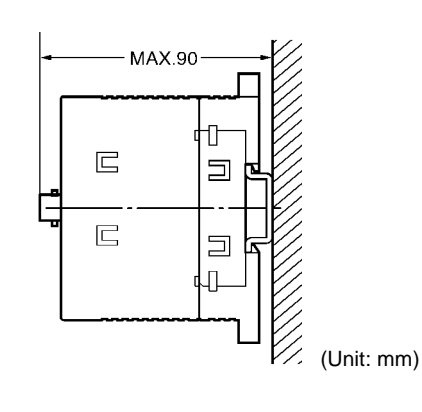

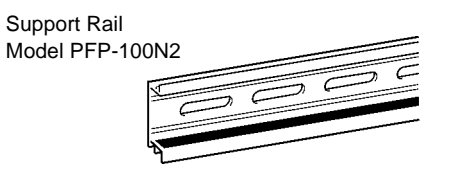

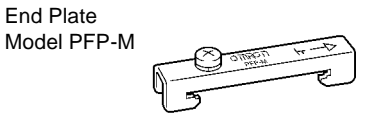

## 3-1-4 How to Connect Antenna

You can connect one antenna to the controller. The antenna can be extended up to 30 m by using the extension cable model V670-A4 $\square$  (unbundled). Only one extension cable can be used.

- How to connect and disconnect a connector
- How to connect

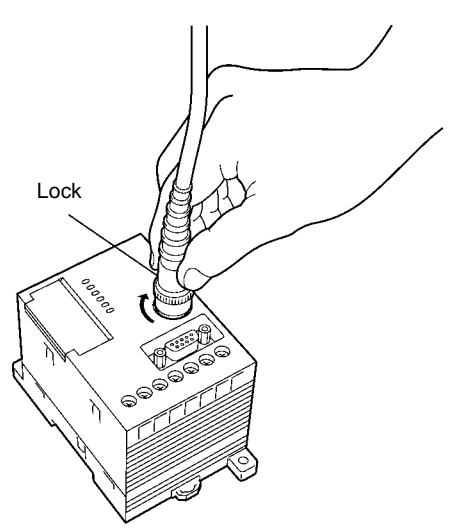

(1)Hold the cable lock of connector and fit a lug of the controller in a groove in the connector lock.(2)Push the connector straight tightly.

(3)Turn the connector lock clockwise.

· How to disconnect

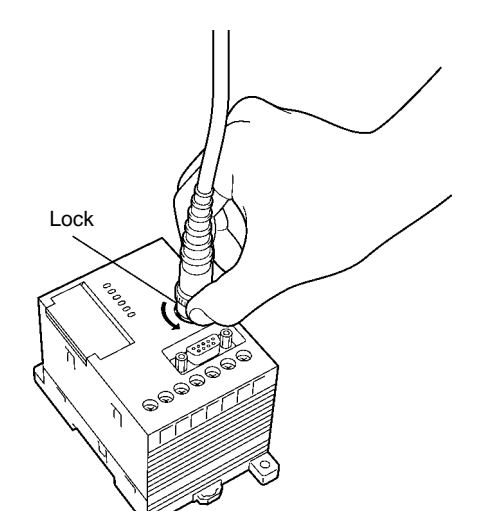

(1)Turn the connector lock counterclockwise.(2)Hold the lock and pull out it straight.

#### **Correct Usage**

Do not pull the cable forcibly. Otherwise, the cable may be broken or damaged. When you connect or disconnect the connector, be sure to turn off the power supply. Otherwise, a trouble may occur.

## 3-1-5 How to Connect Extension Cable and How to Extend Antenna

The antenna can be extended by using the extension cable type V670-A4 $\square$  (unbundled). The extension cables up to 28 m in length are available. When you use the extension cable, to prevent the devices being broken due to static electricity, follow the instructions below:

#### Procedure to connect extension cable

Connect the antenna and extension cable with a connector accessory (accessory: WTN-B-384). Cover a metal part of connector joint with a sheath (Sumitomo Electric Industries: SumiTube A 20 mm in diameter) as shown below.

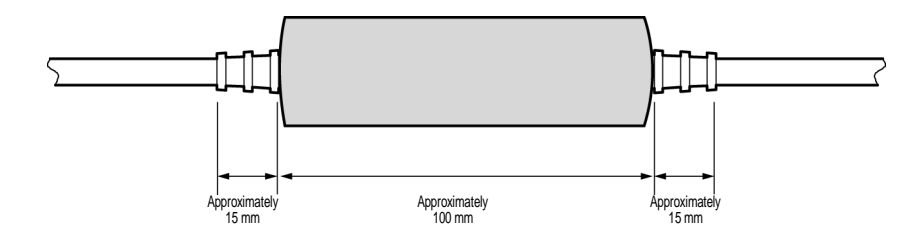

Heat the sheath (120°C is recommendable) using a drier etc. to shrink it.

\* The cable and connector may be deformed if the sheath is heated for a long time. Heat the sheath quickly.

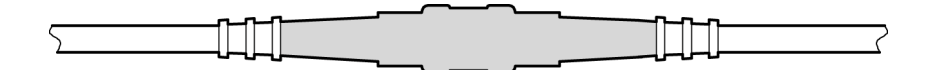

#### • Procedure to disconnect extension cable

Remove the tube using a nipper etc. first and then remove the extension cable. If a new tube is required, use the heat shrinkable tube (SumiTube A 20 mm in diameter) of Sumitomo Electric Industries which should be cut down to 10 cm.

## 3-1-6 How to Wire

Wire as shown in this figure.

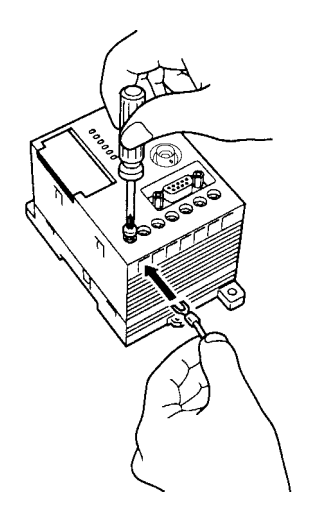

## 3-1-6-1 Wiring Power Supply and Grounding Cable

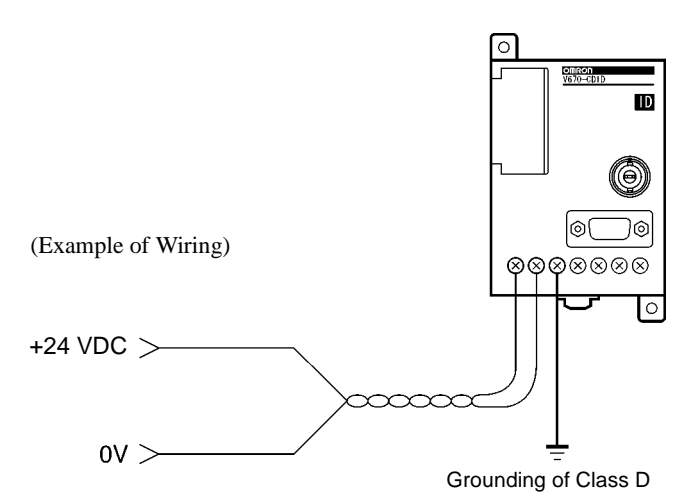

M3 self-up screws are used for the power supply and ground terminal. For a crimp terminal, use any of terminals below. Tightening torque should be approximately 0.6 N•m.

#### Applicable crimp terminal

| Manufacturer                 | Model    | Applicable Wire   | Туре |
|------------------------------|----------|-------------------|------|
| Japan Solderless<br>Terminal | 1.25-N3A | AWG24 to<br>AWG16 | Fork |
| Japan Solderless<br>Terminal | 1.25-Y3A |                   |      |

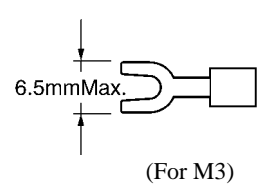

#### • Recommendable DC power supply (small-sized) (OMRON)

| Model      | Output Capacity | Input Voltage |
|------------|-----------------|---------------|
| S82K-03024 | 24 VDC 1.3 A    | 100/200 VAC   |
| S82J-0224  | 24 VDC 1.1 A    | 100 VAC       |

\* Rated power consumption of the controller is 24VDC and 0.2 A (7 W). Decide the capacity taking into consideration inrush current (approximately 5 A).

#### 3-1-6-2 Wiring Reset Signal

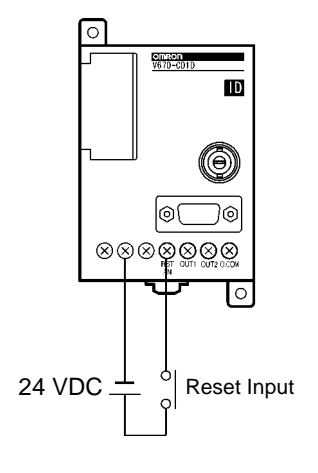
#### Crimp terminal for terminal

M3 self-up screws are used for the terminal. For a crimp terminal, use the terminal below.

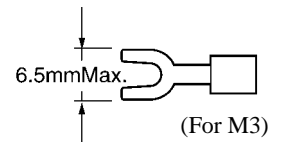

Tightening torque should be approximately 0.6 N•m.

#### **Correct Usage**

Take care that the input voltage does not exceed the a maximum impressed voltage (26.4 V). Otherwise, a trouble may occur in devices.

### 3-1-6-3 Wiring Output Signal

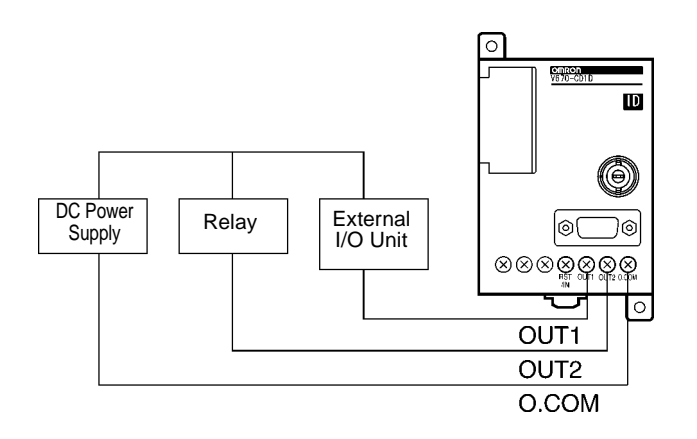

#### · Crimp terminal for terminal

M3 self-up screws are used for the terminal. For a crimp terminal, use the terminal below.

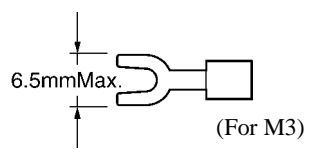

Tightening torque should be approximately 0.6 N•m.

### 3-1-7 Connecting RS-232C Interface

| Signal Name                             | Code | Signal D | Signal Direction |        |  |  |  |  |
|-----------------------------------------|------|----------|------------------|--------|--|--|--|--|
|                                         |      | Input    | Output           |        |  |  |  |  |
| Ground for maintenance                  | GR   | —        | —                | Shield |  |  |  |  |
| Ground for maintenance or common return | SG   | —        | —                | 5      |  |  |  |  |
| Send data                               | SD   | —        | 0                | 3      |  |  |  |  |
| Receive data                            | RD   | 0        | —                | 2      |  |  |  |  |
| Request to send                         | RS   | —        | 0                | 7      |  |  |  |  |
| Clear to send                           | CS   | 0        |                  | 8      |  |  |  |  |

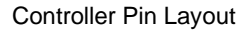

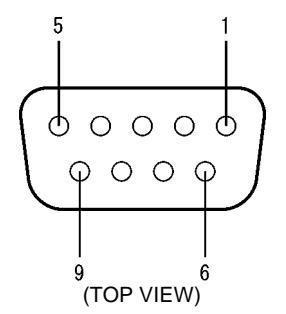

- Note 1. To prevent an operation error, ground the shielded wire either at the controller side or the computer side mentioned above. (The figure above shows an example of grounding the shielded wire at the ID controller side.)
- Note 2. Short-circuit pin No. 7 (RS) and pin No. 8 (CS) at the inside of the connector.

### Connecting to a host device of IBM PC compatible machine, 9-pin

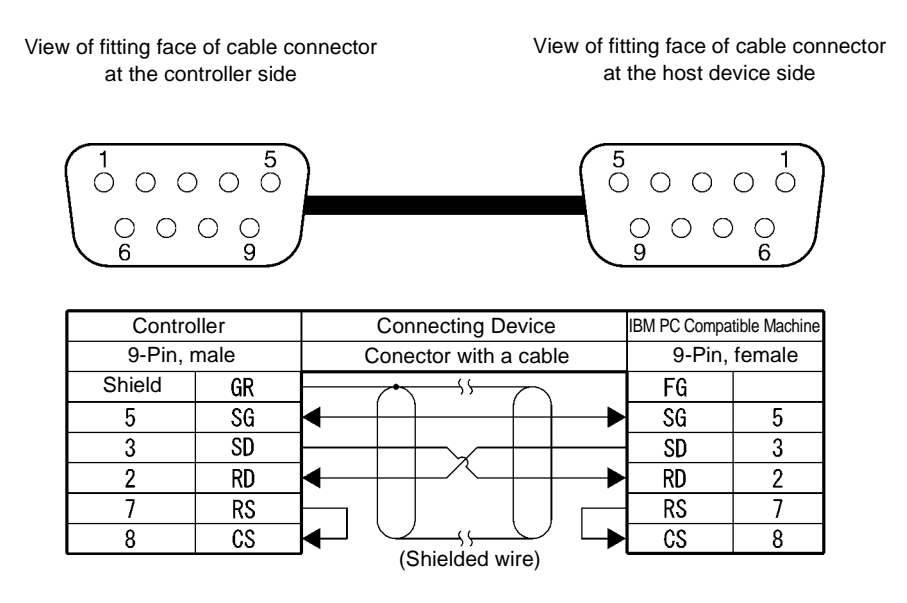

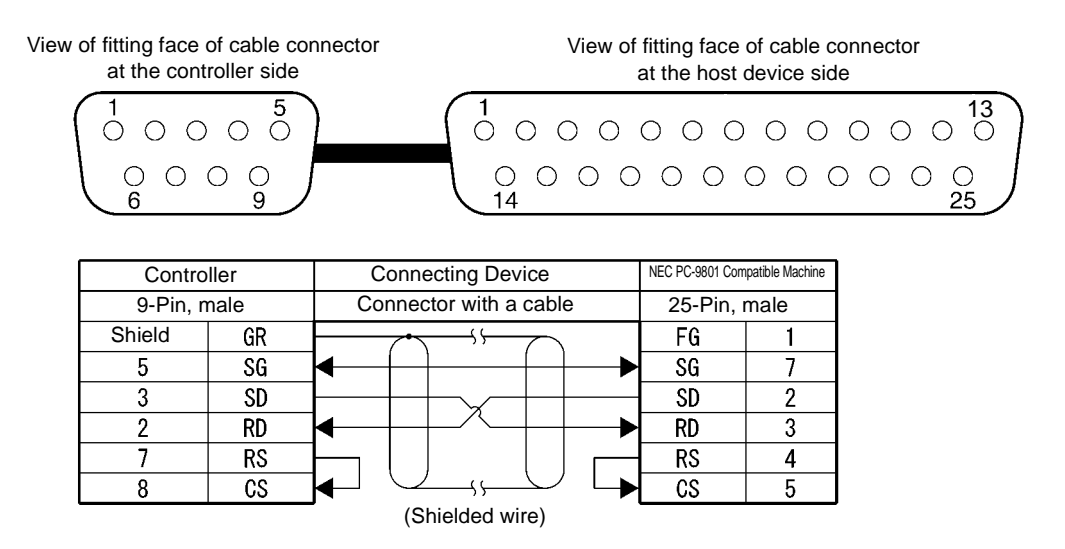

#### Connecting to a host device of NEC PC-9801 compatible machine, 25-pin

#### Connecting to the OMRON programmable controller (PLC) (C200H)

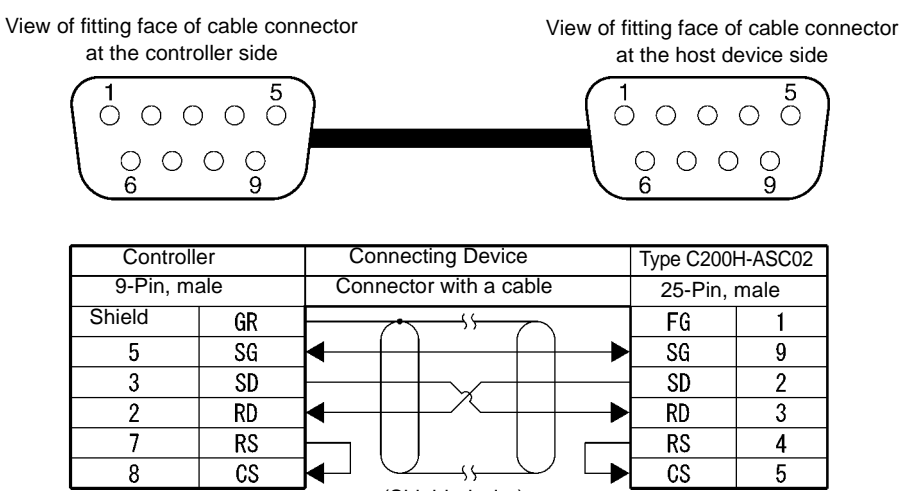

(Shielded wire)

### Assembling and connecting a connector for communication

Use our connector for communication, which comes with the controller. Prepare a connecting cable and connector for a host computer by yourself. Our connector which comes with the controller is based on the countermeasures against EMI. (Instead of our connector which comes with the controller, you may use any other commercial connector. Refer to "Appendix 2 Order Format List".)

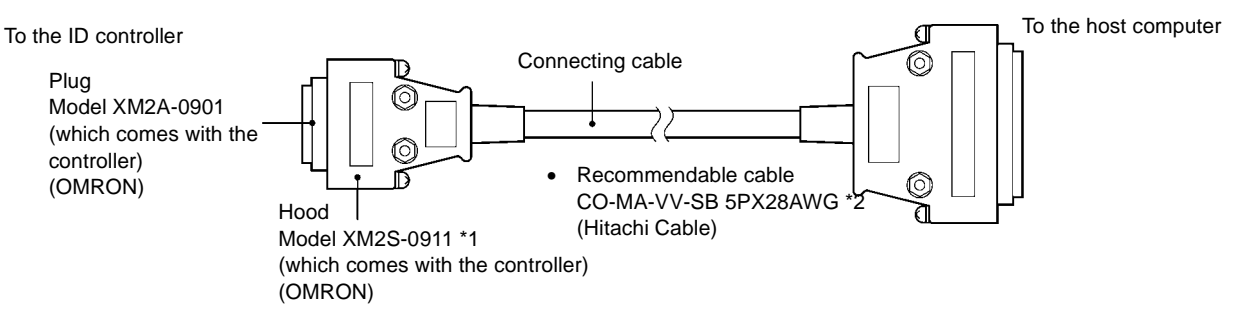

- \* 1. One set of connectors (based on the countermeasures against EMI) comes with the ID controller.
- \* 2. You may use any other cable if the cable specifications are the same as ours. (The outer diameter is 7 mm.)

### How to assemble a connector

(1) Terminate the cable properly.

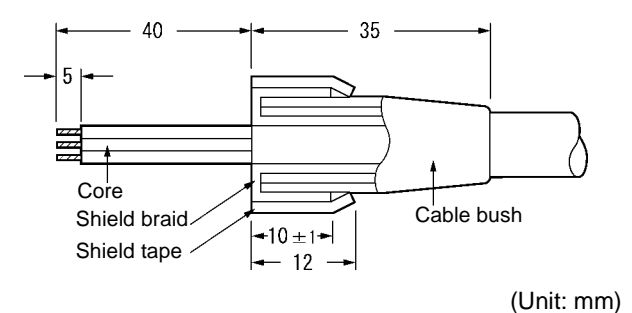

- Fit the cable bush in the cable in advance.
- Ravel the shield braid, turn back it and cover the cable bush with the shield braid. The length of the shield braid covering the cable bush should be 10 mm.
- Wind the shield tape on the shield braid.

(2) Solder the core and plug pin.

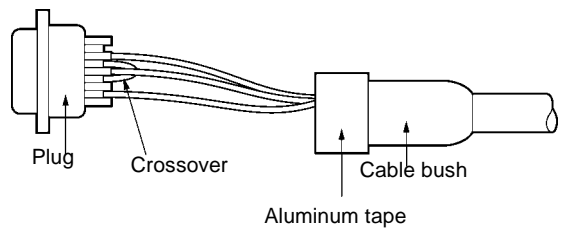

| Pin No.  | Code | Name              |
|----------|------|-------------------|
| Shield   | GR   | Ground            |
| 5        | SG   | Ground for signal |
| 3        | SD   | Send data         |
| 2        | RD   | Receive data      |
| 7 (Note) | RS   | Request to send   |
| 8 (Note) | CS   | Clear to send     |

Note. Short-circuit No. 7 (RS) and No. 8 (CS) pins with cross-over.

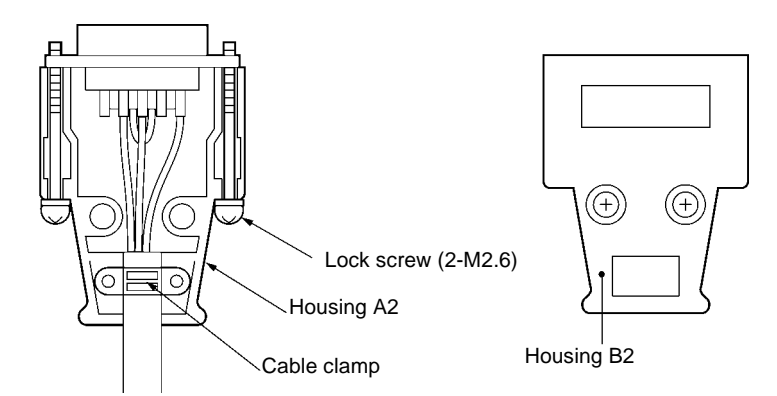

(3)Set the plug in the housing A2 of the hood and fix the aluminum tape with a clamp.

(4)Set the two connector lock screws and put the housing B2 there to complete the connector.

### + How to connect and disconnect a connector

- When you connect the connector, be sure to hold the connector and insert it completely. When you have inserted the connector, tighten the two lock screws with the Phillips screwdriver.
- When you disconnect the connector, loosen the two lock screws and pull out the lug of connector hood straight. If it is hard to pull out the connector, hold the controller tightly and pull out it.

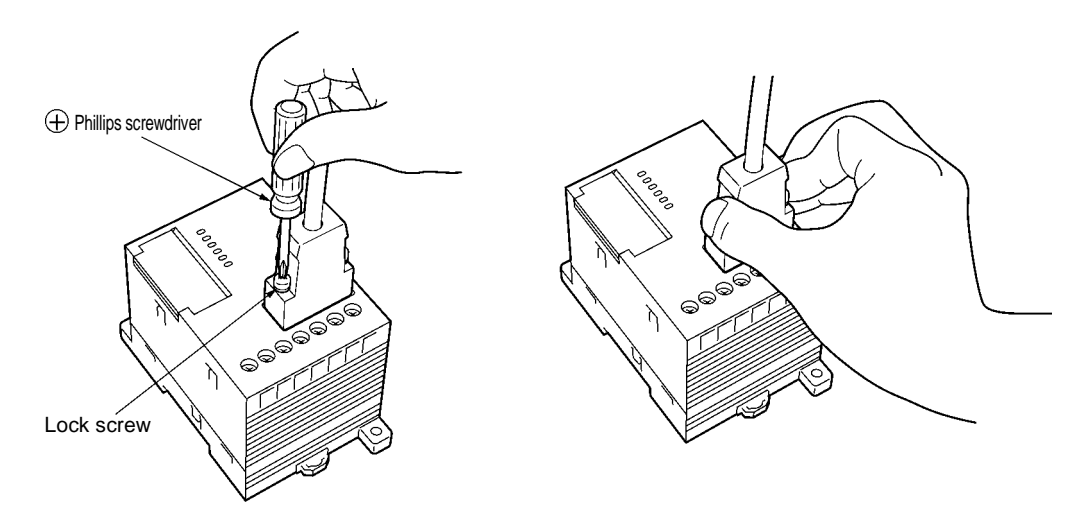

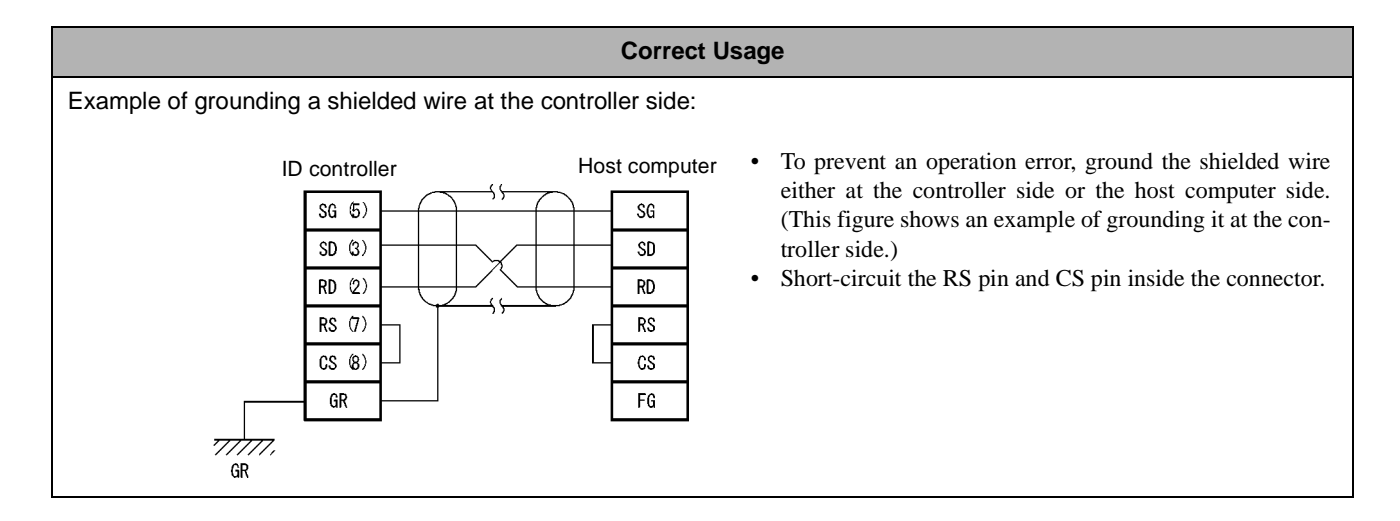

## 3-2 Antenna

### 3-2-1 Installation Site

### Installation site

Do not install the antenna at any place below:

- Place where the ambient temperature is out of the range between -10 and +70°C, where the temperature fluctuates considerably and where moisture condensation occurs.
- Place where the relative humidity is out of the range between 35 and 85% RH.
- · Place where there is corrosive gas, flammable gas, dust, salt or iron powder.
- Place affected by vibration or impact.
- · Place splashed with water, oil or chemicals

Note

When you install the antenna, be sure to follow the instructions above and test it fully.

### 3-2-2 How to Install

• Installation on a surface

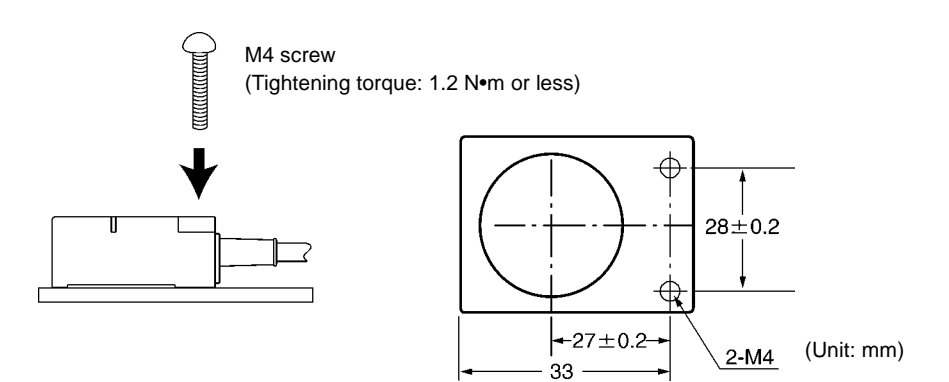

#### • Installation on the back

Insert a nut which comes with the antenna into the section A.

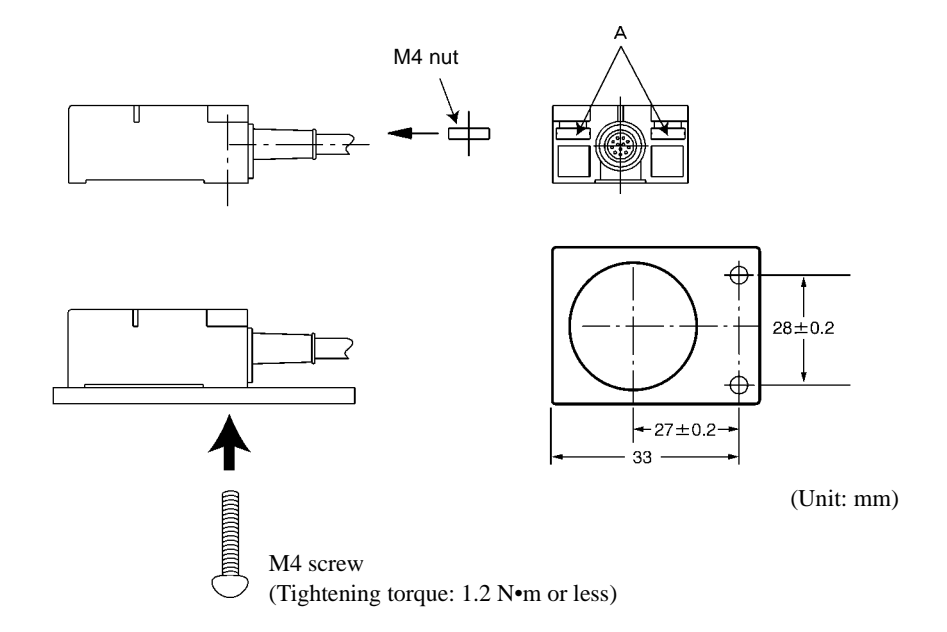

## 3-3 Tag

### 3-3-1 Installation Site

Do not install the tag at any place below:

- Place where there is corrosive gas, flammable gas or iron powder.
- Place where the ambient temperature is out of the range between -10 and +70°C, where the temperature fluctuates considerably and where moisture condensation occurs.
- In a microwave oven.

### 3-3-2 How to Install

Install the tag according to the following instructions:

- Neither shave, drill nor machine the tag.
- Do not apply any excessive force to the tag.
- Neither contact the tag and any metal with each other nor install the tag near any metal.
- \* When the tag is used in both high temperature and low temperature, the tag may bend. However, the function is not affected.

### • Type V670-D13F03

• Tag installation direction

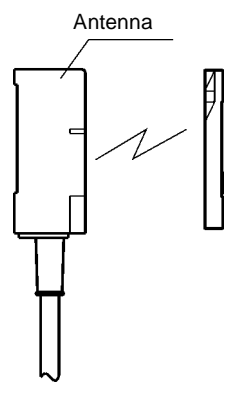

Install this tag so that the tag surface can be in parallel with the antenna.

#### • Example of installation

Install the tag with the screws.

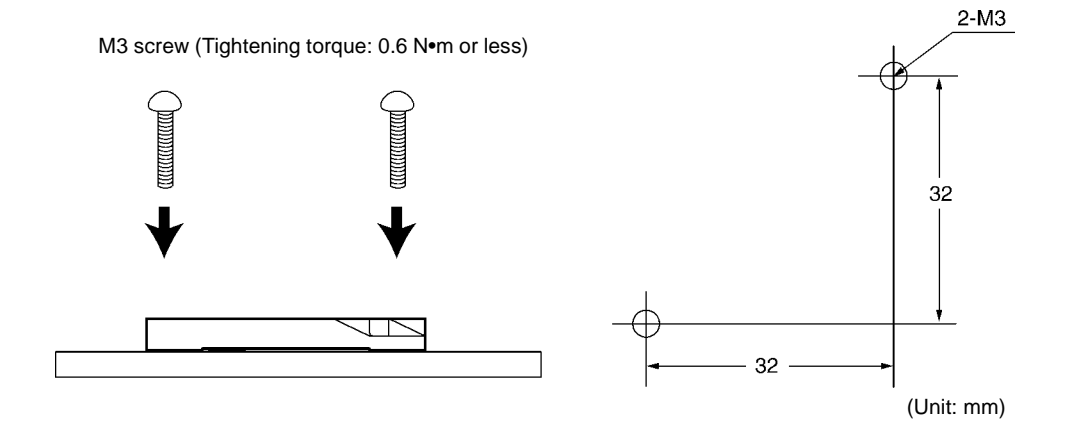

# **Chapter 4 Functions**

### 4-1 Communication Designation Function

Depending on an operation sequence, you can specify various communications through the communication command for communication with a tag. The following seven communication designations are available.

| Code | Name                   | Description                                                                                                    |
|------|------------------------|----------------------------------------------------------------------------------------------------|
| ST   | Single command Trigger | When the command is received, the communication with the tag is executed and the response is returned.                                                     |
| SA   | Single Auto command    | After the command is received, the communication is executed when a tag has been detected in a communication area and the response is returned.            |
| SI   | Single Input trigger   | After the command is received, the communication with the tag is executed at the leading edge timing of external input (TRG) and the response is returned. |
| RA   | Repeat Auto command    | "SA" designation is repeated. The communication with the same tag, which exists continuously, is executed only one time.                                   |
| RI   | Repeat Input trigger   | "SI" designation is repeated.                                                                                                    |
| PA   | Poling Auto command    | "SA" designation is executed and the response is returned by the polling query (PC) command.                                                               |
| PI   | Poling Input trigger   | "SI" designation is executed and the response is returned by the polling query (PC) command.                                                               |

Those seven communication designations are classified into three groups; a command trigger system which starts the communication by sending a command, auto system which detects a tag automatically and executes the communication, and input trigger system which start the communication by external input.

According to this classification, the operation of every communication designation is described below.

### 4-1-1 Designation of Command Trigger System Communication (ST)

In the command trigger system communication designation, the communication with a tag is executed by sending a command and the controller command processing is ended by terminating the communication. If the tag is not in the communication area when the command is sent, an error (error code: 72) is returned to indicate that there is no tag in the communication area. Therefore, you must check the tag in the communication area with a sensor etc. and return a command.

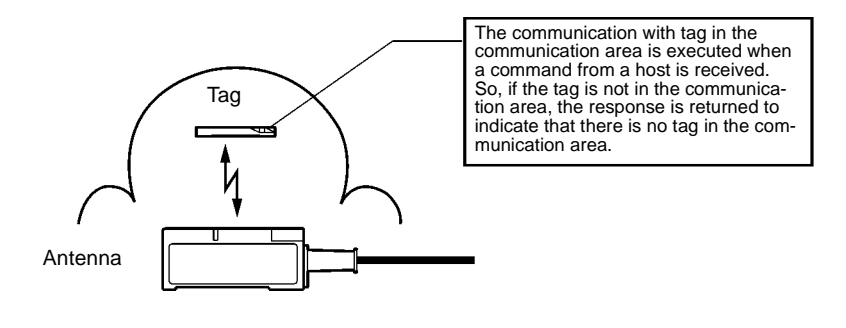

ST designation:

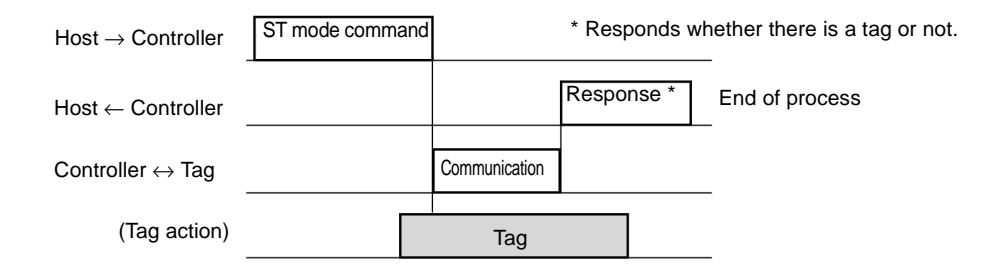

### 4-1-2 Designation of Automatic System Communication (SA/RA/PA)

In the auto system communication designation, a tag is detected automatically. So, unlike the command trigger system, you do not need to check the tag.

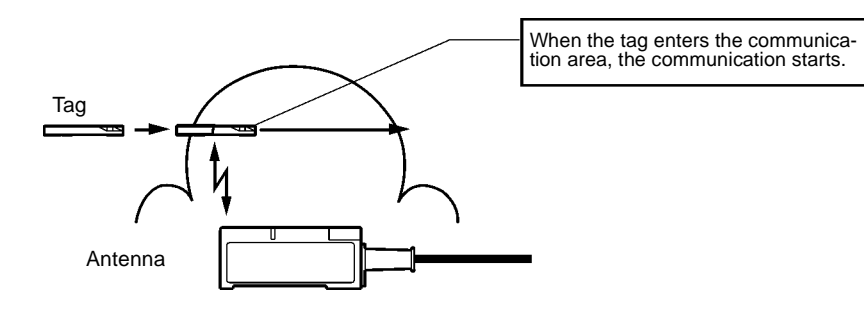

#### SA designation:

For the single designation (SA), the controller command processing is ended by terminating the communication.

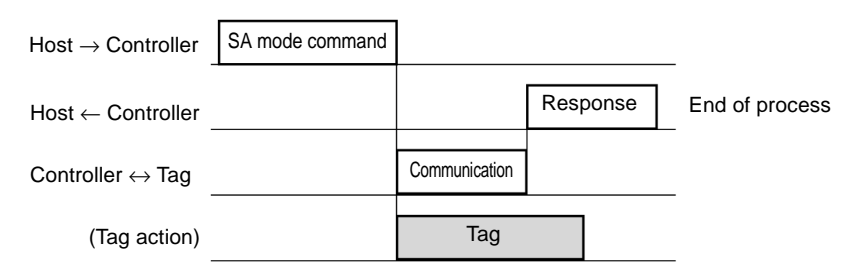

### **RA designation:**

For the repeat designation (RA), the system waits until the next tag has come even after the communication is terminated. If the tag once executes the communication, the tag does not execute the communication until it has moved out of the communication area. Repeat processing is ended by a command process abort command (AA).

| $Host \to Controller$            | RA mode command |        |                                    |                  |       |                         |                  |                              |          | AA command |          | _              |
|----------------------------------|-----------------|--------|------------------------------------|------------------|-------|-------------------------|------------------|------------------------------|----------|------------|----------|----------------|
| $Host \gets Controller$          |                 |        |                                    | Response         |       |                         | Response         | •                            | Response |            | Response | End of process |
| Controller $\leftrightarrow$ Tag |                 | Waitir | ng for a tag<br>Communication<br>A | Waiting for a ne | ew ta | g<br>Communication<br>B | Waiting for a ne | ew tag<br>Communication<br>C |          |            |          | _              |
| (Tag action)                     |                 |        | Ta                                 | ıg A             |       | Та                      | g B              | 1                            | āg B     |            |          | -              |

#### PA designation:

In the PA designation, similarly with RA, processing is repeated until the processing is terminated by a command process abort command (AA). However, no response is made after the communication with one tag is ended. Response is returned by a polling query (PC) command instead. Use this designation when several controllers are connected to a host device through RS-485, etc. (Commercial 232C/485 converter is required.)

| $Host \to Controller$            | PA designation command |              | PC command    |                  | P             | C command |                  |                |
|----------------------------------|------------------------|--------------|---------------|------------------|---------------|-----------|------------------|----------------|
| $Host \gets Controller$          |                        | Response     |               | Response         |               |           | Response         | End of process |
| -                                |                        | (Acceptance) |               | (No communicatio | on)           |           | (Result of commu | -<br>nication) |
| $Controller \leftrightarrow Tag$ |                        |              |               |                  | Communication |           |                  |                |
| (Tag action)                     |                        | Wait<br>◀    | ing for a tag |                  | Тад           |           |                  | -              |

### 4-1-3 Designation of External Trigger System Communication (SI/RI/PI)

In the external trigger system communication designation, the communication is started at a leading edge of an external input signal. The communication is directly controlled by output of a sensor which detects a tag in the communication area. So, the communication can be executed even in a fast line without fail.

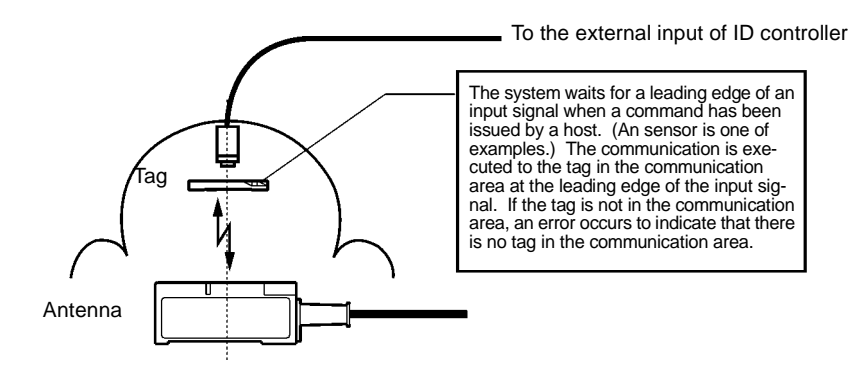

### SI designation:

In the single designation (SI), the controller command processing is ended by terminating the communication.

| $\text{Host} \to \text{Controller}$            | SI mode command |                   | * Res       | sponds whet | her there is a tag or not. |
|------------------------------------------------|-----------------|-------------------|-------------|-------------|----------------------------|
| $Host \gets Controller$                        |                 |                   |             | Response*   | End of process             |
| $\text{Controller} \leftrightarrow \text{Tag}$ |                 | Con               | nmunication |             |                            |
| External input                                 |                 | Waiting for input | ]           |             |                            |

### **RI designation:**

In the repeat designation (RI), the system waits for a leading edge of the next input signal even after the communication is ended. The communication is executed to the tag whenever the leading edge of input signal is detected. Repeat processing is ended by a command process abort command (AA).

| $\text{Host} \to \text{Controller}$ | SI designation command |                      | * Re          | esponds w      | hether the | re is a tag   | AA command |  |              |                |
|-------------------------------------|------------------------|----------------------|---------------|----------------|------------|---------------|------------|--|--------------|----------------|
| $Host \gets Controller$             |                        |                      |               | Response*      |            |               | Response*  |  | Response*    | End of process |
| $Controller \leftrightarrow Tag$    |                        |                      | Communication |                |            | Communication |            |  | (lerminated) |                |
| External input                      |                        | Waiting for<br>input |               | Waiting for in | put 🔸      |               |            |  |              |                |

In the polling designation (PI), similarly with RI, processing is repeated until the processing is terminated by a command process abort command (AA). However, no response is made after the communication with one tag is ended. Response is returned by a polling query (PC) command instead. Use this designation when several controllers are connected to a host device through RS-485 etc. (Commercial 232C/485 converter is required.)

### PI designation:

| $Host \to Controller$            | PI designation command |             | PC command        |              |                 | PC command |               | _              |
|----------------------------------|------------------------|-------------|-------------------|--------------|-----------------|------------|---------------|----------------|
| $Host \gets Controller$          |                        | Response*   |                   | Response*    |                 |            | Response*     | End of process |
| $Controller \leftrightarrow Tag$ |                        | (Acceptance | e) (N             | o communicat | tion)<br>Commur | (Res       | ult of commun | cation)        |
| External input                   |                        | •           | Waiting for input |              | ·               |            |               | _              |

**Correct Usage** 

To use the communication designation of SI, RI and PI, turn ON (trigger input) the dip switch 3-1.

## 4-2 Tag Designation Function

When reading data or writing fixed data, you can use "Repeat Auto" designation or "Repeat Trigger" designation. However, if you write different data per tag or if you use several commands (e.g., read  $\rightarrow$  judge  $\rightarrow$  write), you cannot use this function. To enable this process, you can use the Tag Designation function. By using this function, regardless of timing, you can only send the commands consecutively to communication with an objective tag without fail. Moreover, a sensor for tag detection is not required. So, the system configuration can be simplified.

| Code | Description                                                                                                    |
|------|----------------------------------------------------------------------------------------------------|
| "sa" | When a tag enters the communication area, the communication to the tag is executed. The communication is made to any tag other than the tag to which the communication has been executed immediately before. If the same tag exists continuously, the system waits until any other tag enters the communication area.                                              |
| "st" | When a command has been received, the communication is executed to the tag in the communication area. The communication is made to any tag other than the tag to which the communication has been executed immediately before. Even if any different tag is in the communication area, an error occurs to indicate that there is no tag in the communication area. |

<Example of process sequence>

When you execute a command 1 and command 2 to the tags (A, B, ...) moving continuously, you can use the following sequence.

| Host<br>↓<br>Controller         | Command 1<br>(sa<br>designation) |                             |                          |          | Command 2<br>(st<br>designation) |                                                 |          | Command 1<br>(sa<br>designation) |                          |                                     |          | Command 2<br>(st<br>designation) |                                                 |          | Command 1<br>(sa<br>designation) |
|---------------------------------|----------------------------------|-----------------------------|--------------------------|----------|----------------------------------|-------------------------------------------------|----------|----------------------------------|--------------------------|-------------------------------------|----------|----------------------------------|-------------------------------------------------|----------|----------------------------------|
| Host<br>↑<br>Controller         |                                  |                             |                          | Response |                                  |                                                 | Response |                                  |                          |                                     | Response |                                  |                                                 | Response |                                  |
| Controller<br>↓↑<br>Tag         |                                  | Waiting<br>for a new<br>tag | Commu-<br>nication<br>1A |          | <u> </u>                         | Previoustag<br>only<br>Commu-<br>nication<br>2A |          |                                  | Waitin<br>for a n<br>tag | g<br>ew<br>Commu-<br>nication<br>1B |          |                                  | Previoustag<br>only<br>Commu-<br>nication<br>2B |          |                                  |
| Tag<br>in communication<br>area |                                  |                             |                          |          | Та                               | g A                                             |          |                                  |                          |                                     |          | Tag B                            |                                                 |          |                                  |

When you write different data into the tags (A, B, ...) moving continuously, you can use the following sequence.

| Host<br>↓<br>Controller         | Command 1<br>(sa<br>designation) |                             |                         |          | Command 2<br>(st<br>designation) |   |                       |   |                         |          | Command 2<br>(sa<br>designation) |               |         |
|---------------------------------|----------------------------------|-----------------------------|-------------------------|----------|----------------------------------|---|-----------------------|---|-------------------------|----------|----------------------------------|---------------|---------|
| Host<br>↑<br>Controller         |                                  |                             |                         | Response |                                  |   |                       |   |                         | Response |                                  |               |         |
| Controller<br>↓↑<br>Tag         |                                  | Waiting<br>for a new<br>tag | Commu-<br>nication<br>A |          |                                  | - | Waiting for a new tag | • | Commu-<br>nication<br>B |          |                                  | Waiting for a | new tag |
| Tag<br>in communication<br>area |                                  |                             |                         | Та       | ag A                             |   |                       |   |                         |          | Tag B                            | 1             |         |

## 4-3 Operation Mode

There are two operation modes, i.e., Command Execution mode and Self-Execution mode. Through the dip switch 3-2, you can specify one mode of them to be started at the power ON. Also, you can change the mode by a mode change command (MO) from a host device.

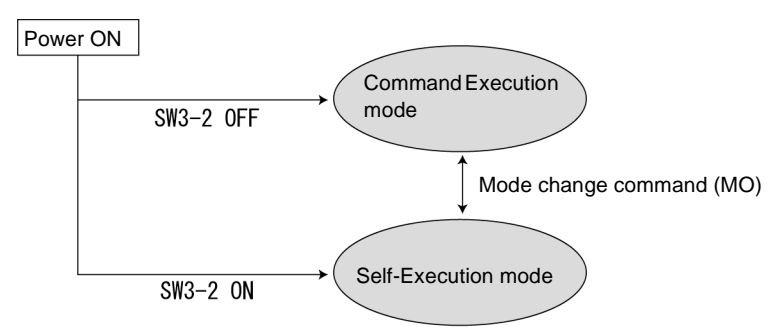

#### (1)Command Execution mode

The communication is executed by an instruction (command) from a host device. In this mode, you can use all the command. All, you can read/control the external I/O terminals (IN, OUT1 and OUT2) by a command from a host device.

#### (2)Self-Execution mode

The communication to a tag is executed automatically according to the operating conditions registered in the controller, the communication result can be judged (judgment conditions), and the self-completion operation, to which is output to the two external outputs (OUT1 and OUT2) or to the RS-232C port (result output), can be performed. The ID system does not need to be controlled from a host device. So, a simplified system can be built up very quickly. The following operating conditions can be registered.

| Item                     | Description                                                                                                    |
|--------------------------|----------------------------------------------------------------------------------------------------|
| Execution process        | A communication command only can be used. An available communication mode is RA or RI only.                                                                                                    |
| Judgment condi-<br>tions | One of the conditions below can be specified per output.<br>1) Judges the communication result and generates output.<br>2) Compares response data and set data with each other and generates output.                                                                                                    |
| Result output            | <ul> <li>When a preset judgment condition has been met, the three outputs below can be specified. The judgment condition can be specified per output.</li> <li>1) Outputs to OUT1. Output time can be specified.</li> <li>2) Outputs to OUT2. Output time can be specified.</li> <li>3) Responds to RS-232C.</li> </ul> |

The preset operating conditions are stored in nonvolatile memory in the controller. So, you do not need to set them at every power on.

#### <Example of usage>

When data is read out of the tag into which destination information has been written, the applicable destination only is detected and the pulse is output, and reading could not be done due to any trouble, an error pulse is output as shown below.

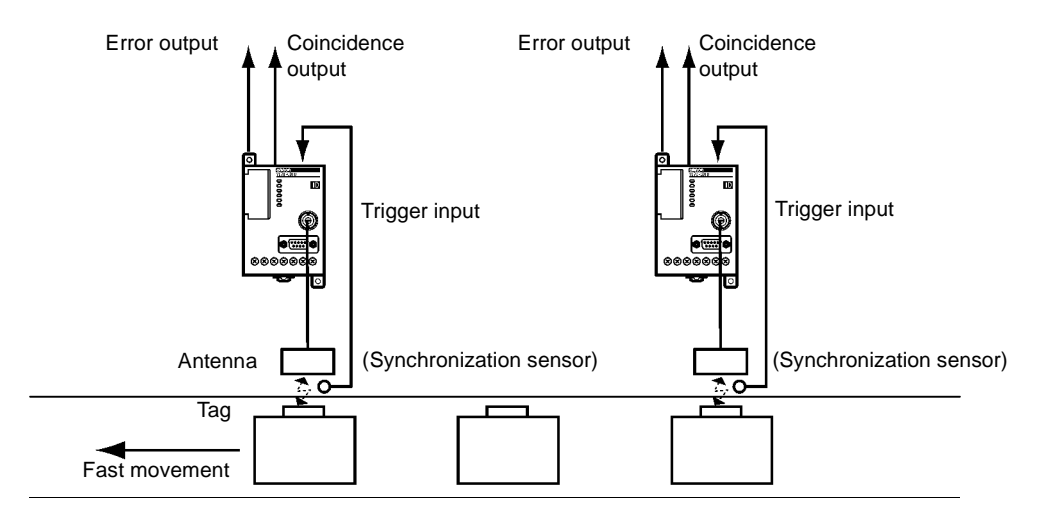

### • Setting and operation flow

Setting of operating conditions

| betting of operating cor | lations                              | Power ON                                    |
|--------------------------|--------------------------------------|---------------------------------------------|
| Item                     | Description                          |                                             |
| Execution process        | Communication command: RD            |                                             |
|                          | Communication mode: RI               |                                             |
| OUT1                     | Outputs OUT1 in tms at data matched. | Data read (E)                               |
| OUT2                     | Outputs OUT2 at abnormal end.        |                                             |
| RS-232C                  | Nil                                  | Correct end N0<br>YES<br>Data matched(D) N0 |
|                          |                                      | YES                                         |

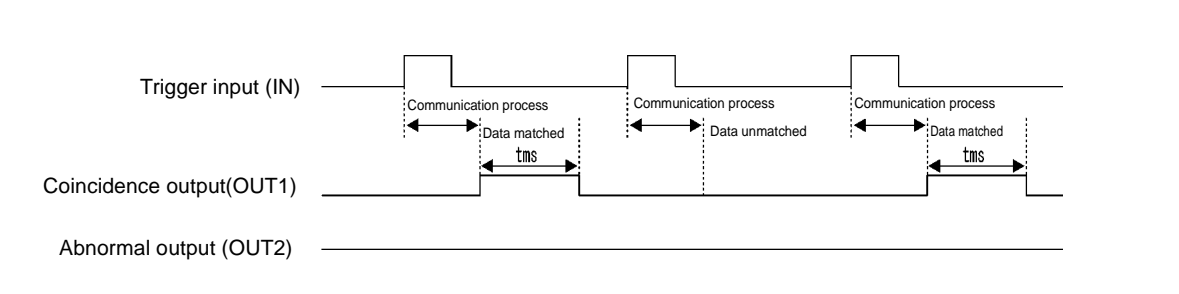

↓ Coincidence

output pulse

Abnormal output

pulse

## 4-4 Operation Parameter Setting

In the controller, you can specify the operation parameters (Communication Restriction Time, Character Interval Monitoring Time and Response Ready Time) according to your system to optimize the performance and reliability.

Usually, you may use the default values. However, this setting allows you to optimize your system. Those parameters are stored in non-volatile memory in the controller. So, the parameters are not erased even if the power supply turns off.

### 4-4-1 Communication Restriction Time

In the communication to a tag, if a response cannot be made correctly due to any trouble at the communication after tag detection, "Retry" is executed to send the same command again.

By specifying the communication restriction time, retry is repeated until the specified time has passed after the command process starts.

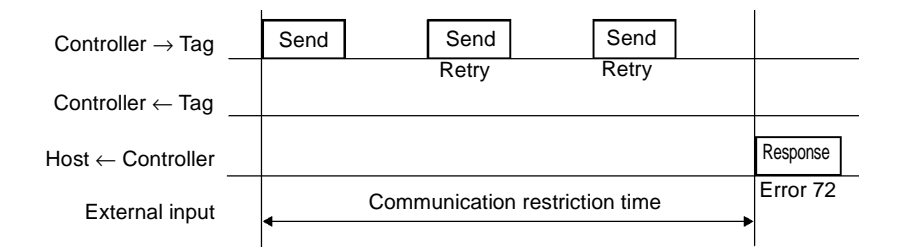

In the external trigger system command, command process starts when the command process starts. In the auto system command, command process starts when the tag has been detected.

| Setting Range                       |  |
|-------------------------------------|--|
| 10 to 990 ms. A default value is 0. |  |

\* If the default value is set, "retry" is repeated 9 times.

### 4-4-2 Character Interval Monitoring Time

In the controller, a command is recognized by receiving a termination code of command string sent from a host device. However, if the entire command string cannot be received completely due to any trouble, receiving is monitored for a specified time after the last character is received. Then, a format error (14) is returned.

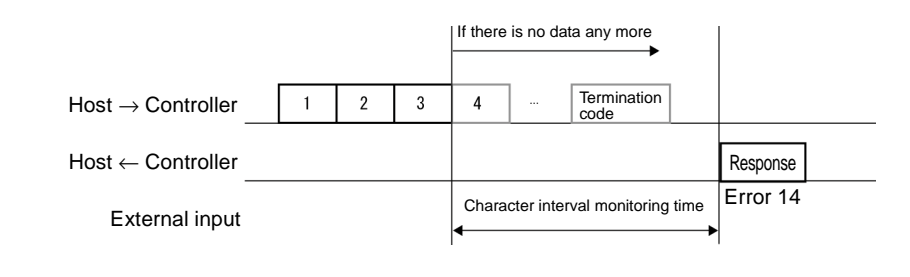

| S | Setting Range |
|---|---------------|
| C | ) to 9999 ms. |

\* The default value is 100 ms.

### 4-4-3 Response Ready Time

When several controllers are connected to a host device through RS-485 etc. (commercial 232C/485 converter is required), RS-485 switches into receiving after data string is sent. Switching time varies depending on a converter. So, if a response from the controller is fast, the communication cannot be executed correctly.

By specifying the Response Ready time, the response start time can be changed.

\* Actual time from the transmission of command to the start of response is internal process time (a minimum time is 0 ms) of the controller + Response Ready time (specified time).

| $Host \to Controller$   | Command |                                           |          |  |
|-------------------------|---------|-------------------------------------------|----------|--|
| $Host \gets Controller$ |         |                                           | Response |  |
| External input          |         | Internal process time Response Ready time | •        |  |

| Setting Range |  |
|---------------|--|
| 0 to 9999 ms. |  |

\* The default value is 0 ms.

### **Correct Usage**

For how to use the operation parameter setting (SP) command, refer to the description of "5-8-6 Parameter Setting (SP)".

## 4-5 Memory Check Function

By adding a check code to a data in a tag, you can detect a data error arisen from memory rewrite life or unintentional factor. A CRC code of generating polynomial  $X^{16} + X^{12} + X^5 + 1$  is used as the check code.

For memory check, a memory check command (MC) to write a check code and a memory calculation command (MK) to verify the check code are used.

In a check block specified by the first address and the number of bytes, an area excluding the last 2 bytes of the block is a target area to be calculated and the last 2 bytes are a check code area.

When a command to write the check code is sent, the CRC code of data in the target area for calculation is calculated and it is written into the check code area. When a data verification command is sent, the CRC code of data in the target area for calculation is calculated and it is compared with data of the check code area. If those data match, "0" is returned. This shows that the data is correct in a response status flag. If those data do not match, "1" is returned as warning.

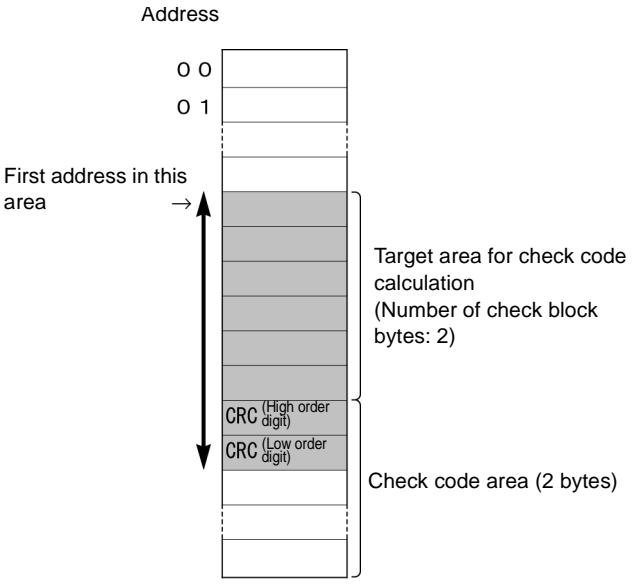

#### <How to use>

Calculate/write the check code with the memory check command (MC) after writing a data and verify the check code with the memory calculation command (MK) before reading it. Beforehand, you can detect data corruption in the tag which is not accessed.

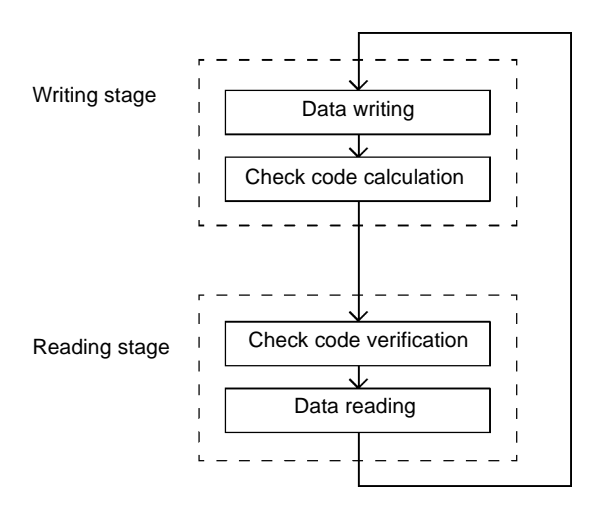

## 4-6 Write Protect Function

The Write Protect Function prevents a fixed data, such as pallet information or product information stored in memory in a tag, being erased by careless writing.

By setting protect information in the tag, Write Protect can be enabled in any area (a maximum of two areas) of a specified address. If you try to write anything into a write-protected page, a Protect error occurs.

The protect area information is set by using a part (address \$0000 to 0003) of user data area.

To enable the Write Protect, write the protect area information into a specified address and specify "Protect Setting" with process designation parameter using a tag function setting command (TF). Similarly, to disable the Write Protect, specify "Disable" with the process designation parameter.

### • Relation between Protect information and Protect area

| User Address | Description                           | Example of data      |
|--------------|---------------------------------------|----------------------|
| \$0000       | Start address of Write Protect area 1 | 05h                  |
| \$0001       | End address of Write Protect area 1   | 10h                  |
| \$0002       | Start address of Write Protect area 2 | 70h                  |
| \$0003       | End address of Write Protect area 2   | 75h                  |
| \$0004       |                                       |                      |
| \$0005       |                                       |                      |
|              |                                       | Write Protect area 1 |
| •            |                                       |                      |
| \$0010       |                                       |                      |
| \$0011       |                                       |                      |
|              | User Area                             |                      |
| •            |                                       |                      |
| \$006F       |                                       |                      |
| \$0070       |                                       |                      |
| :            |                                       | Write Protect area 2 |
| \$0075       |                                       |                      |
| \$0076       | -                                     |                      |
|              |                                       |                      |
| \$007F       |                                       |                      |

\* Available range of Protect area: 0004h to 007Fh

### **Correct Usage**

If you use the Write Protect function, the area \$0000 to 0003 cannot be used as a data area. Also, if you enables the Write Protect function, the communication time is prolonged (approximately 3 ms).

## **Chapter 5 Control From Host Device**

## 5-1 Controller Operation Status

The V670 series RF-ID system communicates with a tag ((2)) according to the instruction of a command ((1)) sent from a connected host device and returns the result to the host device as the response ((3)).

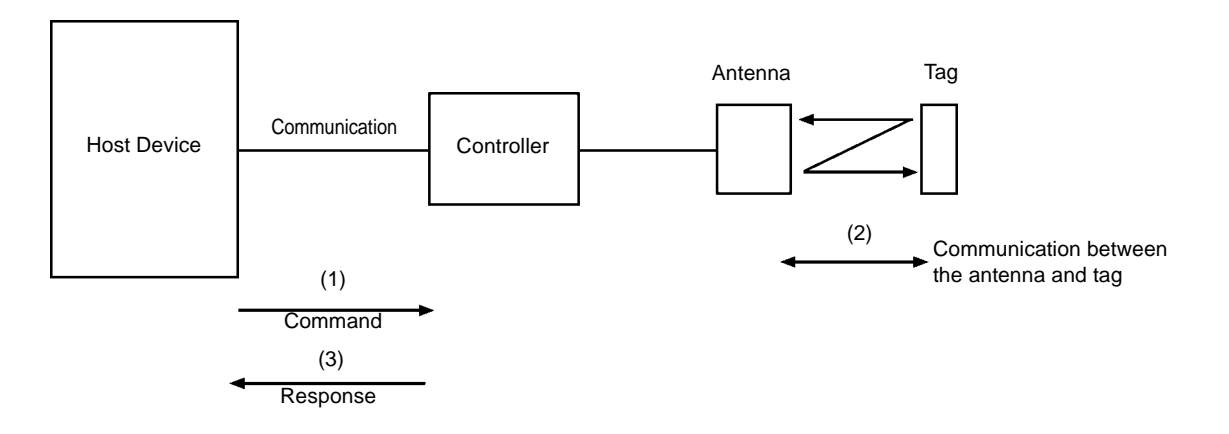

### Controller operation status

#### · Waiting for command

This refers to the status that the controller does not execute any command process. Then, the controller can accept all the commands except the subcommands etc. When the controller has accepted any command, the controller enters the command processing status.

#### • Command processing

When the command has been accepted, the next command is ignored until the process of such accepted command is completed. However, a command process termination command and reset command can be accepted always.

## 5-2 Command Response Format

For the format of command and response communicated between a host device and controller, there are 1:1 protocol used usually and 1:N protocol used to connect several controllers and the configuration is described below. The protocol is specified through the dip switch (SW3-4) of the controller.

### (1) Command frame

1:1 Protocol

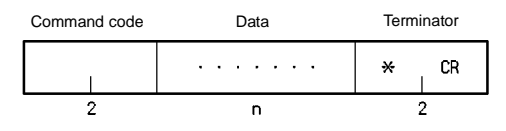

1:N Protocol

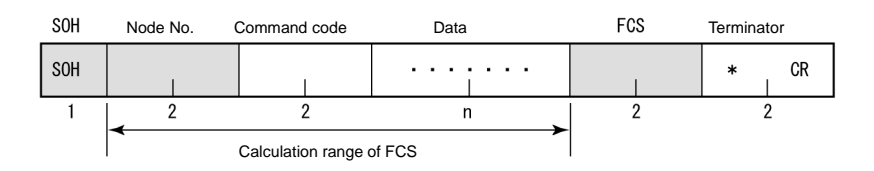

\* In the 1:N protocol, a gray part is added.

| Name         | Description                                                                                                    |
|--------------|----------------------------------------------------------------------------------------------------|
| SOH          | Shows the beginning of the frame with SOH (\$01).                                                                                                    |
| Node No.     | A number to identify a target controller at the 1:N connection. Specify it through a rotary switch (SW1/2).                                                                                                    |
| Command code | Specifies the execution (command).                                                                                                    |
| Data         | Specifies the parameters (address, number of bytes, etc.) for the command execution or a data to be written.                                                                                                    |
| FCS          | Frame check sequence. This is a code to detect an error in data string. This expresses a calcula-<br>tion value of horizontal parity of character string between immediately after SOH and immediately<br>before FCS in two ASCII characters. |
| Terminator   | Shows the end of command with two characters, "*" (\$2A) and CR code (\$0D).                                                                                                    |

### (2) Response frame

### 1:1 Protocol

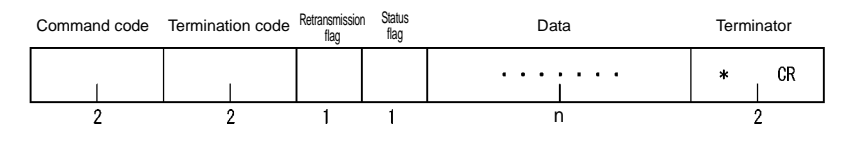

1:N Protocol

| SOH | Node No. | Command code | Termination code     | Retransmission<br>flag | Status<br>flag | Data | FCS | Terminat | tor |
|-----|----------|--------------|----------------------|------------------------|----------------|------|-----|----------|-----|
| SOH |          |              |                      | Ŭ                      | v              |      |     | *        | CR  |
|     |          |              |                      |                        |                |      |     |          |     |
| 1   | 2        | 2            | 2                    | 1                      | 1              | n    | 2   | 2        |     |
|     | •        | Ca           | Iculation range of F | CS                     |                | *    |     |          |     |

\* In the 1:N protocol, a gray part is added.

| Name                   | Description                                                                 |
|------------------------|-----------------------------------------------------------------------------|
| Termination code       | Shows the command execution result.                                         |
| Retransmission<br>flag | Flag to show the response to retransmission. This is "1" at retransmission. |
| Status flag            | Code to show the command execution status.                                  |

\* For any part other than the above-mentioned, the same data as the sent command frame is added and returned.

### • Retransmission flag

| "0" | Response after usual command process.                   |
|-----|---------------------------------------------------------|
| "1" | Response returned by a request to retransmit data (RR). |

### Status flag

| "0" | Communication status | Shows that process has been executed correctly.                                                                                                    |
|-----|----------------------|----------------------------------------------------------------------------------------------------|
| "1" | Tag data status      | Shows that the verification result of data check command (MD) is invalid or that overflow/underflow has occurred in the calculation of a calculation writing command (CW). |
| "2" | Abort status         | Shows that communication to a tag has been aborted after the start by an abort-<br>ing command (AA).                                                                       |
| "4" | Polling acceptance   | Shows that the polling status is enabled by accepting the communication designation "PA (pa)" or "PI".                                                                     |

### (3) Data code designation

You can specify in a command a code to be used to transmit a data to be read or written between a host device and ID controller. ASCII code designation and hexadecimal code designation are available.

### • ASCII code (JIS8 unit code) designation "A"

1 Byte of data in a tag is transmitted directly as ASCII code or JIS8 unit code. Transmitted one character is equivalent to 1 byte of data in a tag. Character data can be read/written directly. However, do not use any control code [SOH] nor [CR] in a data to be transmitted. If [SOH] or [CR] is specified in a written data, a command error occurs.

### <Example of writing>

If you specify "OMRON" as a written data in 5 bytes of memory beginning with the address 10h, the data is written in memory in a tag as shown in this figure.

"0"

"М'

"R"

"0"

"N"

F

D

2

F

Е

4

14h

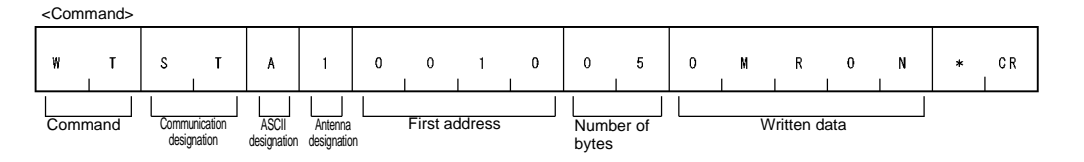

#### <Example of writing>

Memory in tag Address If you read 5 bytes of memory beginning with the address 10h, 10h 4 the read data is "OMRON" in the data shown in this figure. 11h 4 12h 5 D 0 0 0 0 n ſ CR N 13h 4 Command Status Read data Termination code

#### • Hexadecimal code designation "H"

sion flac

1 Byte of data in a tag is converted into two hexadecimal characters ("00" to "FF") and transmitted. Transmitted two character is equivalent to 1 byte of data in a tag. Be sure to specify a written data with every two characters "00" to "FF" (even number). If any data of odd number of characters is specified, a command error occurs.

#### <Example of writing>

If you specify "1234" as a written data in 2 bytes of memory beginning with the address 20h, the data is written in memory in a tag as shown in this figure.

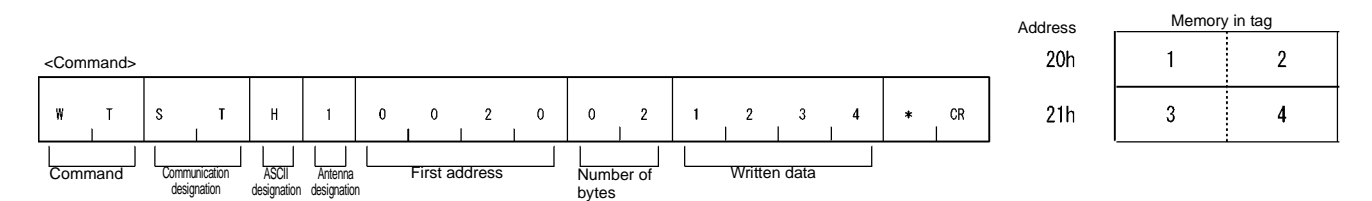

### <Example of reading>

If you read 2 bytes of memory beginning with the address 20h, the read data is "1234" in the data shown in this figure.

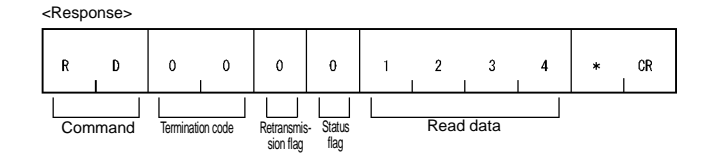

| Command code              | Available designation range of first address and number of bytes                                                                                              | Other restriction |
|---------------------------|----------------------------------------------------------------------------------------------------|-------------------|
| Read (RD)                 | <ul> <li>A) Available designation range of first address: 0000h to 007Fh</li> <li>B) Available designation range of number of bytes: 01h to 80h</li> </ul>    | A + B ≤ 80h*      |
| Write (WT)                | <ul> <li>A) Available designation range of first address: 0000h to 007Fh</li> <li>B) Available designation range of number of bytes: 01h to 80h</li> </ul>    | A + B ≤ 80h*      |
| Computation Write<br>(CW) | <ul> <li>A) Available designation range of first address: 0000h to 007Fh</li> <li>B) Available designation range of computation area: 01h to 80h</li> </ul>   | A + B ≤ 80h*      |
| Data Fill (DF)            | <ul> <li>A) Available designation range of first address: 0000h to 007Fh</li> <li>B) Available designation range of end address: 0000h to 007Fh</li> </ul>    | A≤B               |
| Memory Check (MD)         | <ul><li>A) Available designation range of first address: 0000h to 007Dh</li><li>B) Available designation range of number of check bytes: 03h to 80h</li></ul> | A + B ≤ 80h*      |

### (4) Available designation range of first address and number of bytes

A command to specify the first address and the number of bytes in a command and the available designation range are shown in the table below. If you specify any value out of the available range, a command error occurs.

\* If the first address is 20h and the number of bytes is 70h, a command error occurs due to "A + B = 90h".

### (5) Example of calculation of FCS

Exclusive-OR is executed from the node number to the end of data at every 1 byte. The result is converted into an ASCII code and added.

### Reading 16 bytes from the address 000h

|     |                                                                        |     |                                                                                                    | 40               | Data              |                  |                                            | 1                | -CS                                  | Terminator |    |  |   |
|-----|------------------------------------------------------------------------|-----|----------------------------------------------------------------------------------------------------|------------------|-------------------|------------------|--------------------------------------------|------------------|--------------------------------------|------------|----|--|---|
| SOH | 0 2                                                                    | R   | D                                                                                                    |                  | STH 1 0 0 0 0 1 0 |                  |                                            | 9                | 7                                    | *          | CR |  |   |
| 1   | 2                                                                      |     | 2                                                                                                    |                  |                   |                  |                                            | 10               |                                      |            | 2  |  | 2 |
|     |                                                                        | Ca  | alculatior                                                                                              | n rang           | e of F            | CS               |                                            |                  |                                      |            |    |  |   |
|     | 0(30h):                                                                | 0 0 | 0 1                                                                                                    | 1                | 0                 | 0                | 0                                          | 0                |                                      |            |    |  |   |
|     | 2(32h) :                                                               | 0 0 | 01                                                                                                    | 1                | 0                 | 0                | 1                                          | 0                | ) EU R                               |            |    |  |   |
|     | R (52h) :                                                              | 0   | 1 0                                                                                                    | 1                | 0                 | 0                | 1                                          | 0                | ) EU R                               |            |    |  |   |
|     | D(44h) :                                                               | 0   | 1 0                                                                                                    | 0                | 0                 | 1                | 0                                          | 0                | ) EU R                               |            |    |  |   |
|     | S (53h) :                                                              | 0   | 1 0                                                                                                    | 1                | 0                 | 0                | 1                                          | 1                | ) EO R                               |            |    |  |   |
|     | T (55h) :                                                              | 0   | 1 0                                                                                                    | 1                | 0                 | 1                | 0                                          | 1                | ) E0 R                               |            |    |  |   |
|     | H(84h) ∶                                                               | 1 ( | 0 0                                                                                                    | 0                | 0                 | 1                | 0                                          | 0                | ) E0 R                               |            |    |  |   |
|     | 1(31h):                                                                | 0 ( | 0 1                                                                                                    | 1                | 0                 | 0                | 0                                          | 1                | ) E0 R                               |            |    |  |   |
|     | 0(30h) :                                                               | 0 ( | 0 1                                                                                                    | 1                | 0                 | 0                | 0                                          | 0                | ) E0 R                               |            |    |  |   |
|     | 0(30h) :                                                               | 0 ( | 0 1                                                                                                    | 1                | 0                 | 0                | 0                                          | 0                | )E0 R                                |            |    |  |   |
|     | 0(30h) :                                                               | 0 ( | 0 1                                                                                                    | 1                | 0                 | 0                | 0                                          | 0                | )E0 R                                |            |    |  |   |
|     | 0(30h) :                                                               | 0 ( | 0 1                                                                                                    | 1                | 0                 | 0                | 0                                          | 0                | )E0 R                                |            |    |  |   |
|     | 1(31h) :                                                               | 0 ( | 0 1                                                                                                    | 1                | 0                 | 0                | 0                                          | 1                | )E0 R                                |            |    |  |   |
|     | 0(31h) :                                                               | 0 ( | 0 1                                                                                                    | 1                | 0                 | 0                | 0                                          | 1                | ) E0 R                               |            |    |  |   |
| -   | Calculation result                                                     | 1 ( | 0 1<br>↓                                                                                                | 0                | 0                 | 1                | <u>1</u><br>↓                              | 1                |                                      |            |    |  |   |
| (   | 0 (30h) :<br>0 (30h) :<br>1 (31h) :<br>0 (31h) :<br>Calculation result |     | $\begin{array}{ccc} 0 & 1 \\ 0 & 1 \\ 0 & 1 \\ \hline 0 & 1 \\ \hline 0 & 1 \\ \hline 9 \\ \end{array}$ | 1<br>1<br>1<br>0 | 0<br>0<br>0<br>0  | 0<br>0<br>0<br>1 | $0 \\ 0 \\ 0 \\ 0 \\ 1 \\ \downarrow \\ 7$ | 0<br>0<br>1<br>1 | ) EO R<br>) EO R<br>) EO R<br>) EO R |            |    |  |   |

## 5-3 Command Response Flow

Depending on a type of command and the communication designation, receiving the command from a host device to the controller and the response to the host device vary.

### (1) No response

When the controller receives a reset command, the controller does not send any response, performs resetting and waits for a command.

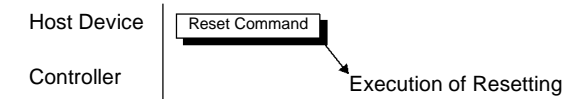

### (2) Single response

When single trigger (ST/st), single auto (SA/sa), single input trigger (SI), polling auto (PA/pa) or polling input trigger (PI) is specified by a command to communicate with the tag, or when a command not for the communication with the tag (communication subcommand, controller control command or host command) is specified, one response is returned to one command.

| Host Device | Command  |
|-------------|----------|
| Controller  | Response |

### (3) Several responses

When repeat auto (RA) or repeat input trigger (RI) is specified by a command to communicate with the tag, several responses are sent to one command.

| Host Device | Command |          |          |          |          |
|-------------|---------|----------|----------|----------|----------|
| Controller  |         | Response | Response | Response | Response |

## 5-4 Command List

The commands are classified mainly into four categories.

#### (1) Communication command

Command to communicate with a tag.

#### (2) Communication subcommand

Subcommand used to inquire the execution result or abort the execution when polling auto command is used.

#### (3) Controller control command

Command used to terminate the communication with the tag or reset the controller.

#### (4) Host command

Command used for a communication test between the controller and host device.

| Command Type               | Command Code | Name                        | Description                                                    |  |  |
|----------------------------|--------------|-----------------------------|----------------------------------------------------------------|--|--|
| Communication              | RD           | Read                        | Reads a data from memory in a tag.                             |  |  |
| command                    | WT           | Write                       | Writes a data into memory in a tag.                            |  |  |
|                            | CW           | Computation Write           | Writes the calculation result of memory data into a tag.       |  |  |
|                            | DF           | Data Fill                   | Fills a specified area with specified data.                    |  |  |
|                            | MD           | Memory Check                | Specifies/verifies a check code of memory in a tag.            |  |  |
|                            | TF           | Tag Function Designation    | Specifies/cancels the Write Protect function to a tag.         |  |  |
|                            | ID           | ID Read                     | Reads a user ID in a tag.                                      |  |  |
| Communication              | AA           | Command Processing Abort    | Aborts communication with a tag.                               |  |  |
| subcommand                 | PC           | Polling Query               | Inquires polling process.                                      |  |  |
| Controller control command | МО           | Operation Mode Change       | Switches the Self-Execution mode/Com-<br>mand execution mode.  |  |  |
|                            | RR           | Data Retransmission         | Requests to send again the last data.                          |  |  |
|                            | XZ           | Reset                       | Resets the controller.,                                        |  |  |
|                            | CC           | Controller Control          | Controls/checks I/O of the controller.                         |  |  |
|                            | SE           | Operation Condition Setting | Registers operation conditions in the Self-<br>Execution mode. |  |  |
|                            | SP           | Parameter Setting           | Perform controller setting.                                    |  |  |
| Host command               | TS           | Test                        | Sends a data received from a host device.                      |  |  |
|                            | VS           | Version Information         | Reads a version of software of the controller.                 |  |  |

## 5-5 Communication Designation List

A communication command can specify the following ten types of communication designation:

| Communication<br>designation<br>code | Name                              | Description                                                                                                    |
|--------------------------------------|-----------------------------------|----------------------------------------------------------------------------------------------------|
| ST                                   | Single trigger                    | When a command has been received, the communication with a tag is executed and the response is returned.                                                                          |
| st                                   | Tag-specified single trig-<br>ger | The communication with the tag to which the last communication was executed and the response is returned. This operation is the same as the single trigger (ST).                  |
| SA                                   | Single auto                       | After the command is received, the communication is executed when<br>a tag has been detected in a communication area and the response is<br>returned.                             |
| sa                                   | Tag-specified single auto         | The communication with any tag other than the tag to which the last communication was executed and the response is returned. This operation is the same as the single auto (SA).  |
| SI                                   | Single input trigger              | After the command is received, the communication with the tag is exe-<br>cuted at the leading edge timing of external input (TRG) and the<br>response is returned.                |
| RA                                   | Repeat auto                       | "SA" designation is repeated. The communication with the same tag, which exists continuously, is executed only once. Processing is terminated by an abort command.                |
| RI                                   | Repeat input trigger              | "SI" designation is repeated. Processing is terminated by an abort command.                                                                                                    |
| PA                                   | Polling auto                      | "SA" designation is executed and the response is returned by a query (polling). Acceptance response is made when a command has been received.                                     |
| ра                                   | Tag-specified polling auto        | The communication with any tag other than the tag to which the last communication was executed and the response is returned. This operation is the same as the palling auto (PA). |
| PI                                   | Polling input trigger             | "SI" designation is executed and the response is returned by a query (polling). Acceptance response is made when a command has been received.                                     |

### **Correct Usage**

For details of communication designation, refer to "4-1 Communication Designation Function".

## **5-6 Communication Command**

Communication commands to communicate with a tag are described here in this section. The commands are described assuming that 1:1 protocol is used. If 1:N protocol is used, follow the 1:N protocol format. (For details of protocol format, refer to "5-2 Command Response Format".)

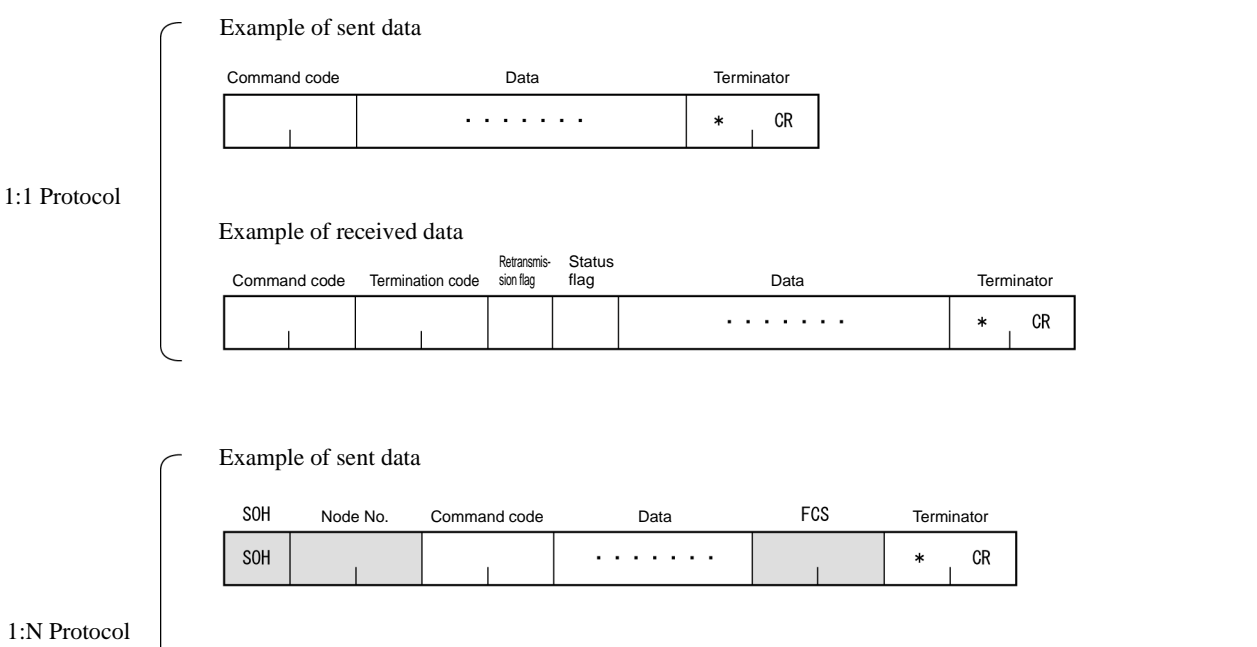

Example of received data

| SOH | Node No. | Command code | Termination code | Retransmis-<br>sion flag | Status<br>flag | Data | FCS | Terminator |
|-----|----------|--------------|------------------|--------------------------|----------------|------|-----|------------|
| SOH | I        |              |                  |                          |                |      |     | * CR       |

### 5-6-1 Read (RD)

Reads a data in a area specified by the first address and the number of bytes.

<Command>

| Command<br>code<br>"RD" | Communication designation | Data<br>desig-<br>nation | Antenna<br>designa-<br>tion | First address of read area | Number of read<br>bytes | * CR |
|-------------------------|---------------------------|--------------------------|-----------------------------|----------------------------|-------------------------|------|
|                         |                           |                          |                             |                            |                         |      |
| 2                       | 2                         | 1                        | 1                           | 4                          | 2                       | 2    |

| Communication designation  | Specifies how to communicate with a tag.<br>For details, refer to the communication designation list.                                                                                |
|----------------------------|----------------------------------------------------------------------------------------------------|
| Data designation           | Specifies a type of transmitted code of read data at the response.<br>"A": ASCII code<br>"H": Hexadecimal code                                                                       |
| Antenna designation        | Fixed to "1".                                                                                                    |
| First address of read area | Specifies the first address of area, where data is read from a tag, in four hexadecimal digits.<br>Available designation range: 0000h to 007Fh.                                      |
| Number of read bytes       | Specifies the number of bytes of data read from a tag in two hexadecimal digits. A max-<br>imum of 256 characters can be read at a time.<br>Available designation range: 01h to 80h. |

<Response>

| Command<br>code<br>"RD" | Termination<br>code<br>"00" | Retrans-<br>mission<br>flag | Status<br>flag | Read data                 | * | CR |
|-------------------------|-----------------------------|-----------------------------|----------------|---------------------------|---|----|
| 2                       | 2                           | 1                           | 1              | Number of specified bytes |   | 2  |

| Read data | Data read from a tag. For the ASCII code, the number of characters is the number of read bytes. |
|-----------|-------------------------------------------------------------------------------------------------|
|           | For the hexadecimal code, the number of characters is the number of read bytes x 2.             |

Example: Reading 8 bytes of data from the address 0000h (Single trigger, hexadecimal code)

Sent data: RDSTH 1 0 0 0 0 0 8 \* [CR]

Received data: RD 0 0 0 0 1 2 3 4 5 6 7 8 1 2 3 4 5 6 7 8 \* [CR]

### **Correct Usage**

Specify the number of read bytes so that the sum of the number of read bytes and the first address of read area cannot exceed the tag memory capacity (128 bytes).

Example: For the address 0010h, the range between 00h and 70h can be specified.

### 5-6-2 Write (WT)

Writes the specified bytes of data from the specified first address into a tag.

|   | <command/>              |                           |                          |                             |              |          |              |                                |                           |   |    |
|---|-------------------------|---------------------------|--------------------------|-----------------------------|--------------|----------|--------------|--------------------------------|---------------------------|---|----|
| ſ | Command<br>code<br>"WT" | Communication designation | Data<br>desig-<br>nation | Antenna<br>designa-<br>tion | The first ad | dress of | written area | The number of<br>written bytes | Written data              | * | CR |
| l |                         |                           |                          |                             |              |          |              |                                |                           |   |    |
|   | 2                       | 2                         | 1                        | 1                           |              | 4        |              | 2                              | Number of specified bytes | 1 | 2  |

| Communication designation  | Specifies how to communicate with a tag. For details, refer to the communication designation list.                                           |
|----------------------------|----------------------------------------------------------------------------------------------------|
| Data designation           | Specifies a type of transmitted code of data written into a tag.<br>"A": ASCII code<br>"H": Hexadecimal code                                 |
| Antenna designation        | Fixed to "1".                                                                                                    |
| First address of read area | Specifies the first address of area, where data is written into, in four hexadecimal digits.<br>Available designation range: 0000h to 007Fh. |
| Number of written bytes    | Specifies the number of bytes of data written into a tag in two hexadecimal digits.<br>Available designation range: 01h to 80h.              |
| Written data               | Data written into a tag. For a hexadecimal code, two characters per byte.                                                                    |

| <response></response>   |                                  |                             |                |      |   |
|-------------------------|----------------------------------|-----------------------------|----------------|------|---|
| Command<br>code<br>"WT" | Termination<br>code<br>"00"<br>I | Retrans-<br>mission<br>flag | Status<br>flag | * CR |   |
| 2                       | 2                                | 1                           | 1              | 2    | _ |

Example: Writing 4 bytes of data ("11223344") from the address 0010h (Single trigger, hexadecimal code)

Sent data: WTSTH 1 0 0 1 0 0 4 1 1 2 2 3 3 4 4 \* [CR]

Received data: WT 0 0 0 0 \* [CR]

#### **Correct Usage**

Specify the number of written bytes so that the sum of the number of written bytes and the first address of written area cannot exceed the tag memory capacity (128 bytes).

Example: For the address 0010h, the range between 00h and 70h can be specified.

### 5-6-3 Computation Write (CW)

Performs the computation of data in tag memory and computation data in a hexadecimal number and writes the result into the tag. If overflow and underflow occurs in addition and subtraction, respectively, no data is written and "1" is returned to the status flag.

| Command<br>code<br>"CW" | Communication designation | Process<br>designa-<br>tion | Antenna<br>designa-<br>tion | The first add | dress of o<br>area | computation | The nui<br>compu<br>area | mber of<br>utation<br>bytes | Computation data          | * | CF | 2 |
|-------------------------|---------------------------|-----------------------------|-----------------------------|---------------|--------------------|-------------|--------------------------|-----------------------------|---------------------------|---|----|---|
| 2                       | 2                         | 1                           | 1                           |               | 4                  |             | 2                        | 2                           | Number of specified bytes | ; | 2  | - |

| Communication designation  | Specifies how to communicate with a tag. For details, refer to the communication designation list.                                         |
|----------------------------|----------------------------------------------------------------------------------------------------|
| Process designation        | Specifies how to compute.<br>"A": Hexadecimal addition<br>"S": Hexadecimal subtraction                                                     |
| Antenna designation        | Fixed to "1".                                                                                                    |
| First address of read area | Specifies the first address of area, where data is computed, in four hexadecimal digits.<br>Available designation range: 0000h to 007Fh.   |
| Number of written bytes    | Specifies the number of bytes of area, where data is computed, in two hexadecimal dig-<br>its.<br>Available designation range: 01h to 04h. |
| Computation data           | Specifies a numerical value to be computed in a hexadecimal number.                                                                        |

<Response> Status flag Result data Command Termination Retrans mission code code "00" CR × "CW" flag Number of specified bytes 2 2 2 1 1

| Result data | Returns a calculation result data written into the tag. If overflow and underflow occurs in addition    |
|-------------|----------------------------------------------------------------------------------------------------|
|             | and subtraction, respectively, the result data is a data before the calculation. In this case, the sta- |
|             | tus flag is "1".                                                                                        |

Example: Subtracting from 2 bytes of data ("0010") in the computation data ("0002") from the address 0001h and writing the result (Single trigger, initial value "0010")

Sent data: CWSTS 1 0 0 0 1 0 2 0 0 2 \* [CR]

Received data: CW 0 0 0 0 0 0 0 E \* [CR]

#### **Correct Usage**

This command performs the hexadecimal computation. So, you must specify all the data in a hexadecimal code. Moreover, specify an addition area within one page. Otherwise, a command error occurs.

### 5-6-4 Data Fill (DF)

Writes 1 or 2 bytes of the same data into an area specified by the first address and the last address of tag memory. Written data is specified by a hexadecimal code.

| <command/>              |                           |                          |                             |               |          |              |             |       |                 |              |   |    |
|-------------------------|---------------------------|--------------------------|-----------------------------|---------------|----------|--------------|-------------|-------|-----------------|--------------|---|----|
| Command<br>code<br>"DF" | Communication designation | Data<br>desig-<br>nation | Antenna<br>designa-<br>tion | The first add | dress of | written area | The last ad | dress | of written area | Written data | * | CR |
|                         |                           |                          |                             |               |          |              |             |       |                 |              |   |    |
| 2                       | 2                         | 1                        | 1                           |               | 4        |              |             | 4     |                 | 1/2 byte     |   | 2  |

| Communication designation     | Specifies how to communicate with a tag. For details, refer to the communication designation list.                                |
|-------------------------------|----------------------------------------------------------------------------------------------------|
| Data designation              | Specifies a unit of written data.<br>"B": Byte<br>"W": Word (2 bytes)                                                             |
| Antenna designation           | Fixed to "1".                                                                                                    |
| First address of written area | Specifies the address to write a data into a tag in four hexadecimal digits.<br>Available designation range: 0000h to 007Fh.      |
| Last address of written area  | Specifies the last address to write a data into a tag in four hexadecimal digits.<br>Available designation range: 0000h to 007Fh. |
| Written data                  | Data written into a tag. Specify 1 or 2 bytes of hexadecimal code.                                                                |

<Response>

| Command<br>code<br>"DF" | Termination<br>code<br>"00"<br> | Retrans-<br>mission<br>flag | Status<br>flag | * CR |
|-------------------------|---------------------------------|-----------------------------|----------------|------|
| 2                       | 2                               | 1                           | 1              | 2    |

Example: Writing a fixed data ("00FF") from the address 0000h to 007Fh (Single trigger, writing 2 bytes)

Sent data: DFSTW 1 0 0 0 0 0 0 7 F 0 0 F F \* [CR]

Received data: DF 0 0 0 0 \* [CR]

#### **Correct Usage**

When you write a fixed data into a specified area, this command can reduce the traffic to a host device and, therefore, the system can be operated fast by this command.

### 5-6-5 Memory Check (MD)

Executes the generating polynomial  $X^{16} + X^{12} + X^5 + 1$  in an area per check block specified by a user and verifies with a check code added in the check block.

<Command>

| Command<br>code<br>"MD" | Communication<br>designation | Process<br>designa-<br>tion | Antenna<br>designa-<br>tion | The first a | ddress of c | heck block | The number of<br>bytes of check<br>block | * | CR |
|-------------------------|------------------------------|-----------------------------|-----------------------------|-------------|-------------|------------|------------------------------------------|---|----|
|                         |                              |                             |                             |             |             |            |                                          |   |    |
| 2                       | 2                            | 1                           | 1                           |             | 4           |            | 2                                        | 2 |    |

| Communication designation      | Specifies how to communicate with a tag. For details, refer to the communication designation list.                     |
|--------------------------------|----------------------------------------------------------------------------------------------------|
| Process designation            | Specifies a type of check process.<br>"K": Check code calculation<br>"C": Check code verification                      |
| Antenna designation            | Fixed to "1".                                                                                                    |
| First address of check block   | Specifies the first address of check block in four hexadecimal digits.<br>Available designation range: 0000h to 007Dh. |
| Number of bytes of check block | Specifies the number of bytes of check block in two hexadecimal digits.<br>Available designation range: 03h to 80h.    |

<Response>

| Comr<br>coo<br>"M | nand<br>de<br>D" | Termination<br>code<br>"00" |  | Retrans-<br>mission<br>flag | Status<br>flag | * | CR |
|-------------------|------------------|-----------------------------|--|-----------------------------|----------------|---|----|
| 2                 | 2                | 2                           |  | 1                           | 1              | 2 | 2  |

| Status flag | Shows the verification result of check code.<br>"0": The verification result is normal. |
|-------------|-----------------------------------------------------------------------------------------|
|             | "1": The verification result is abnormal.                                               |

Example: Example of address: Adding a check code to 4 bytes of data from the address 0010h (Single trigger)

Sent data: MDSTK 1 0 0 1 0 0 6 \* [CR]

Received data: DF 0 0 0 0 \* [CR]

\* 2 Bytes of data are added to 4 bytes of data. So, the number of specified bytes is 6.

### **Correct Usage**

Do not write necessary information into the last 2 bytes of an area because 2 bytes are used for a record of check code. For details, refer to "4-5 Memory Check Function".

### 5-6-6 Tag Function Designation (TF)

1

1

2

Sets/cancels Write Protect etc. to a tag.

2

2

<Command> Command code "TF" Communication designation designation tion CR

| Communication designation | Specifies how to communicate with a tag. For details, refer to the communication designation list. |
|---------------------------|----------------------------------------------------------------------------------------------------|
| Process designation       | Sets/cancels a function.<br>"P": Sets Protect<br>"R": Cancels                                      |
| Antenna designation       | Fixed to "1".                                                                                      |

Example: Setting Write Protect function of the addresses 0010h to 001Fh to a tag (Single trigger)

Setting protect area information

Sent data: WTSTH 1 0 0 0 0 0 4 0 0 1 0 0 0 1 F \* [CR] Received data: WT 0000\*[CR]

Setting protect function

Sent data: TFSTP 1 \* [CR] Received data: TF 0 0 0 0 \* [CR]

#### **Correct Usage**

For details of Write Protect, refer to "4-6 Write Protect Function".

### 5-6-7 ID Read (ID)

Reads a user ID of tag.

<Command>

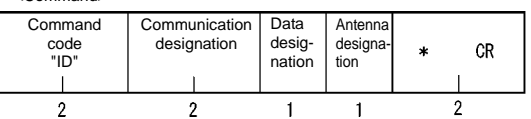

| Communication designation | Specifies how to communicate with a tag. For details, refer to the communication designation list. The communication designation "st" only is unavailable. |
|---------------------------|----------------------------------------------------------------------------------------------------|
| Data designation          | Fixed to "H" (hexadecimal code).                                                                                                    |
| Antenna designation       | Fixed to "1".                                                                                                    |

<Response>

| Command<br>code<br>"ID" | Termination<br>code | Retrans-<br>mission<br>flag | Status<br>flag | Read data | * CR |  |
|-------------------------|---------------------|-----------------------------|----------------|-----------|------|--|
| 2                       | 2                   | 1                           | 1              | 8         | 2    |  |

| Read data | User ID data read out of a tag.                           |
|-----------|-----------------------------------------------------------|
|           | "00000000" to "3FFFFFF"                                   |
|           | High order 2 bits are fixed to "0" because of system bit. |

Example: Reading user ID of tag (Single trigger, user ID "1 2 3 4 5 6 7 8")

Sent data: IDSTH1\*[CR]

Received data: ID 0 0 0 0 1 2 3 4 5 6 7 8 \* [CR]

### **Correct Usage**

Every tag stores its own code. If it needs to be checked only whether there is a tag or not, communication can be done very fast by this command.

## 5-7 Communication Subcommand

The communication subcommand is used in combination with a communication command. Any communication to a tag cannot be done by the subcommand alone.

### 5-7-1 Command Processing Abort (AA)

Aborts a command process in execution and returns to a state of waiting for a command. This can be executed when any command other than the communication designation "ST" is in process.

| <command/>              |                             |                             |   |    |
|-------------------------|-----------------------------|-----------------------------|---|----|
| Command<br>code<br>"AA" | Process<br>designa-<br>tion | Antenna<br>designa-<br>tion | * | CR |
| 2                       | 1                           | 1                           | 2 | 2  |

| Process designation | Fixed to "0". |
|---------------------|---------------|
| Antenna designation | Fixed to "1". |

<Response>

| Command<br>code<br>"AA"<br> | Termination<br>code | Retrans-<br>mission<br>flag | Status<br>flag | * | CR |
|-----------------------------|---------------------|-----------------------------|----------------|---|----|
| 2                           | 2                   | 1                           | 1              | 2 |    |

When a command process has been aborted after a tag is detected, the status flag becomes "2".

### 5-7-2 Polling Query (PC)

Inquires the result of communication with a tag during polling.

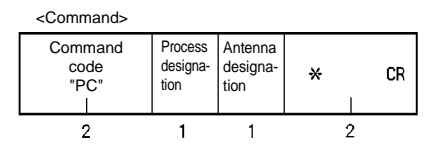

| Process designation | Specifies a type of process when the result has been returned after the communication<br>ends.<br>"E": Process ended.<br>"C": Executes the same command again. |
|---------------------|----------------------------------------------------------------------------------------------------|
| Antenna designation | Fixed to "1".                                                                                                    |

<Response>

- (1) Received after the communication with a tag is ended.
  - Response according to a type of command executed specified by the communication designation of polling.

(2) Received before the communication is ended.

| Command<br>code<br>"□□"<br>I | Termination<br>code<br>"74" | Retrans-<br>mission<br>flag | Warning<br>flag | * | CR |
|------------------------------|-----------------------------|-----------------------------|-----------------|---|----|
| 2                            | 2                           | 1                           | 1               | 2 |    |

The command code is the same as one when polling is executed.

## 5-8 Controller Control Command

The controller control commands have no direct relation to the communication to a tag, but those commands specify the communication conditions, controller operation mode, Self-Execution conditions, etc.

### 5-8-1 Operation Mode Change (MO)

Changes a controller operation mode.

| <command/>              |                             |                                 |   |    |
|-------------------------|-----------------------------|---------------------------------|---|----|
| Command<br>code<br>"MO" | Process<br>designa-<br>tion | Execu-<br>tion des-<br>ignation | * | CR |
| 2                       | 1                           | 1                               | 2 |    |

| Process designation   | Specifies a controller operation mode.<br>"S": Self-Execution mode<br>"C": Command Execution mode |
|-----------------------|---------------------------------------------------------------------------------------------------|
| Execution designation | Fixed to "0".                                                                                     |

<Response>

| Command<br>code<br>"MO" | Termination<br>code | Retrans-<br>mission<br>flag | Status<br>flag | * CR |  |
|-------------------------|---------------------|-----------------------------|----------------|------|--|
| 2                       | 2                   | 1                           | 1              | 2    |  |

### 5-8-2 Data Retransmission (RR)

Requests to send again the last response from the controller.

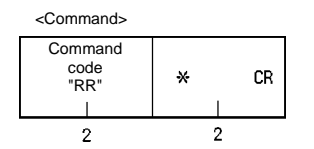

<Response> Returns the response data returned last. In this case, the retransmission flag becomes "1".
## 5-8-3 Reset (XZ)

Aborts all the controller processes and performs "Power ON" initial process. There is no response.

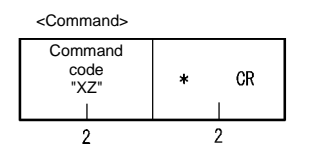

<Response> Nil

## 5-8-4 Controller Control (CC)

Changes or obtains the state of external I/O of controller.

<Command>

| Command<br>code<br>"CC" | Process code | External out-<br>put information | * CR |
|-------------------------|--------------|----------------------------------|------|
| 2                       | 2            | 2                                | 2    |

| Process code                     | Fixed to "00" (I/O control).                                                                                                    |
|----------------------------------|----------------------------------------------------------------------------------------------------|
| External output informa-<br>tion | Specifies the output of external output 1 and external output 2.<br>"0": No change<br>"1": Turned OFF forcibly.<br>"2": Turned ON forcibly. |

<Response>

| Command<br>code<br>"CC" | Termination<br>code | Retrans-<br>mission<br>flag | Status<br>flag | External input<br>information | External output<br>information | * | CR |
|-------------------------|---------------------|-----------------------------|----------------|-------------------------------|--------------------------------|---|----|
|                         |                     | 1                           | 1              |                               | 0                              | 2 |    |

| External input informa-<br>tion  | Returns the signal status when a command of external input has been received. (The sec-<br>ond character is always "0".)<br>"0": "OFF"<br>"1": "ON" |
|----------------------------------|----------------------------------------------------------------------------------------------------|
| External output informa-<br>tion | Returns the signal status when a command of external output 1 and external output 2.<br>"0": "OFF"<br>"1": "ON"                                     |

## 5-8-5 Operation Condition Setting (SE)

Specifies operating conditions in the Self-Execution mode.

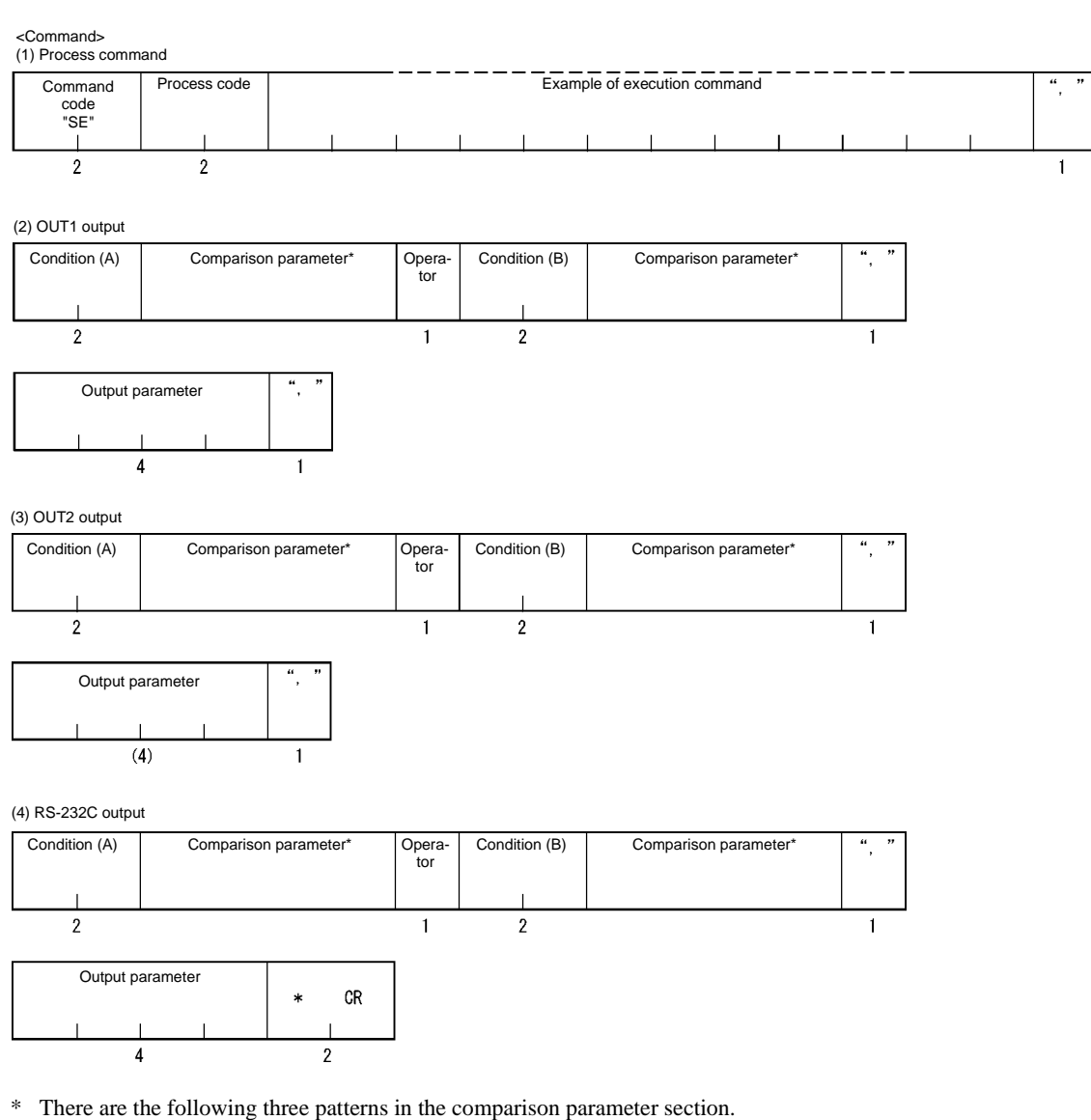

The condition is regarded as ER (Communication NG) in the communication judgment:

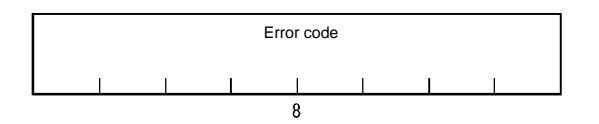

The condition is regarded as anything other than ER in the communication judgment: No parameter

The condition is data judgment:

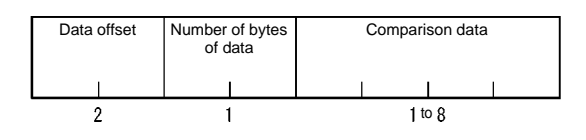

| Proc                                                                                                    | cess code                      | Specifies an ope<br>"00": Setting<br>"10": Read                                                                                                    | eration to be executed in the operating condition.                                                                                                    |  |  |  |
|----------------------------------------------------------------------------------------------------|--------------------------------|----------------------------------------------------------------------------------------------------|----------------------------------------------------------------------------------------------------|--|--|--|
| Example of execution<br>command Specifies a command to be executed according to the following conditions.<br>Condition 1: A command can be specified by a communication command only<br>Condition 2: The communication designation is "RA" and "RI" only.<br>Condition 3: The number of written bytes is a maximum of 8 bytes (for both of<br>hexadecimal). |                                |                                                                                                    | mand to be executed according to the following conditions.<br>ommand can be specified by a communication command only.<br>e communication designation is "RA" and "RI" only.<br>e number of written bytes is a maximum of 8 bytes (for both of ASCII and |  |  |  |
| Con<br>(A) (                                                                                                    | dition<br>B)                   | Communica-<br>tion judgment                                                                                                    | "OK": Communication OK. "ER": Communication NG. "DS": Data status.<br>"AL": Always. "xx": Nil.                                                                                                    |  |  |  |
|                                                                                                    |                                | Data judgment                                                                                                    | "= =": Judgment data matched. "! =": Judgment data unmatched.<br>"> =": Judgment data or more. "< =": Judgment data or less.<br>The data judgment can be used by an execution command "RD" or "CW".                                                      |  |  |  |
| er                                                                                                    | Data offset<br>(A) (B)         | Condition is data judgment                                                                                                    | Specifies an offset value of area used for judgment in read data string.<br>Available designation range is between 00h and 7Fh.                                                                                                    |  |  |  |
| aramet                                                                                                    | Number of byes of data (A) (B) | Condition is data judgment                                                                                                    | Specifies the number of bytes which performs judgment. Available designation range is between 01h and 04h.                                                                                                    |  |  |  |
| ison pa                                                                                                    | Comparison data<br>(A) (B)     | Condition is data judgment                                                                                                    | Specifies a comparison data for data judgment.                                                                                                    |  |  |  |
| Compar                                                                                                    |                                | Condition is<br>"ER" judgment                                                                                                    | Error code designation. If "00000000" is specified, process is executed when any error occurs.<br>Example: "707A0000" Communication error and address error.                                                                                             |  |  |  |
| Operator Ope<br>"&":                                                                                                    |                                | Operator for the<br>"&": AND, "+": O                                                                                                    | Operator for the condition A and condition B.<br>"&": AND, "+": OR                                                                                                    |  |  |  |
| Output parameter                                                                                                    |                                | Specifies the output ON time in millisecond assuming that a process method is output.<br>1 to 9999 millisecond. Continued to the next judgment (0000 is specified).<br>Fixed to "0000" in the RS-232C output part. |                                                                                                    |  |  |  |

\* The communication judgment condition DS performs the process only when the status flag becomes "1" ("CW" and "MD" only).

| <response></response>       |                             |                             |                |      |  |
|-----------------------------|-----------------------------|-----------------------------|----------------|------|--|
| Command<br>code<br>"SE"<br> | Termination<br>code<br>"00" | Retrans-<br>mission<br>flag | Status<br>flag | * CR |  |
| 2                           | 2                           | 1                           | 1              | 2    |  |

Even if no condition is specified (e.g., OUT1/2 is "1 condition judgment", there is no output to "OUT2 RS-232C" etc.), sent an unconditional symbol ("X") according to the format (underlined in the data string below). If this symbol is not sent, a format error (14) occurs.

Sent data string: "SE00RDRAH1001010, =  $080400000001 + \underline{XX}$ , 0500, ER00000000 +  $\underline{XX}$ , 0000,  $\underline{XX} + \underline{XX}$ , 0000"

# 5-8-6 Parameter Setting (SP)

Operates the parameters used in the controller from a host device.

<Command>

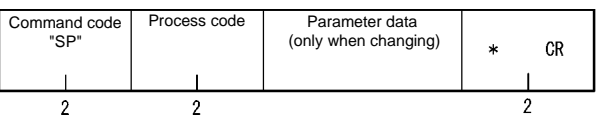

| Process code<br>(High order digit) | Specifies a type of process to parameter.<br>"0": Change<br>"1": Read<br>"9": Initialize (set to a default value)                                    |                                                                                   |  |  |
|------------------------------------|----------------------------------------------------------------------------------------------------|-----------------------------------------------------------------------------------|--|--|
| Process code<br>(Low order digit)  | Specifies a type of parameter.<br>"1": Character interval monitoring time<br>"2": Response Ready time<br>"3": Communication restriction time setting |                                                                                   |  |  |
| Parameter data                     | Data No.                                                                                                    | Available value                                                                   |  |  |
| (only when changing)               | "1"                                                                                                    | Specifies four decimal digits. 0 to 9999 (ms)                                     |  |  |
|                                    | "2"                                                                                                    | Specifies two decimal digits. 0 to 99 (ms)                                        |  |  |
|                                    | "3"                                                                                                    | Specifies two decimal digits. 01 to 99 (x 10 ms). For "00", nothing is specified. |  |  |

<Response>

| Command<br>code<br>"SP" | Termination<br>code | Retrans-<br>mission<br>flag | Status<br>flag | Parameter data<br>(only when changing) | * | CR |
|-------------------------|---------------------|-----------------------------|----------------|----------------------------------------|---|----|
| 2                       | 2                   | 1                           | 1              |                                        | 2 |    |

## 5-9 Host Command

## 5-9-1 Test (TS)

Makes a response directly to a message sent by a host device. This command is used for a communication test between the host device and ID controller.

<Command>

| Command code<br>"TS" | Message data | * | CR |
|----------------------|--------------|---|----|
| 2                    |              | 2 | :  |

Message data Any character string to execute a test communication.

<Response>

| Command<br>code<br>"TS"<br>I | Termination<br>code | Retrans-<br>mission<br>flag | Status<br>flag | Message data | * | CR |
|------------------------------|---------------------|-----------------------------|----------------|--------------|---|----|
| 2                            | 2                   | 1                           | 1              |              | 2 | 2  |

## 5-9-2 Version Information (VS)

Reads a version of software of the controller.

<Command>

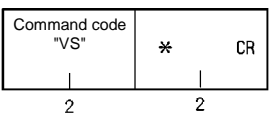

<Response>

| Command<br>code<br>"VS" | Termination<br>code | Retrans-<br>mission<br>flag | Status<br>flag | Version of software | * | CR |
|-------------------------|---------------------|-----------------------------|----------------|---------------------|---|----|
|                         |                     |                             |                |                     |   |    |
| 2                       | 2                   | 1                           | 1              | 4                   | 2 |    |

## 5-10 Termination Code List

| Туре                         | Termination Code | Name                         | Description                                                                                                    |
|------------------------------|------------------|------------------------------|----------------------------------------------------------------------------------------------------|
| Normal end                   | "00"             | Normal end                   | Command execution has ended correctly. A command was executed correctly when polling process is specified.                                                                                                    |
| Host commu-<br>nication      | "10"             | Parity error                 | A parity error has occurred in any character of com-<br>mand.                                                                                                    |
| error                        | "11"             | Framing error                | A framing error has occurred in any character of com-<br>mand.                                                                                                    |
|                              | "12"             | Overrun error                | An overrun error has occurred in any character of com-<br>mand.                                                                                                    |
|                              | "13"             | FCS error                    | FCS of received command is invalid.                                                                                                    |
|                              | "14"             | Format error                 | A command format is incorrect. Character interval has exceeded a preset time.                                                                                                    |
|                              | "15"             | Execution status error       | Communication designation is SI/RI/PI when input set-<br>ting is RESET. The "MO" command was executed<br>when no operating condition is registered.                                                                                                    |
|                              | "18"             | Frame length error           | A command string more than 300 characters was received.                                                                                                    |
| Tag communi-<br>cation error | "70"             | Communication error          | An error has occurred during the communication with a tag and the communication cannot be completed correctly.                                                                                                    |
|                              | "71"             | Verification error           | A correct data cannot be written into a tag (only when verification is enabled).                                                                                                    |
|                              | "72"             | No-tag error                 | There is no tag in a communication area of antenna<br>when a trigger system command is executed. In a com-<br>mand which performed communication designation of<br>"st", there is no tag, which communicated immediately<br>before, in a communication area of antenna. The<br>antenna is not connected. |
|                              | "74"             | Outstanding tag error        | In polling query, a communication process has not yet been completed.                                                                                                    |
|                              | "7A"             | Address designation<br>error | Designation of process address is unsuitable and the execution is impossible.                                                                                                    |
|                              | "7D"             | Write protect error          | Something was written into a write-protected page.                                                                                                    |
|                              | "7E"             | ID system error (1)          | A tag cannot execute a command process.                                                                                                    |
|                              | "7F"             | ID system error (2)          | An inapplicable tag was used.                                                                                                    |
| System error                 | "7C"             | Antenna section error        | No communication can be executed due to antenna trouble.                                                                                                    |
|                              | "9A"             | EEPROM error                 | An error in writing into/reading from nonvolatile memory<br>in the controller (the SP/SE command). The "MO" com-<br>mand was executed under invalid operating condition.                                                                                                    |

The meanings of termination code of response are described below.

## 5-11 Example of Communication Program

#### Example of BASIC program

An example of program to operate Type V670-CD1D in NEC PC-9801 Series.

#### 1:1 Protocol

```
100 '***** V670-CD1D SAMPLE PROGRAM *****
110 CLS
120 OPEN "COM:E73NN" AS #1
130 '
140 '***** MAIN LOOP ****
150 *LOOP
     LINE INPUT "Input TX Data : ", ITD$
                                                           ' Inputs a command data.
160
170
       TXD$=ITD$+"*"+CHR$(13)
                                                           ' Sets a data string to be sent.
180
       PRINT "[TX] : ";ITD$
                                                           ' Displays a command data.
190
       PRINT #1,TXD$;
                                                           ' Sends a data string.
200
       GOSUB *RECEIVE
                                                           'Receives a data string.
     PRINT "[RX] : ";REC$
                                                           ' Displays a response data.
210
220 GOTO *LOOP
230 ′
240 '***** RECEIVE DATA *****
250 *RECEIVE
     RXD$=" "
260
270
    WHILE (LOC(#1)=0):WEND
                                                           ' Checks a receiving buffer.
280 WHILE (INSTR(RXD$, "*"+CHR$(13))=0)
                                                           ' Checks a termination code.
290
       RXD$=RXD$+INPUT$(1,#1)
                                                           'Reads a received data.
300 WEND
310
    REC$=LEFT$(RXD$, LEN(RXD$)-2)
                                                           'Extracts a response data.
320 RETRUN
330 ′
340 END
```

' Opens a RS-232C port.

#### 1:n Protocol

```
100 '***** V670-CD1D SAMPLE PROGRAM *****
110 CLS
                                                          ' Opens a RS-232C port.
120 OPEN "COM:E73NN" AS #1
130 '
140 '***** MAIN LOOP ****
150 *LOOP
160
       LINE INPUT "Input TX Data : ", ITD$
                                                          ' Inputs a command data.
                                                          ' Calculates FCS.
170
       IP$="00"+ITD$:COSUB *FCS
       TXD$=CHR$(1)+IP$+OP$+"*"+CHR$(13)
                                                          ' Sets a data string to be sent.
180
190
       PRINT #[TX] : ";ITD$
                                                          ' Displays a command data.
200
       PRINT #1,TXD$;
                                                          ' Sends a data string.
       GOSUB *RECEIVE
                                                          ' Receives a data string.
210
220
       PRINT "[RX] : ";REC$
                                                          ' Displays a response data.
230 GOTO *LOOP
240 '
250 '***** RECEIVE DATA *****
260 *RECEIVE
       RXD$=" "
270
       WHILE (LOC(#1)=0):WEND
280
       WHILE (INSTR(RXD$, "*"+CHR$(13))=0)
290
300
          RXD$=RXD$+INPUT$(1,#1)
310
       WEND
                                                          ' Calculates FCS
320
       IP$=MID$(RXD$,2,LEN(RXD$)-5):GOSUB *FCS
       \text{REC} = MID$ (RXD$, 4, LEN(RXD$) -7)
330
340
       FCS$=MID$(RXD$,LEN(RXD$)-3,2):GOSUB *CHK.FCS 'Checks FCS
350 RETRUN
360 ′
370 `***** CALCULATE FCS *****
380 *FCS
390
     K=0
400
       FOR I=1 TO LEN(IP$)
410
        TMP$=MID$(IP$,I,1)
          K=K XOR ASC(TMP$)
420
       NEXT=1
430
440
       OP$=HEX$(K)
450 RETURN
460
470 `***** CHECK FCS *****
480 *CHK.FCS
490
       IF FCS$<>OP$ THEN REC$="FCS ERR!!
500 RETURN
510 +
520 END
```

# Chapter 6 How to Use Self-Execution Mode

## 6-1 Available Conditions

In the Self-Execution mode, by executing automatically the operating conditions (communication command, judgment condition, output condition, etc.) registered in the controller, the communication and peripheral devices can be controlled without control from a host device.

In the Self-Execution mode, the following conditions can be specified.

| Item                     | Condition                                                                                                    | Remarks                                                                                                    |
|--------------------------|----------------------------------------------------------------------------------------------------|----------------------------------------------------------------------------------------------------|
| Execution com-<br>mand   | Communication command.                                                                                                    | For the communication command, refer to "5-4 Command List".                                                        |
| Communication mode       | RA, RI.                                                                                                    | Continuous operation is required in the Self-Execution mode.<br>So, a repeat system command only can be specified. |
| Output                   | Signal output: OUT1/2.<br>Data output: RS-232C.                                                                                                    | In the signal output, output time can be specified.<br>Data output is a response of execution command.             |
| Number of judg-<br>ments | Two judgments per output.                                                                                                    | One judgment also can be specified.                                                                                |
| Judgment condi-<br>tions | <ul> <li>Judgment in communication<br/>result</li> <li>Comparison of data of<br/>response<br/>(matched, unmatched, large or<br/>small).</li> </ul> | For data comparison, an area to be compared can be specified. (1 to 4 bytes)                                       |

\* For a format and any other details, refer to "5-8-5 Operation Condition Setting (SE)".

## 6-2 Setting Procedure

Procedure to use the Self-Execution mode is described below.

- (1) Connect a host interface, power supply and antenna (Model V670-H11).
- (2) Turn on the power supply.
- (3) Check a host communication with a test command.
- (4) Register an operating condition with the SE (Operation Condition Setting) command.
- (5) Enter the Self-Execution mode through the dip switch (turn ON SW 3-2) or with the MO (Operation Mode Change) command.

If you enters the Self-Execution mode through the dip switch, turn OFF the power supply once, turn on the power supply again and check the operation.

- -- Then, the antenna starts communicating. --
- (6) Check an operation by using an applicable tag to check the operating condition.

Here, you can use the Self-Execution mode.

If you want to cancel the Self-Execution mode due to any reason, use the MO (Operation Mode Change) command.

## 6-3 Example of Setting

An example of setting to execute the following items is described.Communication process: Reads 16 bytes from the address 10h in a hexadecimal number in an automatic operation.Judgment, OUT1 output: 4 Bytes of data from the address 18 is "00000001" and turning ON for 0.5 seconds.Judgment, OUT2 output: ON at an error. (Time is not monitored.)Judgment, RS-232C output:No output.

#### • Sent command string

"SE00RDRAH1001010, = 080400000001 + XX, 0500, ER00000000 + XX, 0000, XX + XX, 0000"

#### · Description of sent command string

| SE00 <u>RDRAH1001010</u>               | $\leftarrow$ Execution command                                |
|----------------------------------------|---------------------------------------------------------------|
|                                        | — Read 16 bytes from the address 10h.                         |
| <u>==08040000001</u> +XX, <u>0500,</u> | $\leftarrow$ Specifies a condition of OUT1 output.            |
|                                        | — Output time (0.5 seconds).                                  |
|                                        | - No condition (B).                                           |
|                                        | — Condition (A) is judged as matched.                         |
| <u>ER00000000+XX, 0000.</u>            | $\leftarrow$ Specifies a condition of OUT2 output.            |
|                                        | — ON (unlimited)                                              |
|                                        | — No condition (B).                                           |
|                                        | - Condition (A) is judged as unmatched. (All the error codes) |
| <u>XX+XX, 0000</u>                     | $\leftarrow$ Specifies a condition of RS-232C output.         |
|                                        | — Fixed data.                                                 |
|                                        | – No condition (B).                                           |
|                                        | — No condition (A).                                           |

# Chapter 7 How to Use Programming Console

## 7-1 Component Name

By using a Programming Console, the controller model V670-CD1D can check the communication with a tag at the system startup, read/write a data of tag, check the controller setting and read the details of error. We recommend you to use our Programming Console model C200H-PRO27 (unbundled). To connect the Programming Console to the controller, the cable model V700-P10 (unbundled) is required.

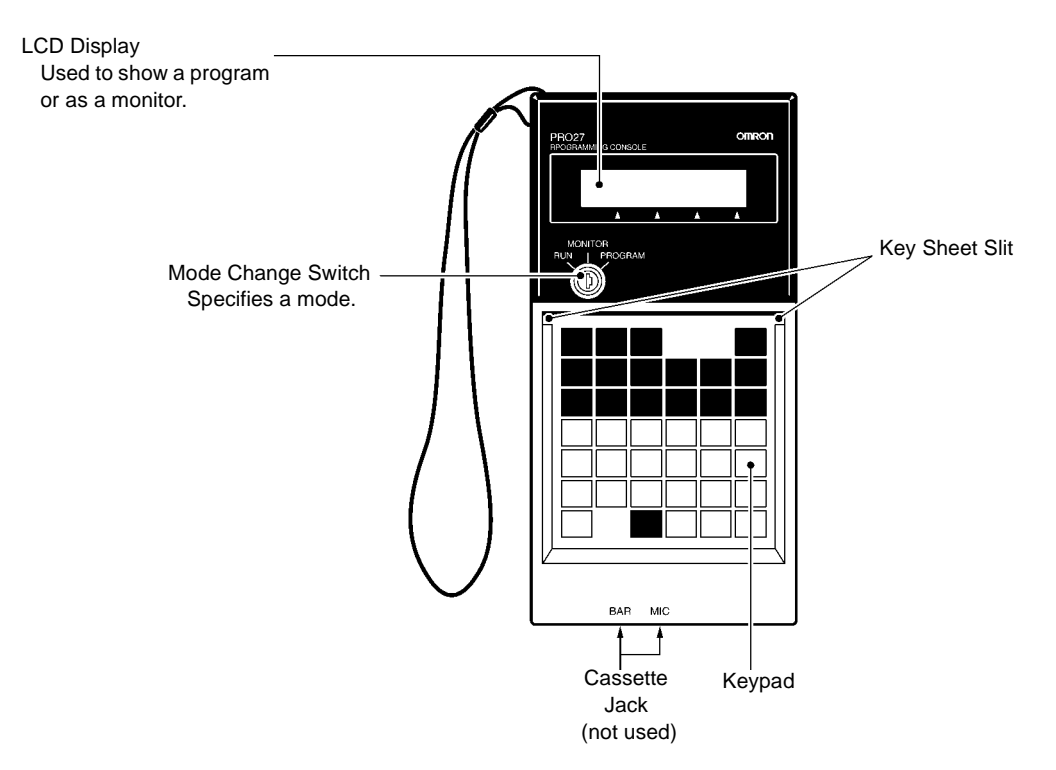

# 7-2 Outside Dimension

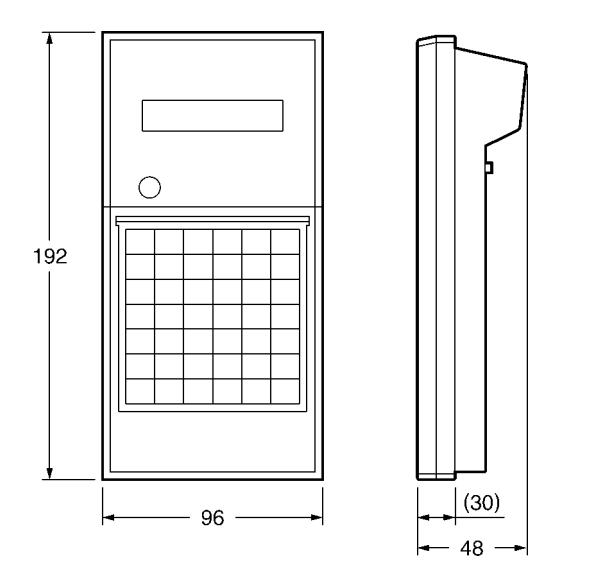

(Unit: mm)

## **7-3 Connection of Programming Console**

To connect the programming console to the controller, the cable model V700-P10 (unbundled) is required. A key sheet comes with the cable model V700-P10.

## 7-3-1 Inserting Key Sheet

As shown below, insert the dedicated key sheet into the slit at the top of programming console. Insert the key sheet pressing it with your fingers softly until the key sheet has been held completely in place.

| , | /700-P10    |               |                 |                 |              |               |
|---|-------------|---------------|-----------------|-----------------|--------------|---------------|
|   |             |               |                 |                 | READ         | WRITE         |
|   | SET<br>INFO | NOISE<br>INFO | LAT.ERR<br>INFO | STA.ERR<br>INFO | TEST<br>READ | TEST<br>WRITE |
|   | С           | D             | E               | F               | DEC          | INC           |
|   | 8           | 9             | Α               | В               | +            | $\rightarrow$ |
|   | 4           | 5             | 6               | 7               | RESET        | ADRS          |
|   | 0           | 1             | 2               | 3               | DATA         | SET           |
|   |             | 0             |                 |                 | 0            |               |

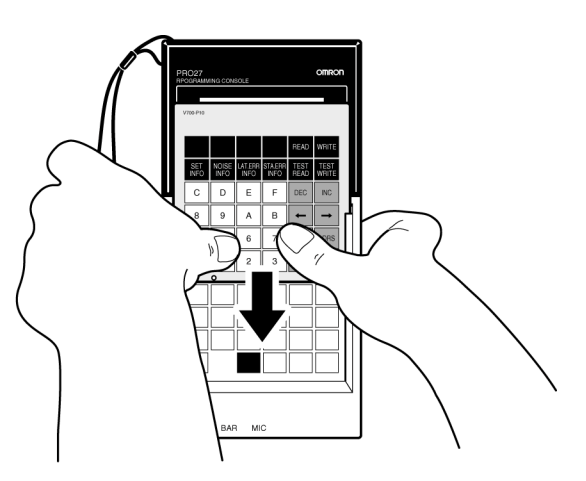

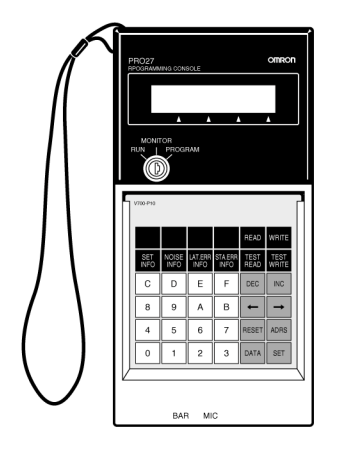

#### **Correct Usage**

Insert the key sheet correctly as shown above. Otherwise, the keypad of the programming console may not function properly.

### 7-3-2 Connecting Cable

Connect the programming console with the dedicated cable model V700-P10. A round connector and square connector come with the cable. Use the round connector and square connector to the controller, and the programming console respectively.

A connector always can be plugged into and unplugged from the programming console when the power supply turns on.

- (1) Remove the connector cover at top of the reverse side or at the reverse side. Keep the removed panel as shown in the figure.
- (2) Insert the square connector of the connecting cable completely until a lock lever clicks to fix it.
- (3) Open a cover at the front panel of the controller.
- (4) The round connector of the connecting cable is marked with an arrow. Insert the connector with the arrow up into the programming console connector of the controller completely. This connector is not equipped with a lock.

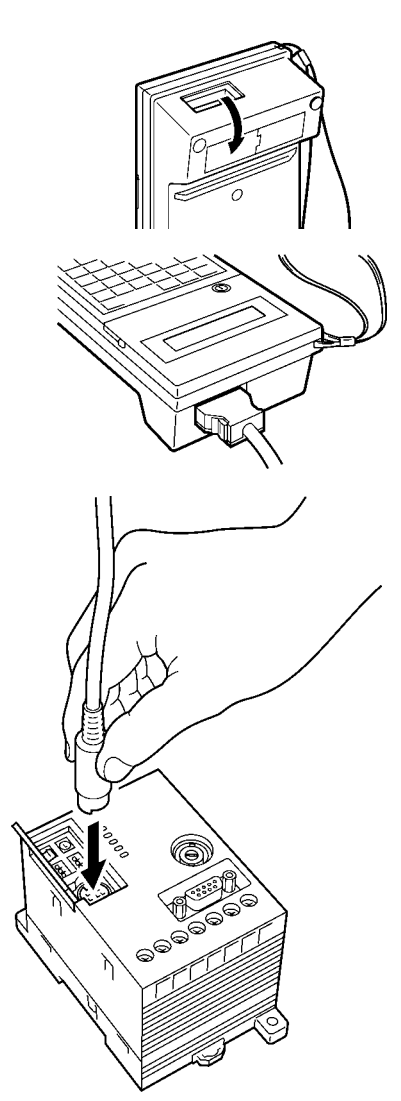

## Caution

When you plug or unplug the connector into the programming console when the power supply turns on, take care not to touch the controller wire. Otherwise, you may get an electric shock.

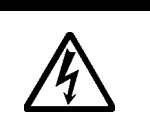

## 7-4 How to Use

• Holding in your hand

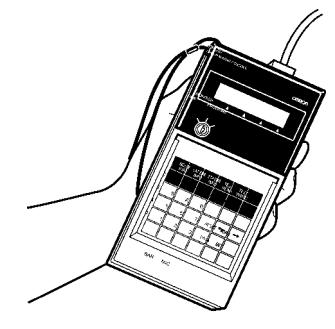

#### Panel installation

To install a panel, use a mounting bracket Type C200H-ATT01 (unbundled).

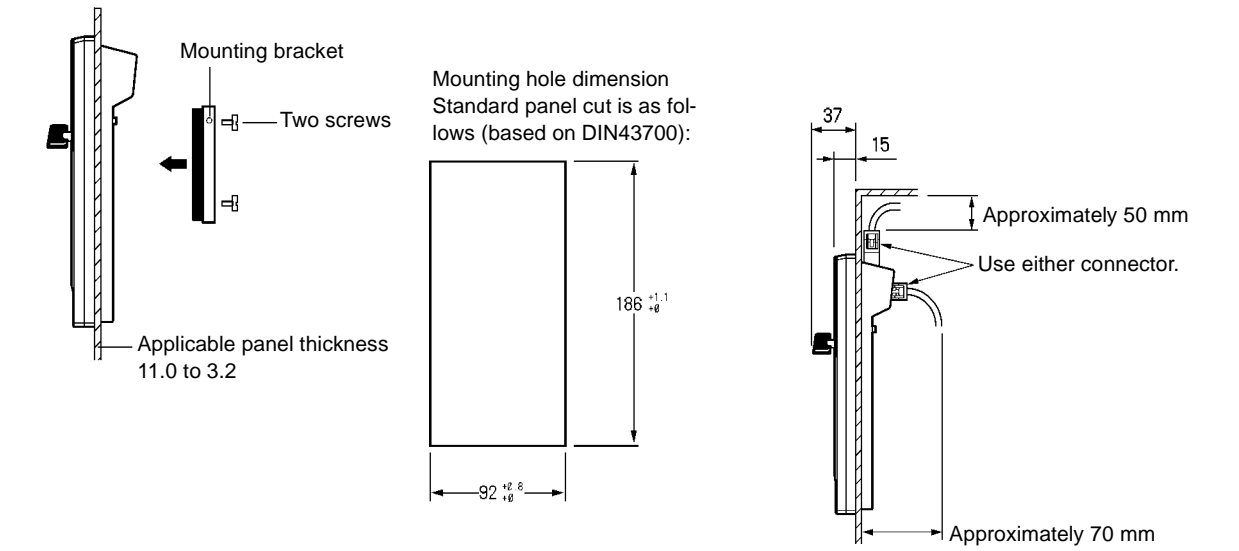

#### (Unit: mm)

When you install the panel, take the cable height into consideration.

When you use this unit in a control panel etc., keep the ambient temperature within 0 and 45°C.

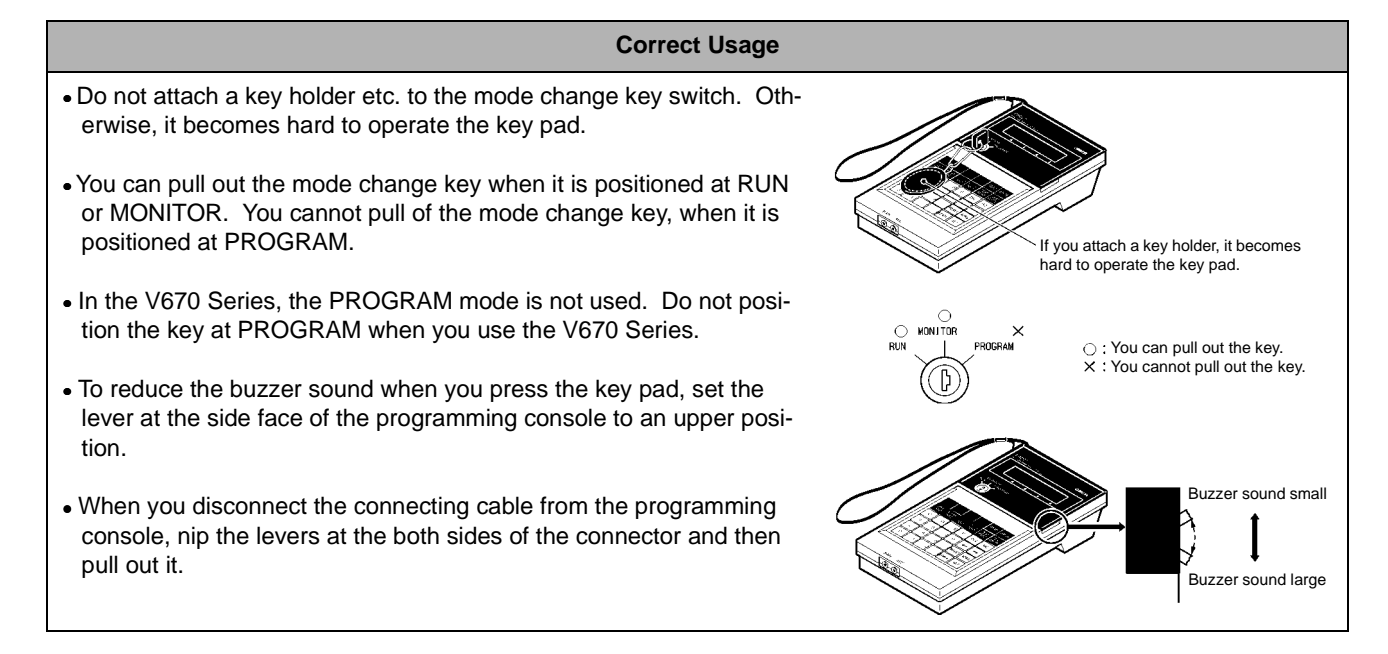

## 7-5 Functions

By using a programming console, the controller model V670-CD1D can check the communication with a tag at the system startup, read/ write a data of tag, check the controller setting and read the details of error.

## 7-5-1 Programming Console Function List

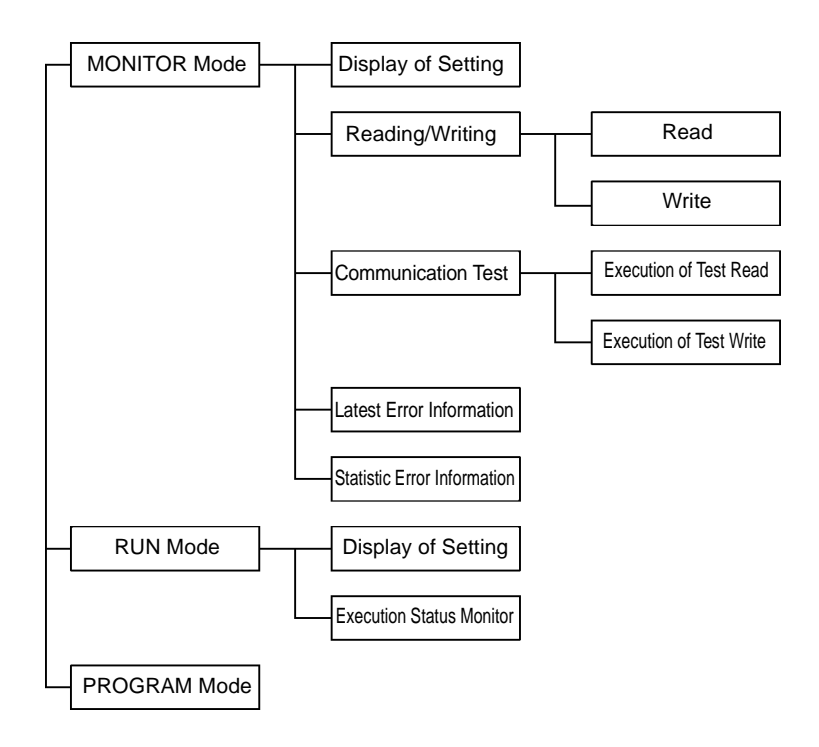

#### (1) MONITOR Mode

- Display of Setting
- Displays every item of controller setting (DIP-SW).
- Reading/Writing
- Reads/Writes the content of a tag put in front of an antenna.
- Communication Test
- Used to check the communication or communication area when a tag moves.
- Latest Error Information Displays a maximum of 30 items of error information in order of occurrence.
  Statistic Error Information

According to the error code, displays the number of errors occurred after the controller started the operation.

#### (2) RUN Mode

- Display of Setting Displays every item of controller setting (DIP-SW).
- Execution Status Monitor Displays any command, termination code, etc., which the controller received, in real time.

#### (3) PROGRAM Mode

This mode is unavailable in this controller.

## 7-5-2 How to Operate

## 7-5-2-1 Password Input Screen

When the programming console is connected, the screen below appears. Press RESET and then SET. An initial status of the mode is displayed according to key switch setting.

If you enter the password when the key switch is set to the MONITOR mode, all the operations are aborted even if the controller works. Please note that the screen is ready to accept the execution of operation in the MONITOR mode then.

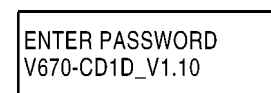

## 7-5-2-2 Changing Operation Mode

The controller operation mode is switched by changing the key switch of the programming console.

- MONITOR Mode Communication with a tag can be executed by using the programming console in the MONITOR mode. Any command cannot be
- controlled from a host device.
- RUN Mode
- The controller setting and execution status can be displayed in the RUN mode. Any other functions cannot be used.
- PROGRAM Mode This mode is unavailable in this controller.

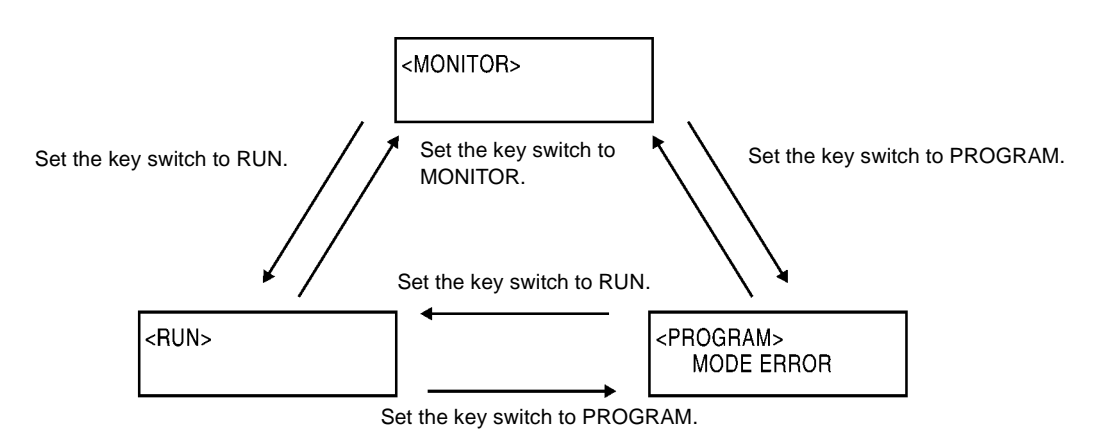

## 7-5-2-3 Accepting Key in Initial Screen of Monitor Mode

When the key switch is set to MONITOR, an initial screen of MONITOR mode is appears. In this screen, the READ, WRITE, READ, WRITE, WRITE

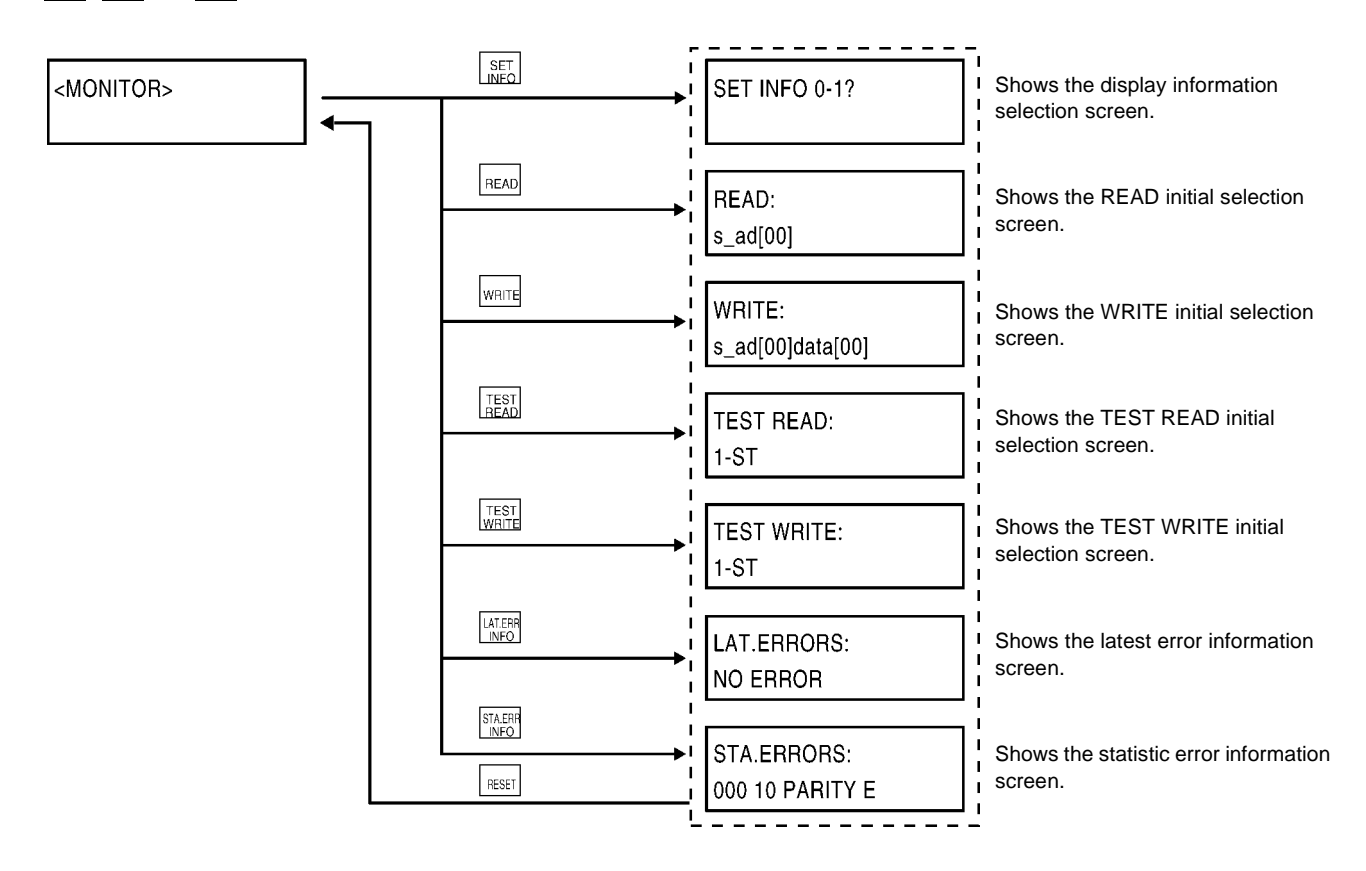

## 7-5-2-4 Accepting Key in Initial Screen of Run Mode

When the key switch is set to RUN, an initial screen of RUN mode is appears. In this screen, the  $\begin{bmatrix} SET\\ INFO \end{bmatrix}$  and  $\begin{bmatrix} SET\\ INFO \end{bmatrix}$  keys only can be accepted.

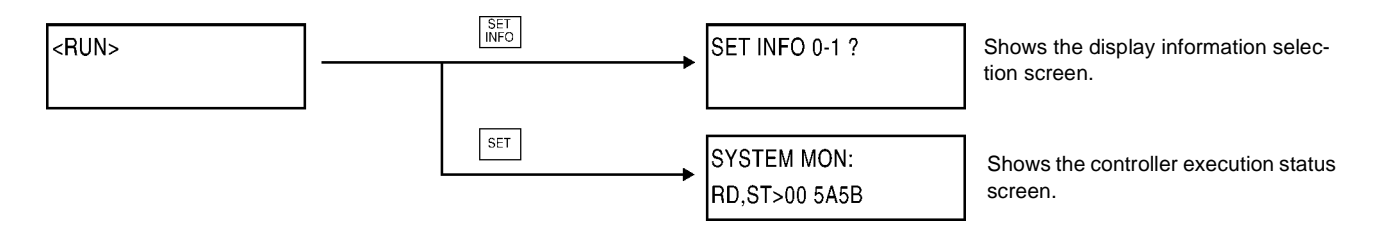

### 7-5-3 Displaying Details of Setting

This function of displaying details of setting of the programming console displays every item of controller setting. By pressing the  $\left[ \stackrel{\text{SET}}{||\mathsf{NFO}|} \right]$  and then 0 or 1 key, an item to be displayed can be selected.

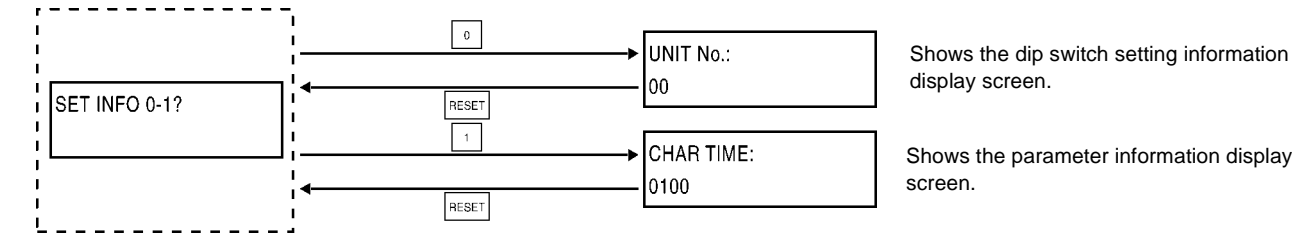

## • Dip switch setting information [0]

The dip switch setting information shows every item of controller setting specified by the dip switch.

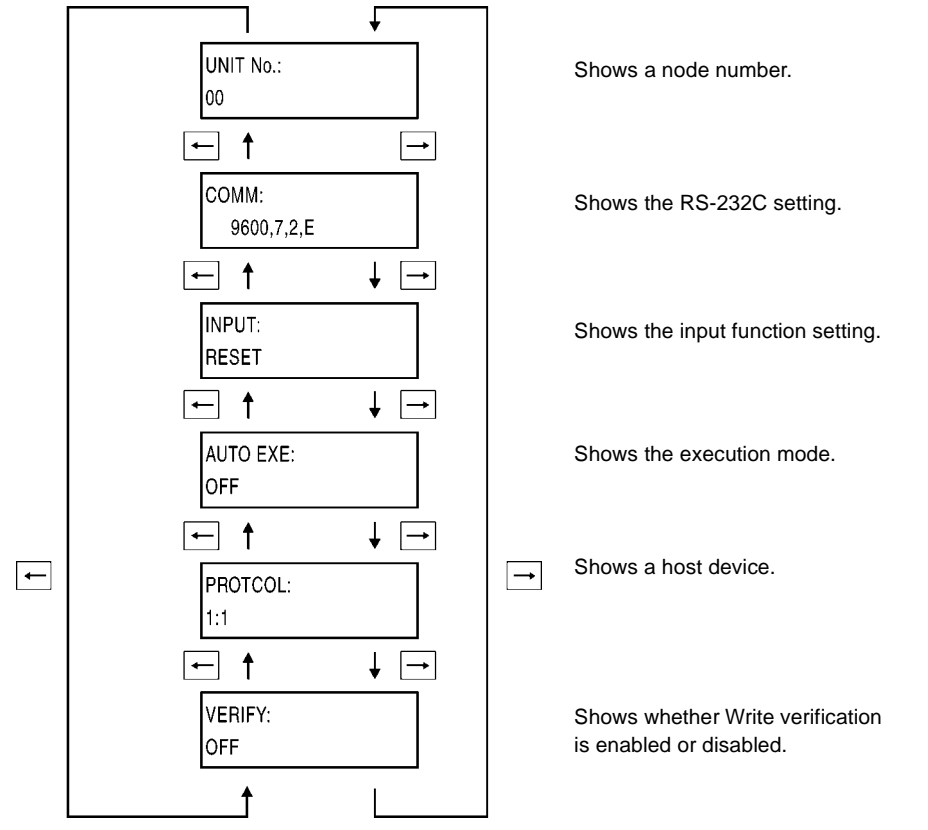

The items are shown as follows:

| Item                      |                     | Display                    |
|---------------------------|---------------------|----------------------------|
| Node No.                  |                     | 00 to 31                   |
| RS-232C communi-          | Communication speed | 9600, 19200, 38400, 115200 |
| cation setting            | Data length         | 7, 8                       |
|                           | Stop bit            | 1, 2                       |
|                           | Parity              | E, O, N                    |
| Input function changeover |                     | RESET, TRIGGER             |
| Operation mode at startup |                     | OFF, ON                    |
| Protocol designation      |                     | 1:N, 1:1                   |
| Verification at writing   |                     | OFF, ON                    |

### Parameter information [1]

The parameter information shows every item of controller setting stored in internal nonvolatile memory.

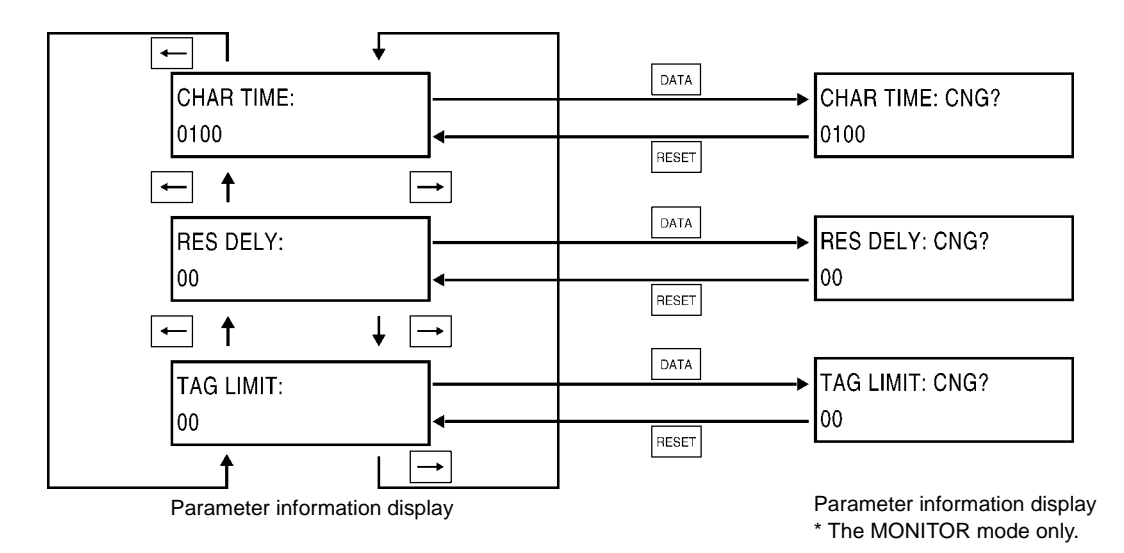

The items are shown as follows:

|           | Item                               | Display                                                                                     | Value         |
|-----------|------------------------------------|---------------------------------------------------------------------------------------------|---------------|
| CHAR TIME | Character interval monitoring time | Other than 9600 bps:         0001 to 9999           9600 bps         :         0002 to 9999 | x 1 m-second  |
| RES DELY  | Response Ready time                | 00 to 99                                                                                    | x 1 m-second  |
| TAG LIMIT | Communication restriction time     | 00 to 99                                                                                    | x 10 m-second |

#### Parameter setting change

In the parameter setting change, you can change the controller setting stored in internal nonvolatile memory. The figure below shows the character interval monitoring time as an example. When you change any other parameter, the sequence is the same.

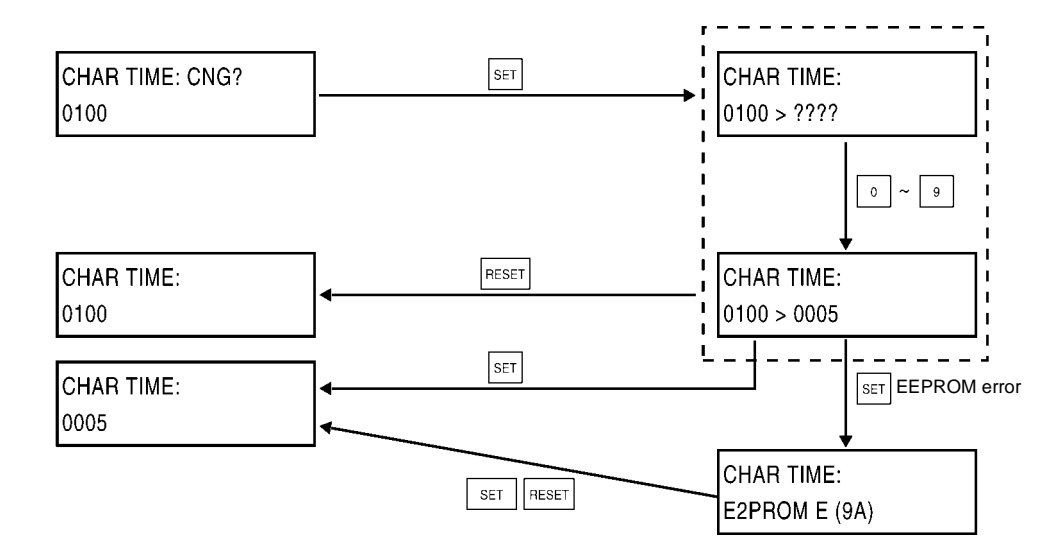

## 7-5-4 Address Setting

In this screen, you can specify the first address and end address, from which a data is read, to which a data is written and to be tested.

### 7-5-4-1 For Reading

An example to set the start address to 5Ah and the end address to 6Fh is shown below.

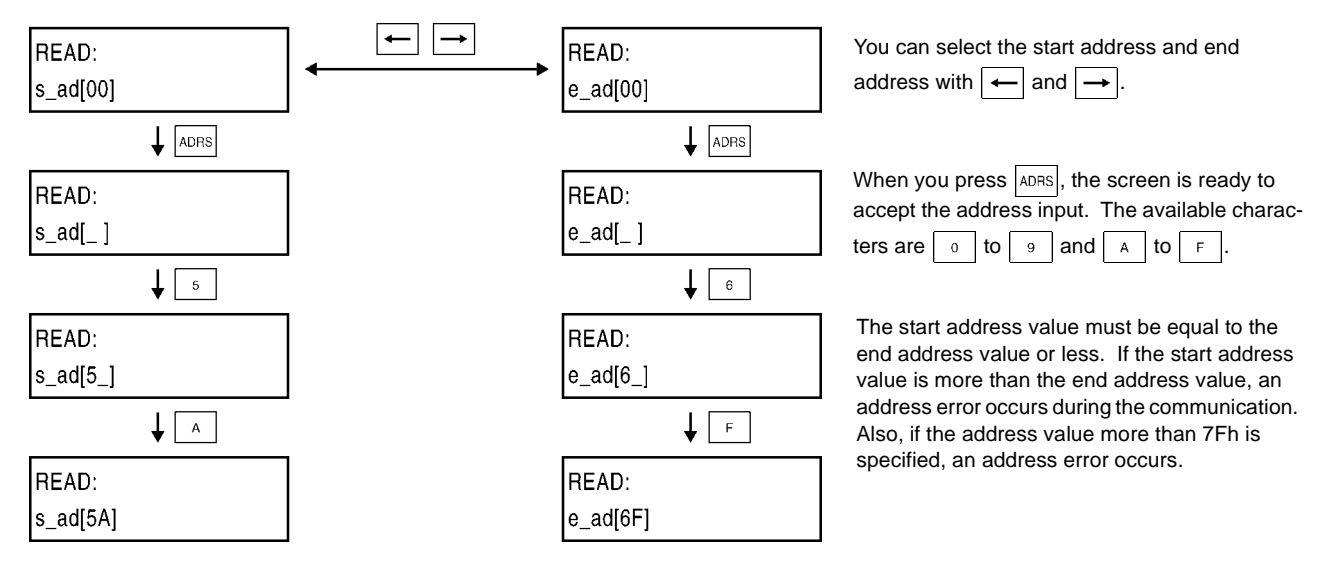

### 7-5-4-2 For Writing

An example to set the start address to 5Ah and the end address to 6Fh is shown below.

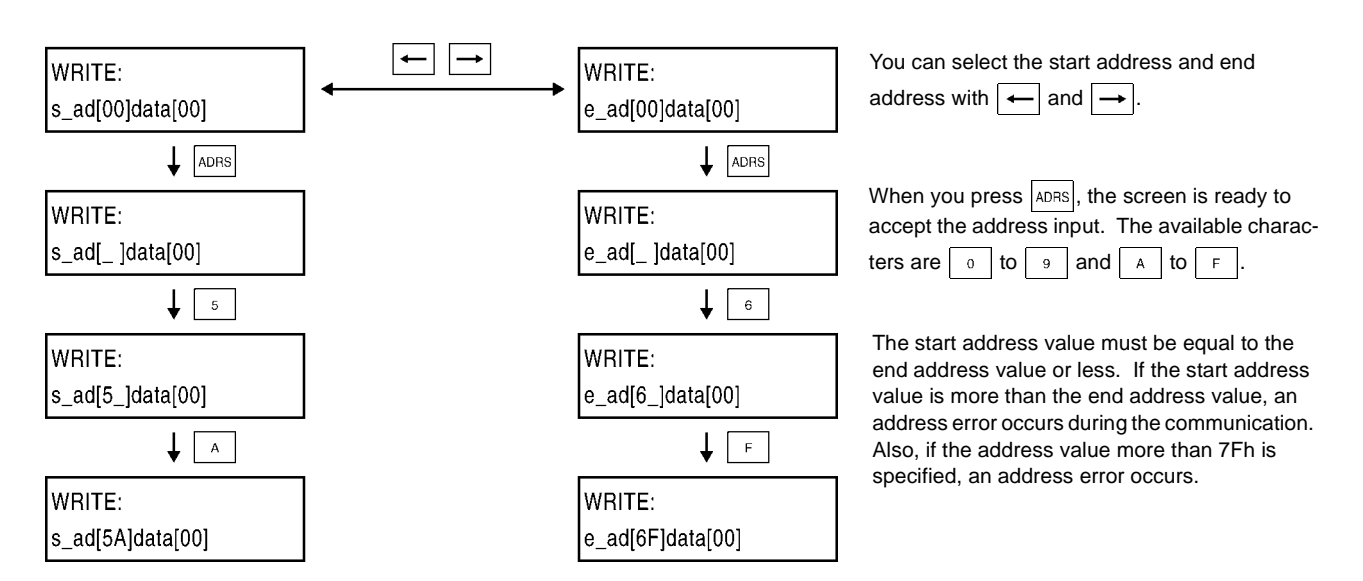

#### **Correct Usage**

• The start address value must be equal to the end address value or less.

• When you use the available designation range, check the tag memory capacity.

## 7-5-5 Data Setting

In this screen, you can specify a written data in two hexadecimal digits within 00 and FF. Setting a data in 1B:

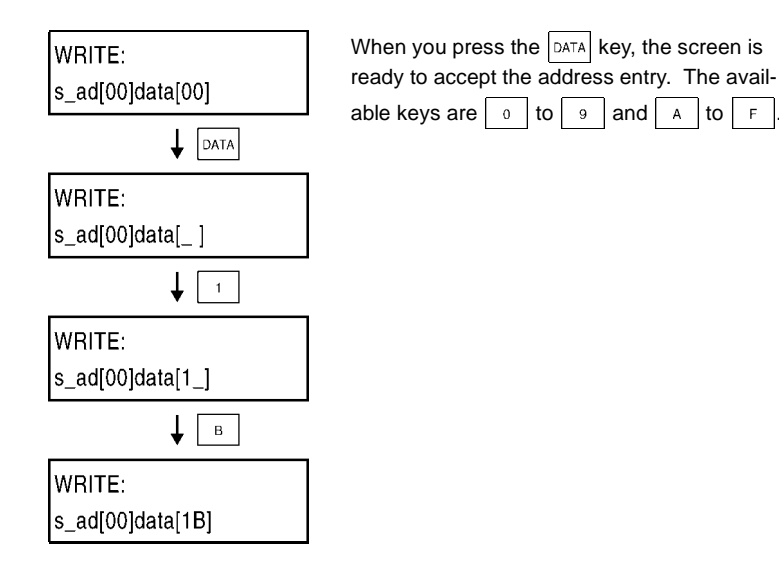

## 7-5-6 Reading/Writing Data

#### 7-5-6-1 Reading

In this screen, you can read a data from any address of the tag and display it.

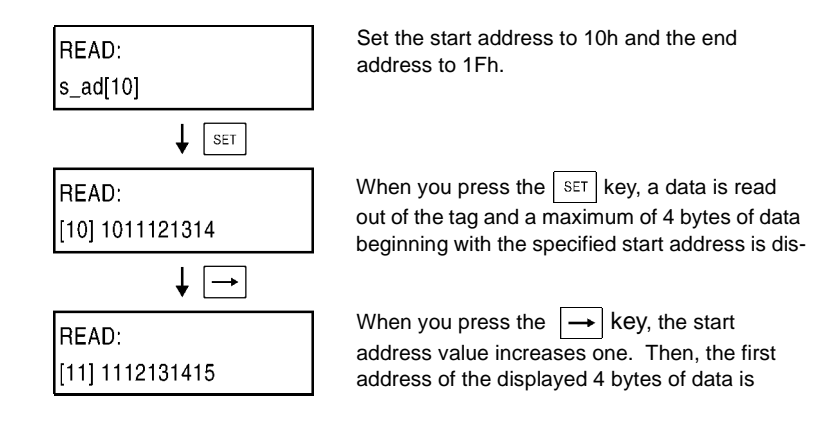

#### **Correct Data**

When you use the available designation range, check the tag memory capacity.

### 7-5-6-2 Reading Again

When you press the SET key again after reading the content of tag, you can read the data again according to the specified start address and end address. When you press NC or DEC, the start address value and end address value increase or decrease one. Then, the data is read again.

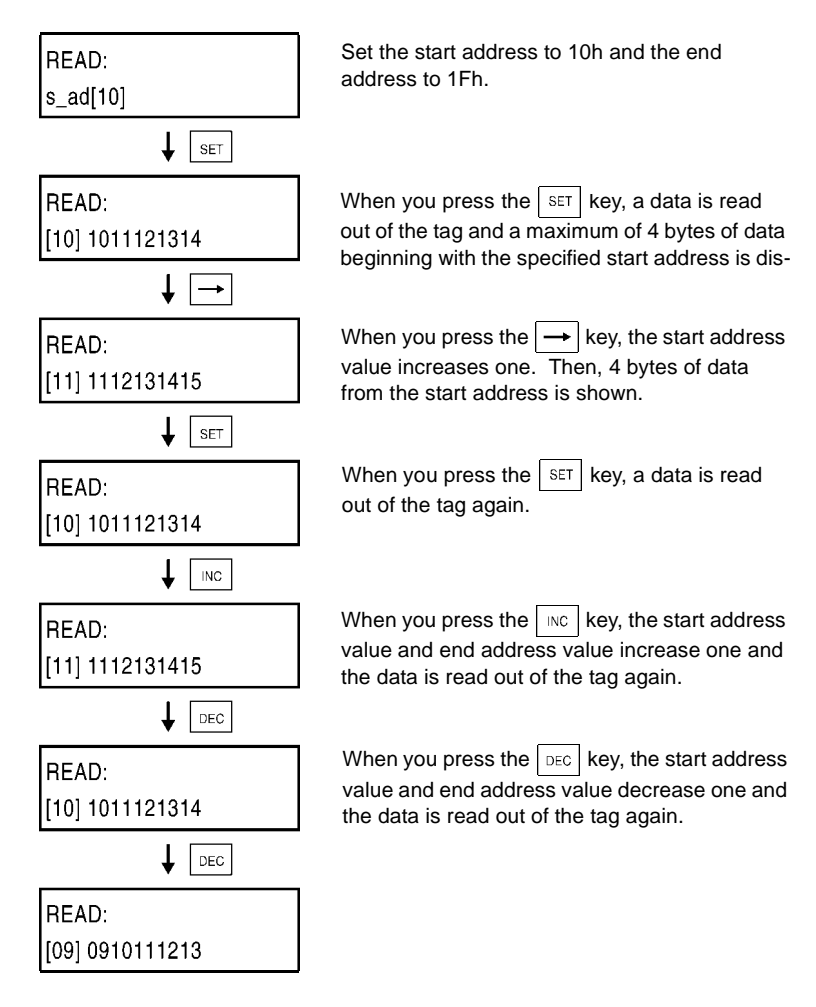

### 7-5-6-3 Writing

In this screen, you can write any data into any address of the tag. The same data is written into all the specified areas.

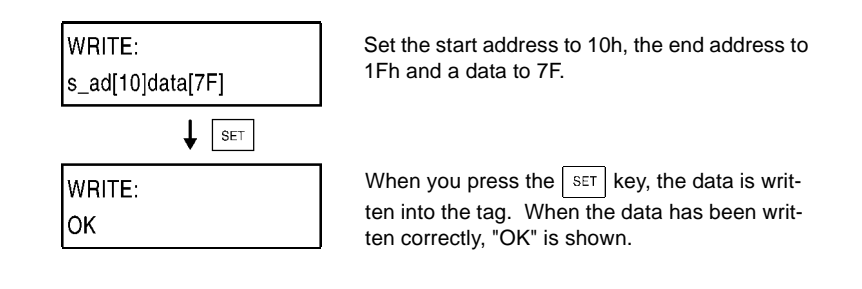

### 7-5-6-4 Writing Again

When you press the set key again after writing a data into the tag, you can write the data into the tag again according to the specified start address and end address. When you press the mc or pec key, the start address value and end address value increase or decrease one. Then, the data is written into the tag again.

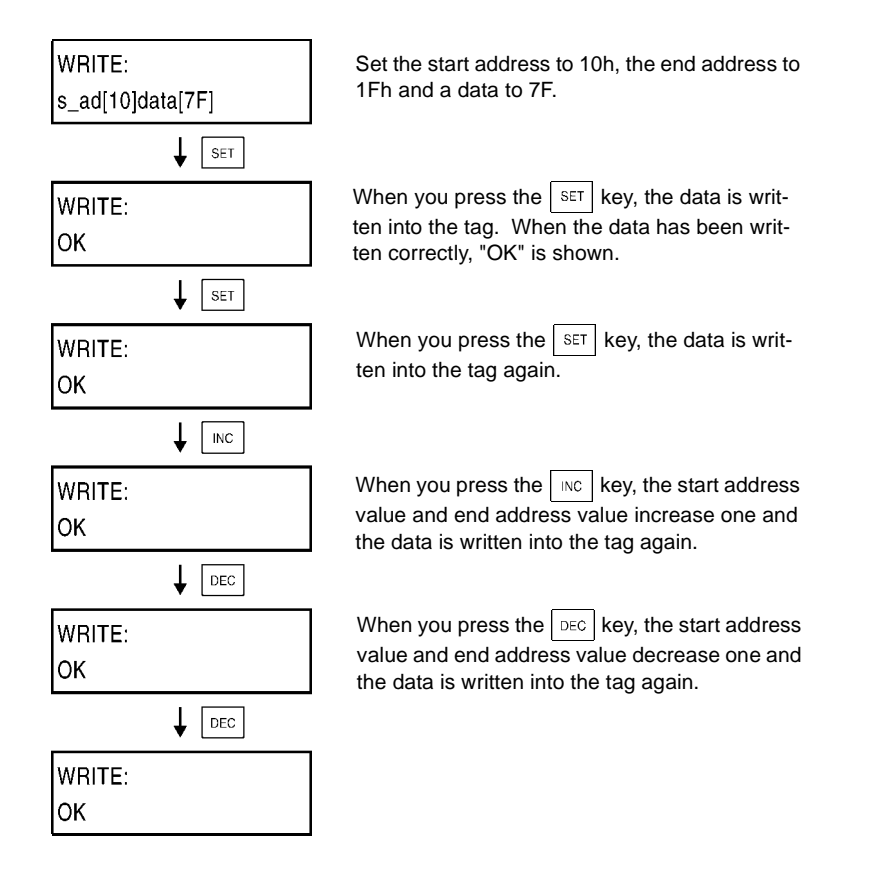

| Correct Data                                                                 |
|------------------------------------------------------------------------------|
| When you use the available designation range, check the tag memory capacity. |
|                                                                              |

## 7-5-7 Test

When you check the position of antenna and tag in an applicable communication mode, you can execute the communication in a test operation to judge whether the location and relative speed are suitable or not.

## 7-5-7-1 Setting Communication Mode

When you execute the Test Reading and Test Writing, you need to specify a communication mode first.

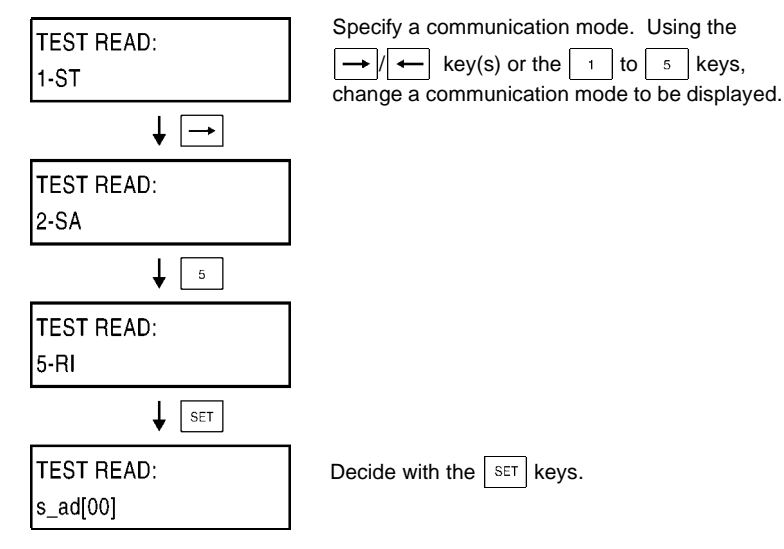

### 7-5-7-2 Test Reading

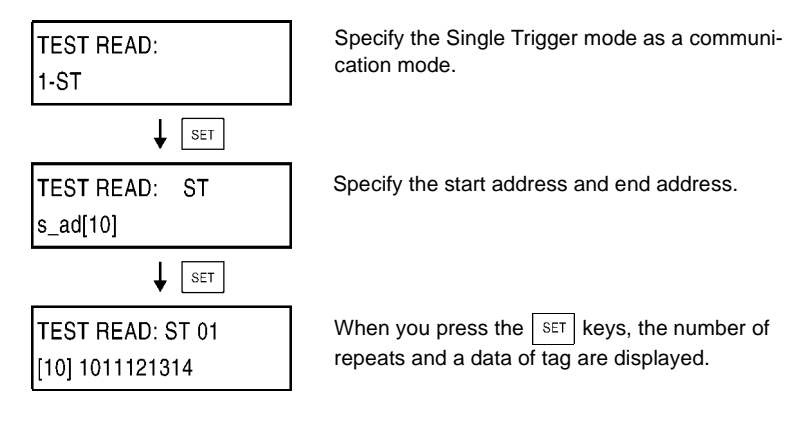

## 7-5-7-3 Test Writing

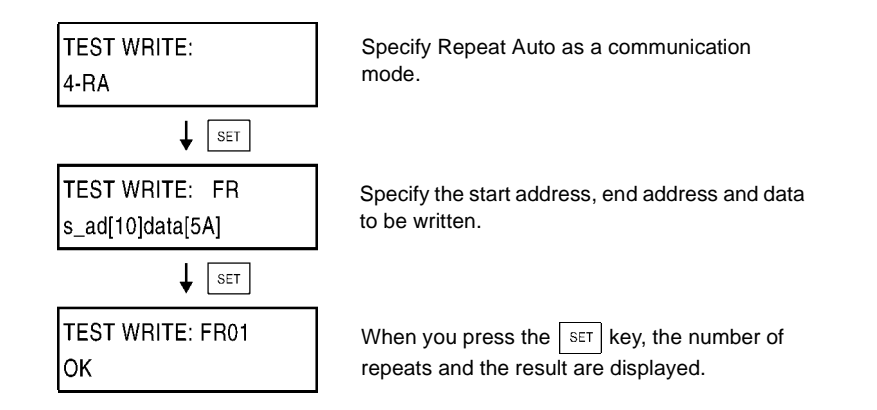

## 7-5-8 Reading Latest Error Information

The controller can store a maximum of 30 errors occurred in the RUN mode after the power supply turns on. When the controller stores 30 errors, if an error occurs, the oldest error is deleted from the controller memory and the new one is stored. When the power supply turns off or the system is reset, all the stored errors are erased.

### • No error occurs

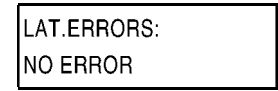

If any error does not occur, "NO ERROR" is displayed.

#### • An errors occur

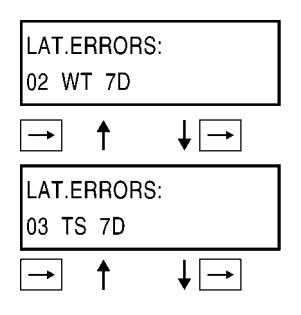

LAT.ERRORS:

If any errors occur, the stored errors are read out in order of occurrence. The error information is displayed in order of occurrence with the

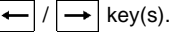

As shown in this screen, the details of the latest error information are the error occurrence number, command code and error code. For the error code, refer to "5-10 Termination Code

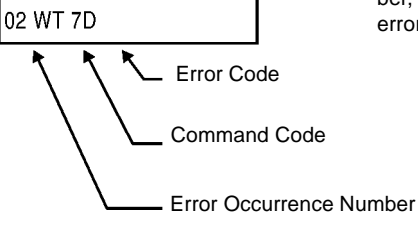

**Correct Usage** 

If you want to keep the details of errors, neither turn off the power supply nor reset the system.

## 7-5-9 Statistic Error Information

The controller adds the number of error occurrences per error at every error occurrence. At the same time, the controller calculates MCBF. Those data are all stored in memory. However, when the power supply turns off or the system is reset, all the stored data are erased.

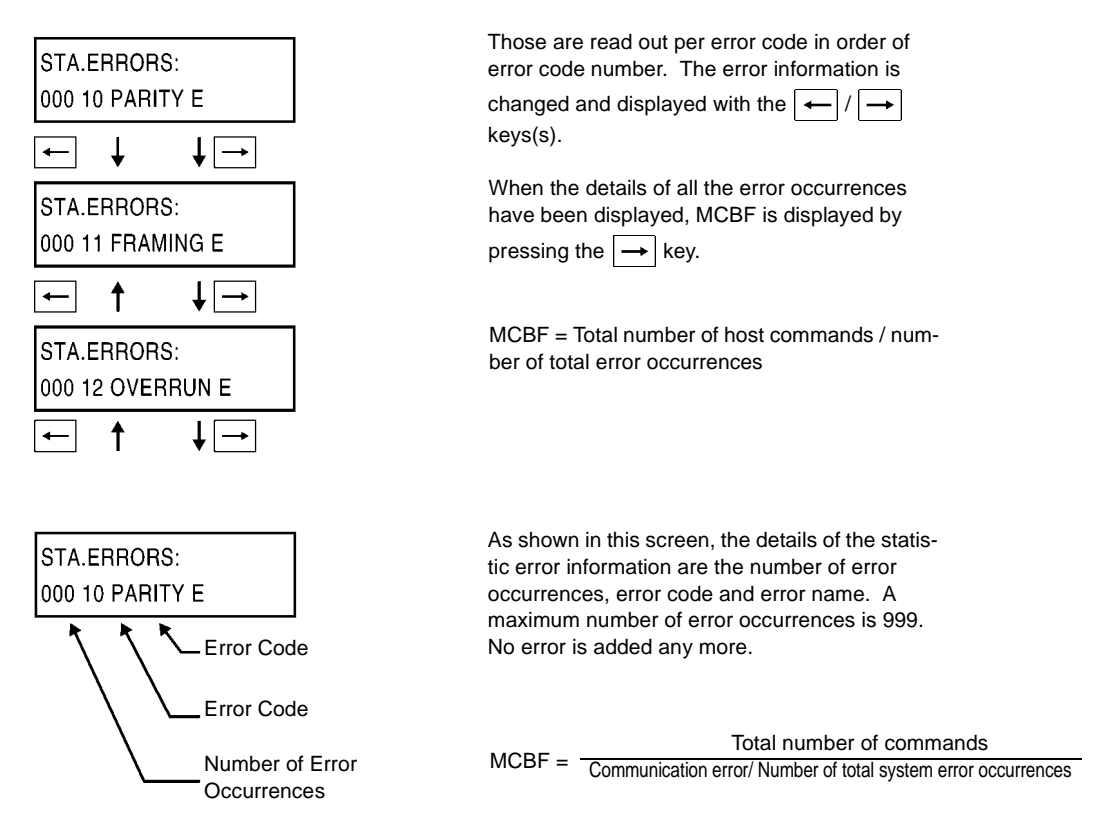

### • Error Indication List

| Error Code | Error Name | Error Code | Error Name |
|------------|------------|------------|------------|
| 10         | PARITY E   | 70         | COM.DC E   |
| 11         | FRAMING E  | 71         | VERIFY E   |
| 12         | OVERRUN E  | 72         | NO DC E    |
| 13         | FCS_E      | 7A         | ADRS E     |
| 14         | FORMAT E   | 7B         | WT AREA E  |
| 15         | RUN E      | 7C         | ANT E      |
| 18         | FRAME E    | 7D         | PROTECT E  |
|            |            | 7E         | ID SYS1 E  |
| 9A         | E2PROM_E   | 7F         | ID SYS2 E  |

#### **Correct Usage**

If you want to keep the statistic error information, neither turn off the power supply nor reset the system.

## 7-5-10 Execution Monitor

In this screen, you can monitor a command, which the controller received, and the execution result in the RUN mode.

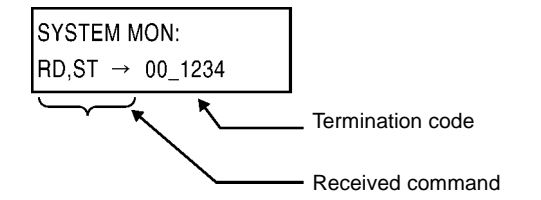

This screen shows the received command and termination code. If there are any received command, communication designation, termination code and response data in the tag communication, the first 4 characters of the response data are displayed.

# Chapter 8 From Startup to Run

## 8-1 Trial Operation

### + Items to be checked

Before performing a trial operation, check the following items:

| No. | Items to be checked                      | Checking                                                                                                    | Page       |
|-----|------------------------------------------|----------------------------------------------------------------------------------------------------|------------|
| 1   | Connection of power supply and I/O cable | <ul><li>Whether wiring is correct.</li><li>Whether terminal screws are tightened completely.</li></ul>                                                                                                    | 3-10       |
| 2   | Setting of dip switch                    | <ul> <li>Whether the node number is set properly.</li> <li>Whether the communication is set properly.</li> <li>Whether the operation mode is set properly.</li> <li>Whether the protocol is set properly.</li> </ul> | 3-3<br>3-4 |
| 3   | Connection of antenna                    | Whether the antenna is connected properly.                                                                                                    | 3-8        |
| 4   | Connection to a host device              | Whether the RS-232C connector is connected properly.                                                                                                    | 3-12       |
| 5   | Location of antenna and tag              | Whether the antenna and tag are located properly.                                                                                                    | Chapter 9  |

## Trial operation procedure

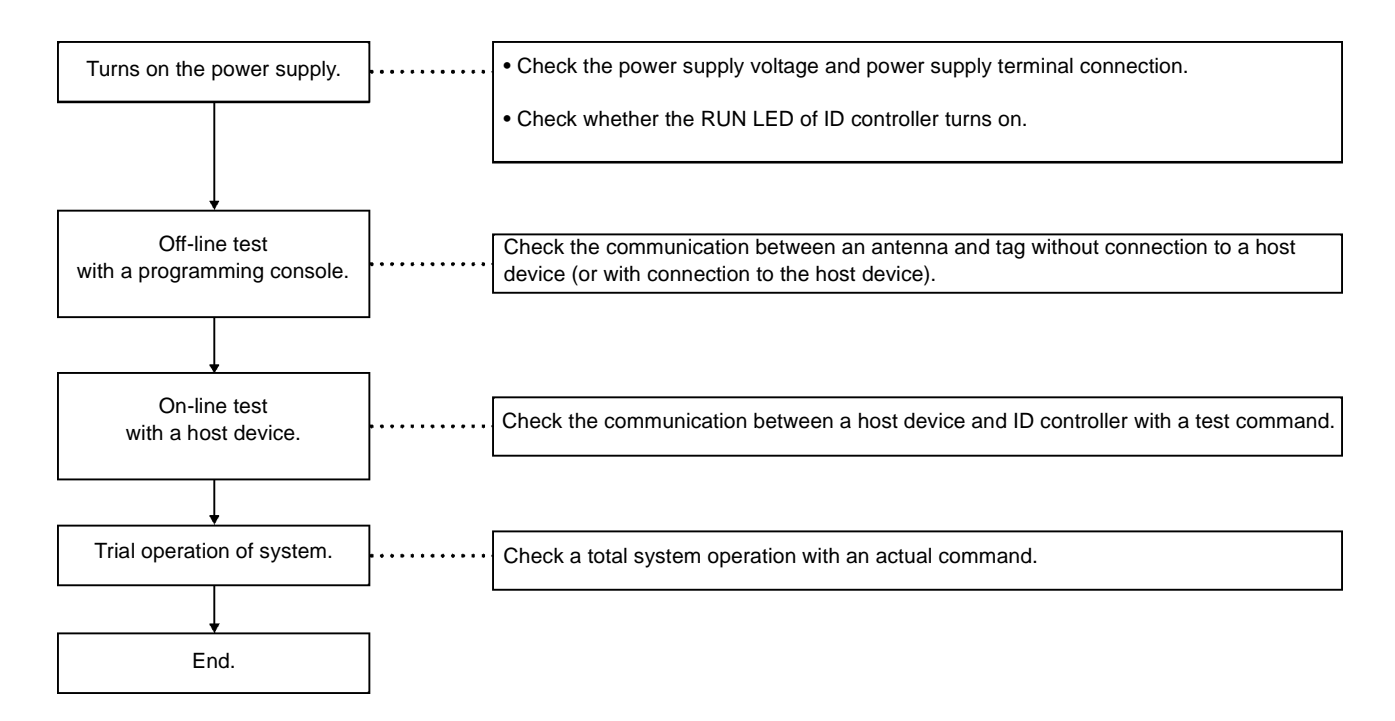

### • Off-line test with a programming console.

By using the programming console, you can test the communication between an antenna and tag without connection to a host device. Use this off-line test to check the installation position and movement speed before the trial operation. For how to operate, refer to "Chapter 7 How to Use Programming Console".

#### · Communication test to a host device

You can test the communication between the controller and host device with a test command. Before performing a trial operation of the entire system, you can check the cable connection and communication process.

- Create a simple communication program and let the host device send a test command.
- If the communication system is correct, the controller returns received data.

## 8-2 Diagnosis Function

The controller diagnoses many items to shorten the system down time preparing for error. When an error occurs, depending on a type of error, you may read out the details of error through the programming console.

### Details of error

Errors detected by the controller are classified into the two types of errors. One terminates an operation and the other does not terminate any operation.

#### Error which terminates an operation

When a hardware error has occurred in the controller, the CPU operation is terminated and NORM/ERR (red) turns on.

#### • Error which does not terminate an operation

When an error in the communication between the controller and host device (host communication error) or between the antenna and tag (communication error), the ERR LED turns on. A maximum of 30 errors are stored in memory. When 30 errors are stored in memory, if an error occurs, the oldest error is deleted from memory and the new one is stored. By using the programming console, you can read out the details of those errors and, moreover, the total number of occurrences per error.

|                                        | Itoms                                        | LED Display |      |      |     |
|----------------------------------------|----------------------------------------------|-------------|------|------|-----|
|                                        | items                                        | RUN         | СОММ | NORM | ERR |
| Normal operation                       | Waiting for a command                        | 0           | •    | •    | •   |
|                                        | Communicating with a tag                     | 0           | 0    | •    | •   |
|                                        | Communication with a tag completed correctly | 0           | •    | 0    | •   |
| Error which terminates<br>an operation | CPU error                                    | •           | •    | •    | 0   |
| Error which does not ter-              | Communication error                          | 0           | •    | •    | 0*  |
| minate an operation                    | Host communication error                     | 0           | •    | •    | 0*  |

 $\bigcirc$  : Turns on

•: Turns off

\* Turns on once when an error occurs.

## 8-3 Errors and Countermeasures

Main six causes of troubles in V670 Series are as follows:

Must be repaired.

- External device failure
- Controller failure
- Antenna failure
- Cable failure
- Tag failure
- Others

#### Host communication error

| Error Code | Name                   | Description                                                                                                    |
|------------|------------------------|----------------------------------------------------------------------------------------------------|
| "10"       | Parity error           | A parity error has occurred in any character of command.                                                                                                    |
| "11"       | Framing error          | A framing error has occurred in any character of command.                                                                                                   |
| "12"       | Overrun error          | An overrun error has occurred in any character of command.                                                                                                  |
| "13"       | FCS error              | FCS of received command is invalid.                                                                                                    |
| "14"       | Format error           | A command format is incorrect. Character interval has exceeded a preset time.                                                                               |
| "15"       | Execution status error | Communication designation is Input Trigger (SI/RI/PI) when input setting is RESET. The "MO" command was executed when no operating condition is registered. |
| "18"       | Frame length error     | A command string more than 300 characters was received.                                                                                                    |

#### Communication error

| Error Code | Name                      | Description                                                                                                    |
|------------|---------------------------|----------------------------------------------------------------------------------------------------|
| "70"       | Communication error       | An error has occurred during the communication with a tag and the com-<br>munication cannot be completed correctly.                                                                                                    |
| "71"       | Verification error        | Correct data cannot be written into a tag (only when verification is enabled).                                                                                                    |
| "72"       | No-tag error              | There is no tag in a communication area of antenna when a trigger system command is executed. In a command which performed communication designation of "st", there is no tag, which communicated immediately before, in a communication area of antenna. The antenna is not connected. |
| "74"       | Outstanding tag error     | In polling query, a communication process has not yet been completed.                                                                                                    |
| "7A"       | Address designation error | Designation of process address is unsuitable and the execution is impossible.                                                                                                    |
| "7D"       | Write Protect error       | Something was written into a write-protected page.                                                                                                    |
| "7E"       | Lock error                | Writing into a locked area has been specified.                                                                                                    |
| "7F"       | Tag error                 | Communication has been made to unavailable tag (password is not spec-<br>ified, etc.).                                                                                                    |

### System error

| Error Code | Name                  | Description                                                                                                    |
|------------|-----------------------|----------------------------------------------------------------------------------------------------|
| "7C"       | Antenna section error | No communication can be executed due to antenna trouble.                                                                                                    |
| "9A"       | EEPROM error          | An error in writing into/reading from nonvolatile memory in the controller (the SP/SE command). The "MO" command was executed under invalid operating condition. |

#### **Correct Usage**

The details of those error are all stored in the controller and you can read out an error code or error message through the programming console.

## 8-4 Maintenance and Inspection

To maintain V670 Series in the best condition, you need to inspect it daily or periodically. V670 Series mainly consists of semiconductor components which have a long life. However, the following malfunctions are expected depending on the service environment or operating condition.

- (1) Deterioration of element due to over-voltage or over-current.
- (2) Deterioration of element due to long-term stress arisen from use in a high-temperature site.
- (3) Deterioration of insulation or imperfect contact of connector due to unsuitable temperature or dust.
- (4) Imperfect contact of connector or corrosion of element due to corrosive gas.

#### Inspection item

| No. | Inspection Item                                                                                                    | Inspection                                                                                                    | Criterion                                                                                                    | Remarks                                             |
|-----|----------------------------------------------------------------------------------------------------|----------------------------------------------------------------------------------------------------|----------------------------------------------------------------------------------------------------|-----------------------------------------------------|
| 1   | Fluctuation of power sup-<br>ply voltage                                                                                                    | (1) Check at a terminal block of<br>power supply whether the<br>criterion is satisfied.                                                                                                    | Within the specifications for power supply voltage.                                                                                                    | Tester.                                             |
|     |                                                                                                    | (2) Check whether instanta-<br>neous power failure occurs<br>frequently and whether volt-<br>age fluctuates considerably.                                                                                                    | Within a allowable voltage fluctuation range.                                                                                                    | Power supply<br>analyzer.                           |
| 2   | Ambient environment<br>(a) Temperature<br>(b) Humidity<br>(c) Vibration or impact<br>(d) Dust<br>(e) Corrosive gas                                            | <ul> <li>(a) Within the specifications.</li> <li>(b) Within the specifications.</li> <li>(c) Influence of vibration or impact of machines.</li> <li>(d) Dust or foreign material.</li> <li>(e) Discoloration or corrosion in a metal part.</li> </ul> | <ul> <li>(a) Within the specifications.</li> <li>(b) Within the specifications.</li> <li>(c) Within the specifications.</li> <li>(d) Neither dust nor foreign material is acceptable.</li> <li>(e) Neither discoloration nor corrosion is acceptable.</li> </ul> | Lowest tempera-<br>ture thermometer.<br>Hygrometer. |
| 3   | <ul> <li>Panel conditions</li> <li>(a) Whether the panel is ventilated.</li> <li>(b) Whether packing material of sealed structure is deteriorated.</li> </ul> | <ul> <li>(a) Check whether natural ven-<br/>tilation, forced ventilation<br/>and cooling are performed.</li> <li>(b) Check whether packing<br/>material in the panel is<br/>removed or damaged.</li> </ul>                                            | <ul> <li>(a) Ventilation must be<br/>made properly.<br/>Temperature must be<br/>within -10 to +55°C.</li> <li>(b) Any damage is unac-<br/>ceptable.</li> </ul>                                                                                                   | _                                                   |
| 4   | Power supply for I/O<br>(a) Voltage fluctuation<br>(b) Ripple                                                                                                 | Check at a terminal block of<br>every I/O section whether crite-<br>rion is satisfied.                                                                                                    | Within the specifications.                                                                                                    | Tester.<br>Oscilloscope.                            |
| 5   | Mounting state                                                                                                    | <ol> <li>Whether every device is<br/>fixed tightly.</li> </ol>                                                                                                    | Every device must be fixed tightly.                                                                                                    | _                                                   |
|     |                                                                                                    | (2) Whether every connector is inserted completely.                                                                                                    | Every connector must be locked properly and fixed by screws.                                                                                                    | _                                                   |
|     |                                                                                                    | (3) Whether terminal block screws are tightened completely.                                                                                                    | The terminal block screws must be tightened completely.                                                                                                    | _                                                   |
|     |                                                                                                    | (4) Whether wire is not dam-<br>aged.                                                                                                    | The wire must not be dam-<br>aged.                                                                                                    | _                                                   |
|     |                                                                                                    | (5) Whether condition between a tag and antenna is within the specifications.                                                                                                    | The condition must be within the specifications.                                                                                                    | —                                                   |
|     |                                                                                                    | (6) Whether grounding com-<br>plies with the Class D (con-<br>ventional Class III).                                                                                                    |                                                                                                    |                                                     |
| 6   | Error logging                                                                                                    | Check the details of error.                                                                                                    |                                                                                                    |                                                     |

## 8-5 Troubleshooting

When an error has occurred, grasp the situation fully, judge the relation to any other devices properly and check according to the flow below.

### Main check flow

Judge this main check flow according to the details of error.

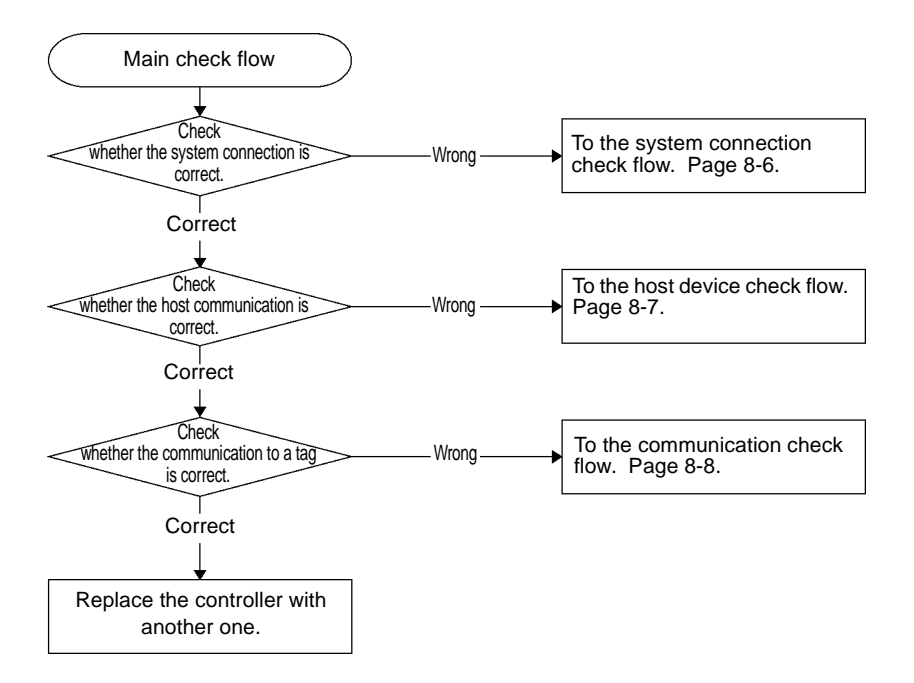

## • System connection check flow

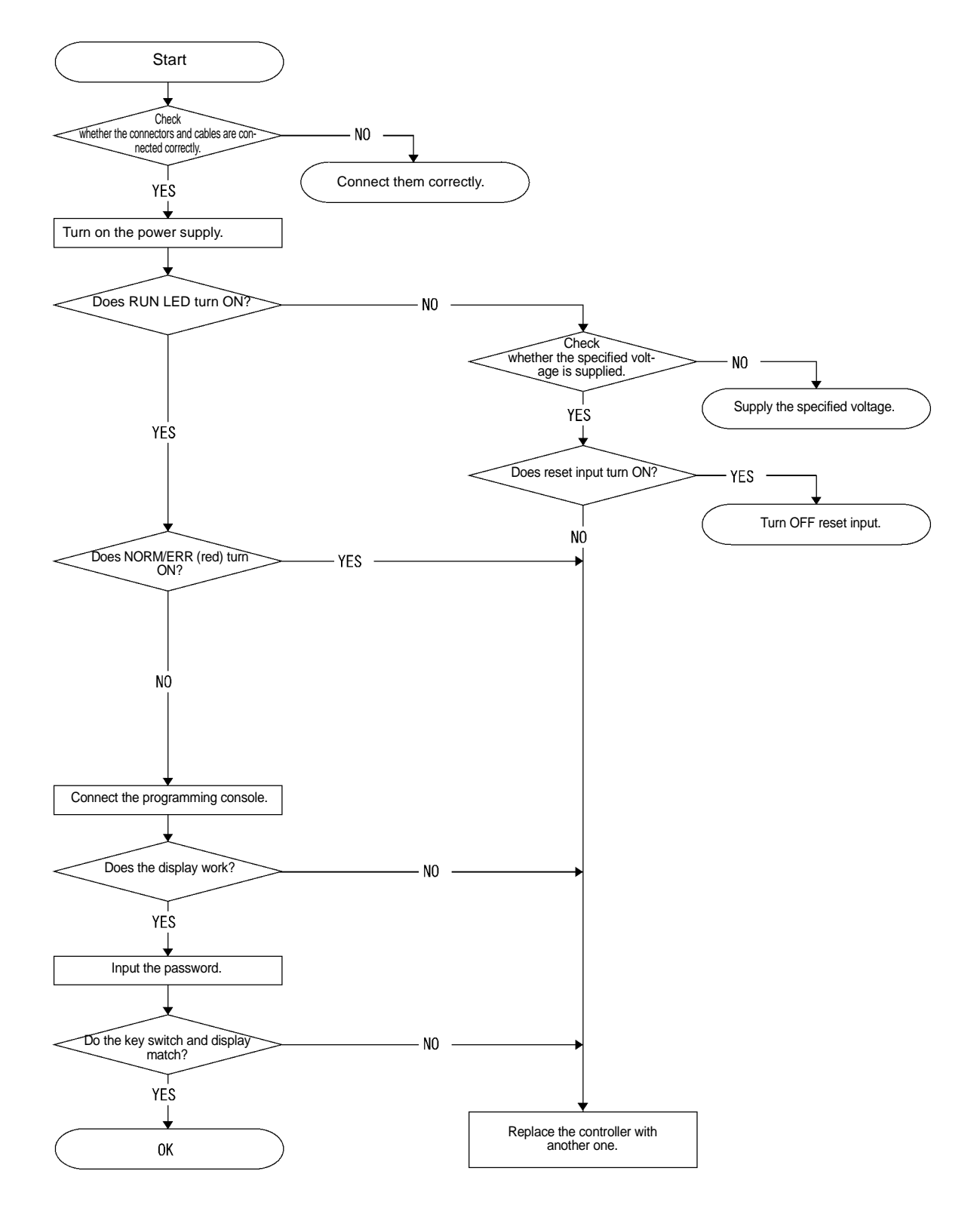
#### Host communication check flow

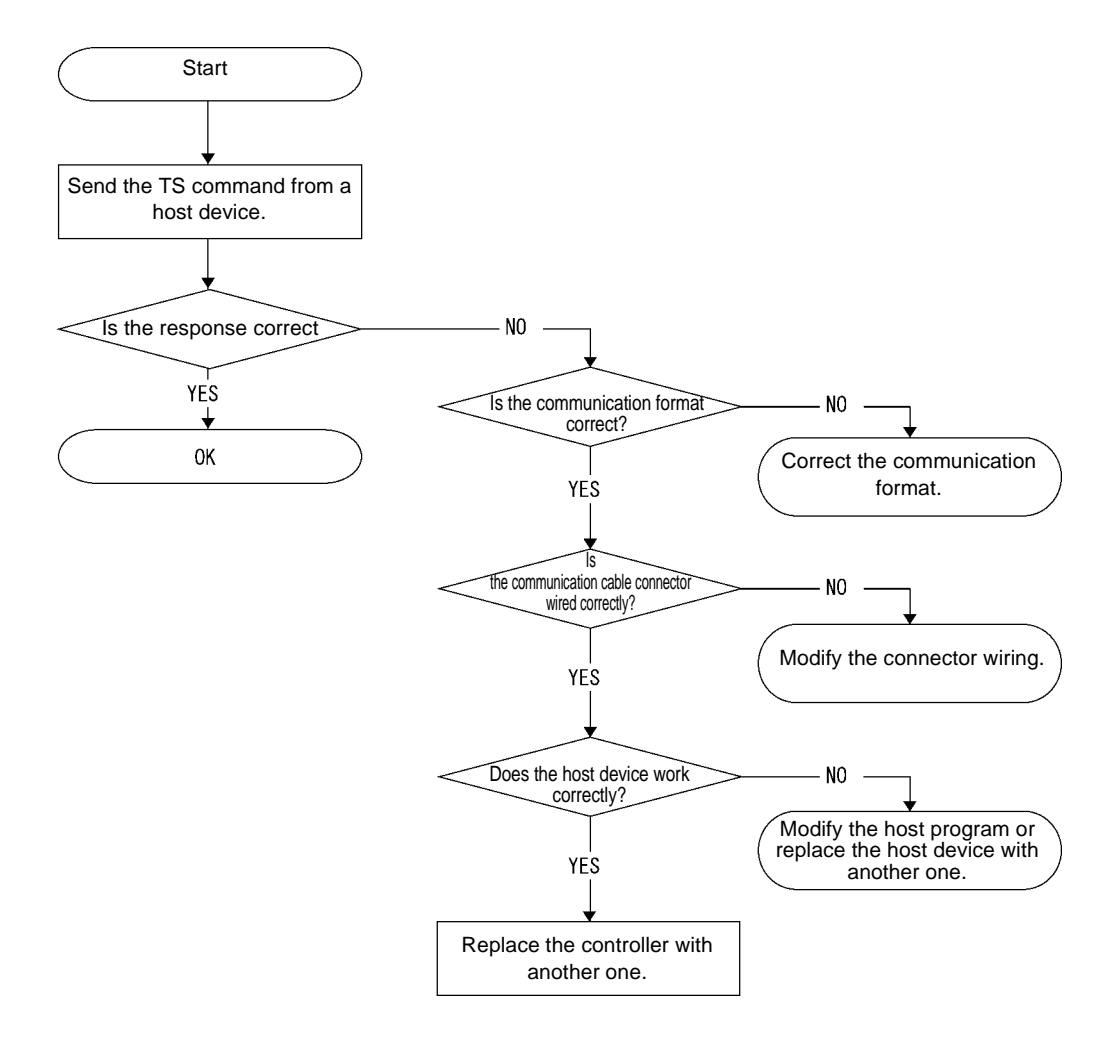

Communication check flow

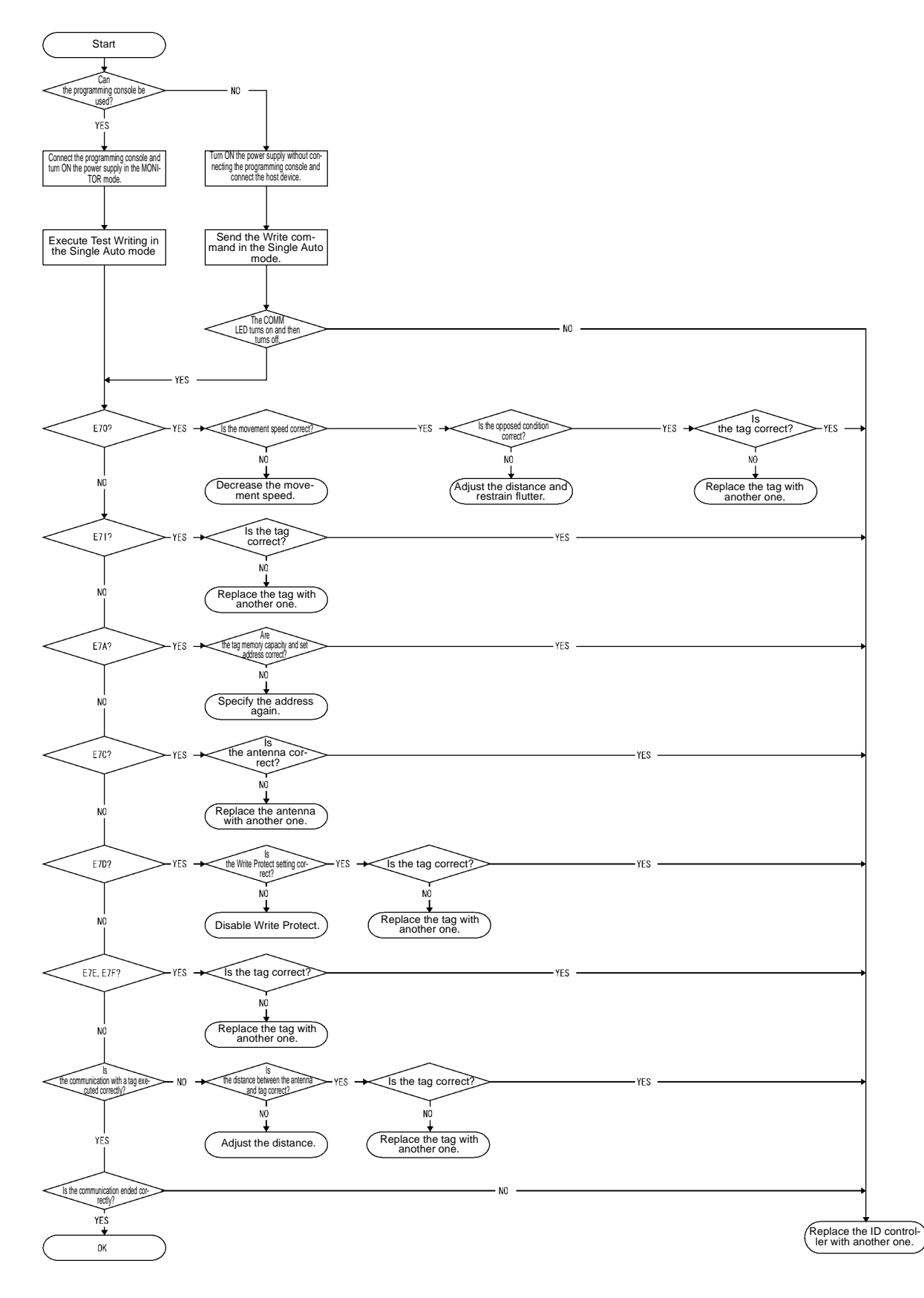

# Chapter 9 Characteristic Data Depending on Operating Condition (Reference)

## 9-1 Influence of Back Metal of Antenna (Reference)

Even if the antenna is mounted on any metallic material, the antenna is not affected. However, be sure to check the antenna when you install it.

### • Model V670-H11 M Model V670-D13F03

Distance between the antenna and back metal (aluminum: 120 x 140 mm) is 0 mm

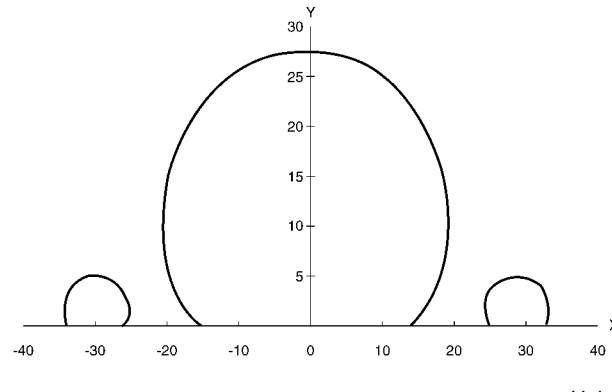

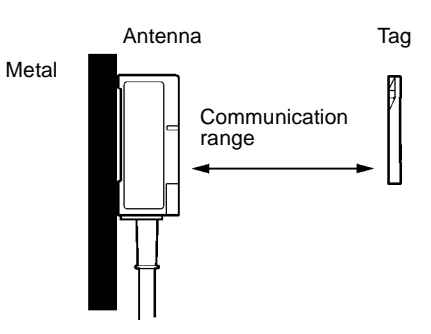

Unit: mm

## 9-2 Mutual Interference between Antennas (Reference)

When you use several antennas, to prevent the mutual interference between them, keep the specified distance between those antennas as shown below.

#### • Model V670-H11

• Installing the antennas facing each other

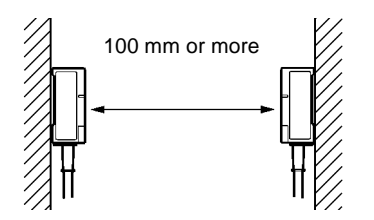

• Installing the antennas in parallel

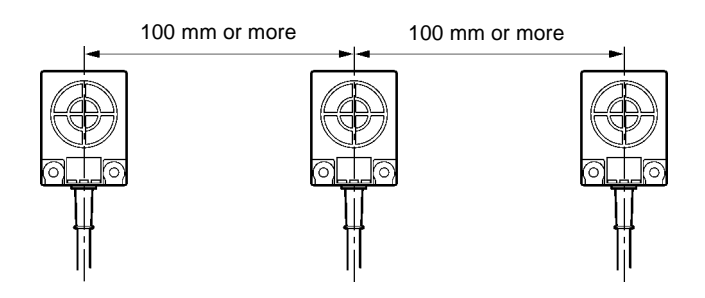

## 9-3 Mutual Interference between Tags (Reference)

When you use several tags, to prevent the mutual interference between them, keep the specified distance between those tags as shown below.

#### • Model V670-D13F03

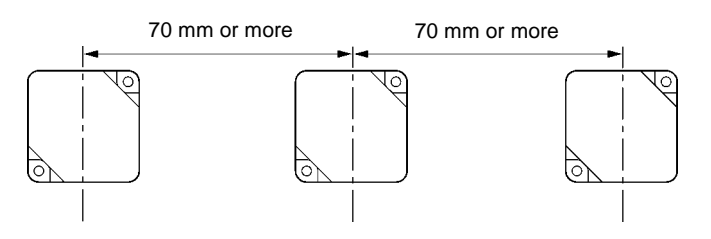

## 9-4 Influence of Back Metal of Tag (Reference)

When you install the tag, take into consideration the influence of back metal.

If there is any metallic material behind the tag, the communication range deteriorates. The characteristic of communication range deterioration depending on the distance between the tag and back metal of tag (the same size as antenna) is shown below.

#### • Model V670-H11 / Model V670-D13F03

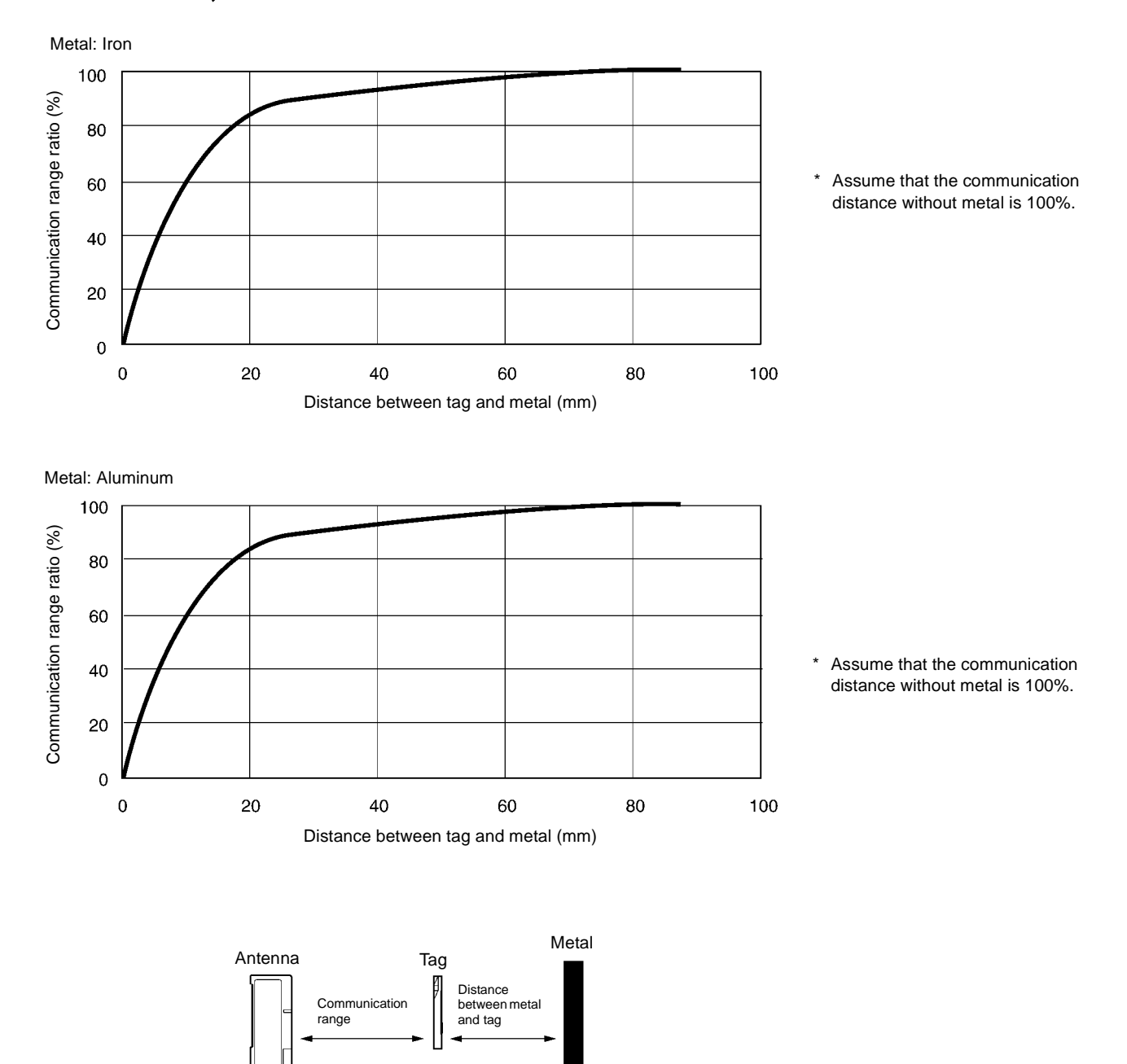

## 9-5 Influence of Tag Angle (Reference)

A maximum communication range can be obtained by installing a tag so that the antenna surface and tag surface can be parallel to each other. When you install the tag, take into consideration the influence of tag angle.

If the tag surface is not parallel to the antenna surface, the communication range deteriorates. The characteristic of communication range deterioration depending on the tag angle is shown below.

#### • Model V670-D13F03 Communication range deterioration

| θ° | Deterioration ratio |
|----|---------------------|
| 0  | 0%                  |
| 10 | 0%                  |
| 20 | 1%                  |
| 30 | 2%                  |
| 40 | 3%                  |
| 50 | 4%                  |
| 60 | 9%                  |
| 70 | 18%                 |

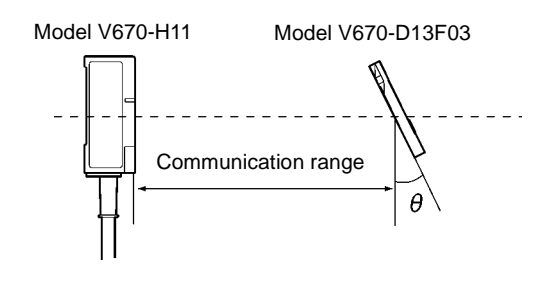

## 9-6 Chemical Resistance of Tag (Reference)

Chemicals which affect a tag are shown below.

ABS resin and epoxy resin are used as case material and filling material, respectively. Referring to the list below, use suitable chemicals. Do not use any chemicals which affect the ABS resin and epoxy resin. Any chemicals cannot be used for explosion-proof application.

#### • Chemicals which cause deformation, crack, etc.

| ABS Resin                                                                                                    | Epoxy Resin                                                                                                    |
|----------------------------------------------------------------------------------------------------|----------------------------------------------------------------------------------------------------|
| Trichlene, acetone, xylene, toluene, gasoline, creosol,<br>methylene chloride, phenol, miclohexanone, aqua regia,<br>chromic acid, sulfur (90% RT), methyl ethyl ketone,<br>aniline, nitrobenzene, monochlorobenzene, pyridine, nitric<br>acid (60% RT), and formic acid (80% RT). | Aqua regia, chromic acid, sulfuric acid (90% RT), nitric acid (60% RT), liquid ammonia, acetone, methylene chlo-<br>ride, phenol, and trichlene. |

#### • Chemicals which may cause discoloration, swelling, etc.

| ABS Resin                                                                                                    | Epoxy Resin                                                                                                    |
|----------------------------------------------------------------------------------------------------|----------------------------------------------------------------------------------------------------|
| Hydrochloric acid, alcohol, freon, sodium hydroxide,<br>hydrogen peroxide, benzine, sulfuric acid (10% RT), nitric<br>acid (10% RT), phosphoric acid (85% RT), and liquid<br>ammonia. | Sulfuric acid (10% RT), nitric acid (10% RT), hydrochloric acid (30% RT), acetic acid (50% RT), nitric acid, calcium hydroxide, benzene, creosol, alcohol, miclohexanone, toluene, xylene, benzine, and grease. |

#### · Chemicals which do not affect ABS resin nor epoxy resin.

| ABS Resin                                                                                                    | Epoxy Resin                                                                                                    |
|----------------------------------------------------------------------------------------------------|----------------------------------------------------------------------------------------------------|
| Ammonia, kerosene, mineral oil, developer, YUSHIRO-<br>KEN S50, CHEMICOOL Z, VELOCITY NO. 3, YUSHIRO-<br>KEN EEE-30Y, petroleum, grease acetic acid, nitric acid,<br>calcium hydroxide, phosphoric acid (30% RT), hydrochlo-<br>ric acid (10% RT) and potassium hydroxide. | Ammonia, hydrochloric acid (10% RT), potassium hydrox-<br>ide, petroleum, gasoline, YUSHIROKEN S50, CHEMI-<br>COOL Z, VELOCITY NO. 3, YUSHIROKEN EEE-30Y. |

Note: The test above is the result at a room temperature (23°C). Even if the chemicals do not affect the ABS resin or epoxy resin at the room temperature (23°C), such chemicals may affect the resin at a high temperature or low temperature. Check the chemicals fully in advance.

# Appendix

| High order<br>digit<br>Low order<br>digit | b8~b5         | 0000                  | 1001                   | 0010 | 0011 | 0100 | 0101 | 0110 | 0111 | 1000  | 1001  | 1010      | 1011 | 1100 | 1101 | 1110   | 1111      |
|-------------------------------------------|---------------|-----------------------|------------------------|------|------|------|------|------|------|-------|-------|-----------|------|------|------|--------|-----------|
| b4~b1                                     | Column<br>Row | 0                     | 1                      | 2    | 3    | 4    | 5    | 6    | 7    | 8     | 9     | 10        | 11   | 12   | 13   | 14     | 15        |
| 0000                                      | 0             | NUL                   | TC <sub>7</sub> (DLE)  | (SP) | 0    | @    | Ρ    | `    | р    |       |       | Undefined | _    | タ    | m    |        |           |
| 0001                                      | 1             | TC <sub>1</sub> (SOH) | DC <sub>1</sub>        | !    | 1    | А    | Q    | а    | q    | I     | I     | o         | ア    | チ    | Ь    | I      | 1         |
| 0010                                      | 2             | TC <sub>2</sub> (STX) | DC <sub>2</sub>        | "    | 2    | В    | R    | b    | r    | I     |       | Г         | イ    | ッ    | X    |        | 1         |
| 0011                                      | 3             | TC <sub>3</sub> (ETX) | DC <sub>3</sub>        | #    | 3    | С    | S    | С    | s    | I     |       | J         | ゥ    | テ    | Ŧ    | I      | 1         |
| 0100                                      | 4             | TC <sub>4</sub> (EOT) | DC <sub>4</sub>        | \$   | 4    | D    | Т    | d    | t    |       | 1     | •         | I    | ٢    | ヤ    |        |           |
| 0101                                      | 5             | TC <sub>5</sub> (NEQ) | TC <sub>8</sub> (NAK)  | %    | 5    | E    | U    | е    | u    | i     | i     |           | オ    | ナ    | ュ    | i      | i         |
| 0110                                      | 6             | TC <sub>6</sub> (ACK) | TC <sub>9</sub> (SYN)  | &    | 6    | F    | V    | f    | v    | led   | led . | ヲ         | カ    | =    | Э    | led    | eq        |
| 0111                                      | 7             | BEL                   | TC <sub>10</sub> (ETB) | ,    | 7    | G    | W    | g    | w    | defir | defir | ア         | +    | ヌ    | ラ    | defin  | defin     |
| 1000                                      | 8             | FE <sub>0</sub> (BS)  | CAN                    | (    | 8    | Н    | Х    | h    | х    | 'n    | Π     | イ         | ク    | ネ    | リ    | Π      | - Ŭ       |
| 1001                                      | 9             | FE <sub>1</sub> (HT)  | EM                     | )    | 9    | Ι    | Y    | i    | У    |       | 1     | ゥ         | ケ    | 1    | ル    |        |           |
| 1010                                      | 10            | FE <sub>2</sub> (LF)  | SUB                    | *    | :    | J    | Z    | j    | z    | I     |       | т         | П    | ハ    | レ    |        |           |
| 1011                                      | 11            | FE <sub>3</sub> (VT)  | ESC                    | +    | ;    | К    | [    | k    | {    |       | I     | オ         | サ    | F    |      | 1      |           |
| 1100                                      | 12            | FE <sub>4</sub> (FF)  | IS <sub>4</sub> (FS)   | ,    | <    | L    | ¥    | Ι    |      | I     | I     | ヤ         | シ    | フ    | ワ    | I<br>I |           |
| 1101                                      | 13            | FE <sub>5</sub> (CR)  | IS <sub>3</sub> (GS)   | -    | =    | М    | ]    | m    | }    |       |       | Ъ         | ス    | ^    | ン    |        | V         |
| 1110                                      | 14            | S0                    | IS <sub>2</sub> (RS)   | •    | >    | Ν    | ^    | n    | ~    | V     | V     | Э         | セ    | ホ    | "    | V      |           |
| 1111                                      | 15            | S1                    | IS <sub>1</sub> (US)   | /    | ?    | 0    | _    | 0    | DEL  |       |       | ッ         | ソ    | マ    | 0    |        | Undefined |

## Appendix 1 JIS8 Unit Code List (ASCII Code List)

Note 1: The code 01011100 (column 5, row 12) is "\" in the ASCII character.

# Appendix 2 Order Format List

| Name/Shape                           | Specifications                                                                   | Model              | Remarks                               |
|--------------------------------------|----------------------------------------------------------------------------------|--------------------|---------------------------------------|
| Controller                           | RS-232 interface<br>24 VDC power supply<br>Outside dimension:<br>90 x 66 x 75 mm | Model V670-CD1D    |                                       |
| Antenna                              | Outside dimension:                                                               | Model V670-H11     |                                       |
|                                      | 40 x 53 x 23 mm                                                                  |                    |                                       |
| Tag                                  | Memory capacity: 128<br>bytes<br>Outside dimension:<br>40 x 40 x 45 mm           | Model V670-D13F03  |                                       |
| Junction cable                       | 3 m                                                                              | Model V670-A40     | For connection of                     |
|                                      | 10 m                                                                             | Model V670-A41     | antenna and controller.               |
|                                      | 18 m                                                                             | Model V670-A42     |                                       |
|                                      | 28 m                                                                             | Model V670-A43     |                                       |
| Programming console                  |                                                                                  | Model CR200H-PRO27 |                                       |
|                                      | _                                                                                |                    | _                                     |
| Programming console connecting cable | 2 m                                                                              | Model V700-P10     | A dedicated key sheet comes together. |
| Communication connector              | Connector plug                                                                   | Model XM2A-0901    | One set comes with                    |
|                                      |                                                                                  |                    | Model V670-CD1D.                      |
|                                      | Connector hood                                                                   | Model XM2S-0911    |                                       |

### • Main unit and system components

## Appendix 3 Protective Structure

| F | Protectiv   | ve property code (                  | Interna          | tional Protection)                                                                                                    |                            |                                                                                                    | Compli                                                                                                    | es with the 1st and                                                                                                    | 2nd symbols                                                                                                    | of IEC60520                                         |  |
|---|-------------|-------------------------------------|------------------|----------------------------------------------------------------------------------------------------|----------------------------|----------------------------------------------------------------------------------------------------|----------------------------------------------------------------------------------------------------|----------------------------------------------------------------------------------------------------|----------------------------------------------------------------------------------------------------|-----------------------------------------------------|--|
|   | Protectiv   | e classification for "              | 1st Syn          | nbol" solid foreign mater                                                                                                    | ial                        |                                                                                                    | — Protect                                                                                                    | tive classification                                                                                                    | for oil penet                                                                                                    | tration.                                            |  |
|   | Class       | Protection Level                    | Protection Level |                                                                                                    |                            |                                                                                                    | Class                                                                                                    | F                                                                                                    | Protection Lev                                                                                                    | el                                                  |  |
|   | 0 [[]]<br>1 |                                     |                  | o protection.<br>Did foreign material 50 mm                                                                                                   | or                         |                                                                                                    | f                                                                                                    | Oil retaining type                                                                                                    | Not affected considerably b<br>drops or oil spray in any dir<br>tion.<br>Any oil drop or oil spray in a<br>direction cannot come in. |                                                     |  |
|   |             |                                     |                  | ore in diameter (hand etc.)<br>ot come in.                                                                                                    | can-                       |                                                                                                    | g                                                                                                    | Oil resistance type                                                                                                    |                                                                                                    |                                                     |  |
|   | 2           | ● ¢ 12. 5mm                         | Sc<br>mi<br>no   | blid foreign material 12.5 m<br>ore in diameter (finger etc.)<br>ot come in.                                                                  | n or<br>can-               | ♦ NEMA (Nat                                                                                                    | Note) T                                                                                                    | There are four other                                                                                                   | classes: "b", "<br>facturers                                                                                                    | <sup>i</sup> c", "d", and '<br>Associa              |  |
|   | 3           | 2. 5mm                              | So               | olid foreign material 2.5 mm<br>ore in diameter (wire etc.) c                                                                                 | or<br>an-                  | Table for conversion fro<br>NEMA enclosre is unav                                                                                | om NEMA enc<br>/ailable.)                                                                                                    | losure into IEC60529.                                                                                                  | (Conversion from                                                                                                    | m IEC60529 in                                       |  |
|   |             | ━┕━┛┯                               | no               | ot come in.                                                                                                    |                            | NEMA250                                                                                                    | IEC605                                                                                                    | 29 N                                                                                                    | IEMA250                                                                                                    | IEC605                                              |  |
|   | 4           |                                     | Sc<br>mo<br>no   | olid foreign material 1 mm o<br>ore in diameter (wire etc.) o<br>t come in.                                                                   | r<br>an-                   | 1<br>2<br>3<br>3R<br>3S                                                                                                    | IP10<br>IP11<br>IP54<br>IP14<br>IP54                                                                                                    |                                                                                                    | 4, 4X<br>5<br>6, 6P<br>12, 12K<br>13                                                                                                 | IP56<br>IP52<br>IP67<br>IP52<br>IP54                |  |
|   | 5           |                                     | Du<br>op<br>sa   | ust, which interferes a norm<br>veration of device or spoils<br>fety, cannot come in.                                                         | al<br>he                   | Note: Based on the NE<br>IEC60529 is anti                                                                                        | MA Standards<br>icorrosion, rust                                                                                                    | . The difference betwe<br>prevention, moisture c                                                                       | en NEMA enclo<br>ondensation on s                                                                                                    | sure classificat                                    |  |
|   | 6           |                                     | Ar               | ny dust cannot come in.                                                                                                    |                            | *1. In addition to the test<br>times in cool water (<br>insulation resistance<br>*2. Working conditions<br>(1) Even if it is imm | sts below, conf<br>0°C) for 1 hou<br>satisfy the per<br>of proximity s                                                                                                    | irm that the proximity s<br>r and hot water (70°C) f<br>formance.<br>ensor type E2F: Natura<br>of 2 atm for 1 hour any | ensor IP67 repe<br>for 1 hour and the<br>l condition at 10<br>water penetratio                                                       | ats a heat shoc<br>at detected dist<br>cm deep in w |  |
|   |             |                                     |                  |                                                                                                    |                            | (2) Repeat the heat s<br>resistance satisfy                                                                                      | shock cycle above the performance of the performance of the performanc | ove 20 times and confir<br>nce.                                                                                        | m that detected of                                                                                                    | distance and in                                     |  |
| L | Protec      | tive classification                 | on for           | "2nd Symbol" water                                                                                                    | pen                        | etration                                                                                                    |                                                                                                    | \<br>\                                                                                                    |                                                                                                    |                                                     |  |
|   | Class       | Protection Level                    | ion              | Any particular protection                                                                                                    | Iest<br>No T               | Method Overview (Test wi                                                                                                    | ith fresh wate                                                                                                    | r)                                                                                                    |                                                                                                    |                                                     |  |
|   | 0           | No particular protect               |                  | is not taken to water<br>penetration.                                                                                                    |                            | -51.                                                                                                    |                                                                                                    |                                                                                                    |                                                                                                    |                                                     |  |
|   | 1           | Protection against drop of          | water            | Not to be affected by<br>water dropped vertically.                                                                                            | Drop                       | water for 10 minutes usin                                                                                                    | ng a water dro                                                                                                    | op tester.                                                                                                    |                                                                                                    |                                                     |  |
|   | 2           | Protection against drop of          | water            | Not to be affected by<br>water dropped deviat-<br>ing 15° from a vertical<br>line.                                                            | Drop<br>direc              | water to an object set inc<br>ion) using a water drop te                                                                         | lined 15° for<br>ester.                                                                                                    | 10 minutes (2.5 minu                                                                                                   | tes per                                                                                                    |                                                     |  |
|   | 3           | Protection against water s          | spray            | Not to be affected by<br>water spray deviating<br>within 60° from a vertical<br>line.                                                         | Spra<br>cal li             | v water in an area within 6<br>le for 10 minutes using a                                                                         | 60° to the rig<br>tester shown                                                                                                    | nt and left from a vert<br>in this figure.                                                                             |                                                                                                    | 0.07 L/mi<br>spray noz                              |  |
|   | 4           | Protection against water s          | splash           | Not to be affected by water splash from all the directions.                                                                                   | Spra<br>show               | v water from all the directi<br>n in this figure.                                                                                | ons for 10 mi                                                                                                    | nutes using a tester                                                                                                   |                                                                                                    | 0.07 L/m<br>spray no                                |  |
|   | 5           | Protection against water j          | et flow          | Not to be affected by<br>direct water jet flow from<br>all the directions.                                                                    | Spra<br>m <sup>2</sup> , t | v water from all the direction<br>tal 3 minutes or more us                                                                       | ons for 1 mini<br>ing a tester sl                                                                                                    | ute per surface area 1<br>nown in this figure.                                                                         | Water jet no                                                                                                    | 5~3m<br>12.5 L/m<br>≡<br>Szle diameter: 6           |  |
|   | 6           | Protection against exwater jet flow | ktreme           | Not to be affected by<br>extreme direct water jet<br>flow from all the direc-<br>tions.                                                       | Spra<br>m <sup>2</sup> , t | water from all the direction<br>tal 3 minutes or more us                                                                         | ons for 1 mini<br>ing a tester sl                                                                                                    | ute per surface area 1<br>nown in this figure.                                                                         | Vater jet noz                                                                                                    | zzle diameter: 1                                    |  |
|   | 7           | Protection against water s          | soaking<br>*1    | Even if an object is<br>immersed in water of<br>specified pressure for a<br>specified time, any<br>water penetration must<br>not be observed. | Imme<br>that o             | rse an object at 1 m deep<br>levice height is lower thar                                                                         | o in water for 3<br>n 850 mm).                                                                                                    | 30 minutes (assuming                                                                                                   |                                                                                                    |                                                     |  |
|   | 8           | Protection against with immersion   | ater<br>*2       | An object must work<br>always in water.                                                                                                    | Acco                       | ding to an agreement be                                                                                                    | tween a mani                                                                                                    | ufacturer and device                                                                                                   | user.                                                                                                    |                                                     |  |

## **GUARANTEE**

#### 1. Guarantee Period

The guarantee period of delivered product shall be for one year from the date of delivery at a site specified by you.

#### 2. Scope of Guarantee

If the product is malfunctioned by our fault during the guarantee period above, we will replace a component with a new one or repair at a place of purchase or a site of delivery free of charge. However, the following malfunctions are not included in the guarantee.

- (1) Malfunction arisen from unsuitable condition, environment, handling or use which are not described in this instruction manual nor separate specifications.
- (2) Malfunction arisen from anything other than products delivered by us.
- (3) Malfunction arisen from remodeling or repair performed by anyone other than us.
- (4) Malfunction arisen from any unauthorized use.
- (5) Malfunction which could not be predicted at the scientific or technological level at the time of delivery.
- (6) Malfunction arisen from disaster or any unexpected happening which is not our fault.

The guarantee mentioned herein applies to the delivered product only, not to any loss or damage arisen from the malfunctioned product.

#### 3. Scope of Service

The price of delivered product does not include any fee of service such as our engineers dispatched to you. This shall depend on separate agreement.

The description above applies to the transaction and use in Japan. For the transaction and use out of Japan, feel free to contact our staff in charge of sales.